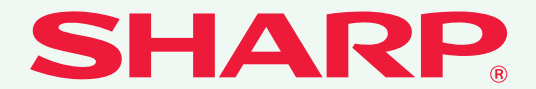

形名: MX-C300W

# <sup>デジタルフルカラー複合機</sup> かんたん操作ガイド

お使いになる前に

本機のはたらき、原稿や用紙のセッ ト方法などについて

**コピー** コピー機能の使いかた

**プリンター** プリンター機能の使いかた

**ファクス** ファクス機能の使いかた

**スキャナー** スキャナー機能の使いかた

**設定** 本機をより使いやすくするための 設定について

困ったときは 本機をご使用になる上でのよくある ご質問について

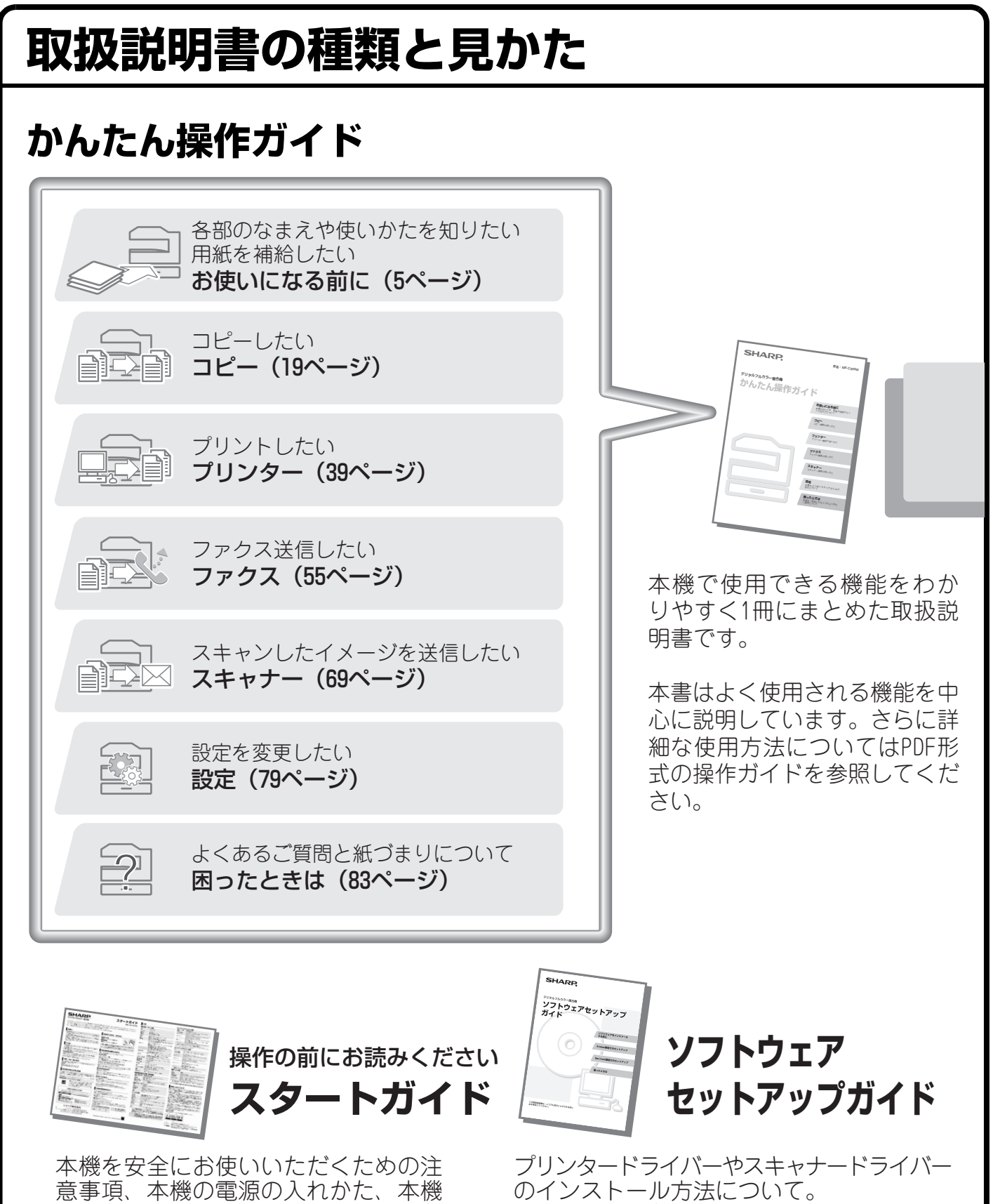

「取説CD-ROM」に収録されています。

を管理する方のための大切な情報など について記載しています。 本機に同梱されていますので、いつで も見ることのできる所に必ず保管して ください。

# 操作ガイド

本機で使用できる機能についての詳細な説明はPDF形式の取扱説明書「操作ガイド」にあります。 「操作ガイド」は、「取説CD-ROM」に収録されています。

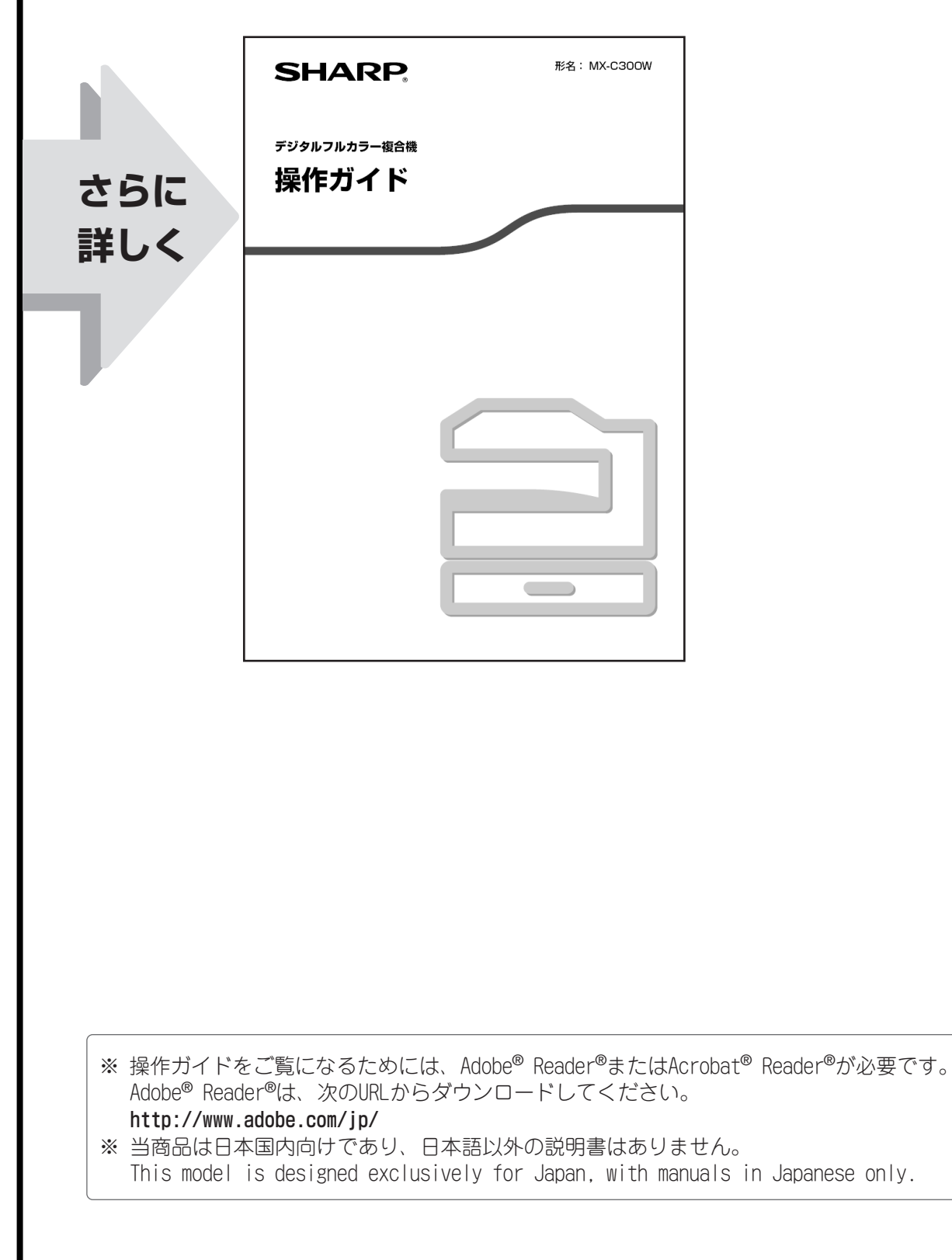

# 本機のWebサーバーへのアクセス方法

本機がネットワークに接続されているときは、コンピューターのWebブラウザーから本機の内蔵Webサーバーに アクセスできます。本機のIPアドレスについては、本機の管理者にご確認ください。

### Webページを表示する

本機に内蔵の Web サーバーにアクセスして Web ページを表示する

本機と同じネットワーク上のコンピューターの Webブラウザーを起動して、本機のIPアドレスを 入力する

推奨Web ブラウザー Internet Explorer: 6.0以上(Windows®) Netscape Navigator: 9以上(Windows®) Firefox: 2.0以上(Windows®)

Webページが表示されます。 本機の設定によっては、ユーザー認証を受けないと Webページが表示されない場合があります。認証を受 けるときに必要になるパスワードなどの情報について は本機の管理者にご確認ください。

| 2 42 |  |  |
|------|--|--|
|------|--|--|

# もくじ

| 本機のWebサーバーへのアクセス方法・・・・・・・・・・・・・・・・・・・・・・・・・・・・・・・・・・・・ | 2 | ) |  |
|--------------------------------------------------------|---|---|--|
|--------------------------------------------------------|---|---|--|

### お使いになる前に

| 各部のなまえとはたらき     | 6  |
|-----------------|----|
| 操作パネルについて       | 8  |
| ディスプレイについて      | 10 |
| 本機の省エネルギー機能について | 11 |
| ユーザー認証について      | 12 |
| 原稿のセットのしかた      | 13 |
| トレイの用紙を変更する     | 14 |

### コピー編

| コピーのしかた                 | 0 |
|-------------------------|---|
| 用紙の両面にコピーする(原稿自動送り装置)2  | 1 |
| 特殊な用紙にコピーする(手差しコピー)2    | 2 |
| 原稿種類とコピー濃度を変えてコピーする2    | 4 |
| 拡大・縮小コピーする              | 5 |
| 自由に拡大または縮小してコピーする(倍率)2  | 7 |
| 高画質な仕上がりでコピーする(読み込み解像度) | 8 |
| 身分証をコピーする(身分証コピー)3      | 0 |
| コピーの操作を登録して使用する(プログラム)3 | 1 |
| 特別機能について                | 4 |
| 特別機能の設定方法               | 5 |
| 便利なコピー機能                | 7 |

### プリンター編

| プリントのしかた                                      | .40 |
|-----------------------------------------------|-----|
| プリントを中止する(本機からの操作)                            | .51 |
| プリント機能を設定する                                   | .52 |
| 便利なプリント機能・・・・・・・・・・・・・・・・・・・・・・・・・・・・・・・・・・・・ | .54 |

### ファクス編

| 送信のしかた                                          | 56 |
|-------------------------------------------------|----|
| 送信を中止する                                         | 57 |
| 予約した送信を取り消す.................................... | 58 |
| 農度を変えて送信する....................................  | 59 |
| 画質を変えて送信する....................................  | 60 |
| ファクス番号を短縮ダイヤルに登録する                              | 61 |
| 受信したファクスのデータを転送する (受信転送)                        | 63 |
| 便利なダイヤルについて                                     | 64 |
| 司じ原稿を複数の相手にまとめて送信する (順次同報送信)                    | 66 |
| 便利なファクス機能....................................   | 68 |

### スキャナー編

| 本機のネットワークスキャナー機能について                               | 70 |
|----------------------------------------------------|----|
| スキャンのしかた                                           | 71 |
| 濃度と原稿種類を変えて送信する                                    | 73 |
| 解像度を変えて送信する                                        | 74 |
| ファイルのフォーマットを変えて送信する............................... | 75 |
| アドレス帳について....................................      | 77 |
| 便利なスキャナー機能....................................     | 78 |

### 設定編

### 困ったときは

| よくあるご質問 | <br> | <br> | <br> | <br> | <br> |  | <br> | <br> | <br>• |  | <br>• • | • |  |  | <br> | • | <br> |   | 84 |  |
|---------|------|------|------|------|------|--|------|------|-------|--|---------|---|--|--|------|---|------|---|----|--|
| 紙づまりの対応 | <br> | <br> | <br> | <br> | <br> |  | <br> | <br> | <br>  |  | <br>    |   |  |  | <br> |   | <br> | ! | 93 |  |

# お使いになる前に

本機とその周辺装置のなまえやはたらき、原稿のセット方法や用紙の補給 方法など、全般に共通することがらについて説明しています。

| ▶ 各部のなまえとはたらき     | . 6 |
|-------------------|-----|
| ▶ 操作パネルについて       | . 8 |
| ▶ ディスプレイについて      | 10  |
| ▶ 本機の省エネルギー機能について | 11  |
| ▶ ユーザー認証について      | 12  |
| ▶ 原稿のセットのしかた      | 13  |
| ▶ トレイの用紙を変更する     | 14  |

# 各部のなまえとはたらき

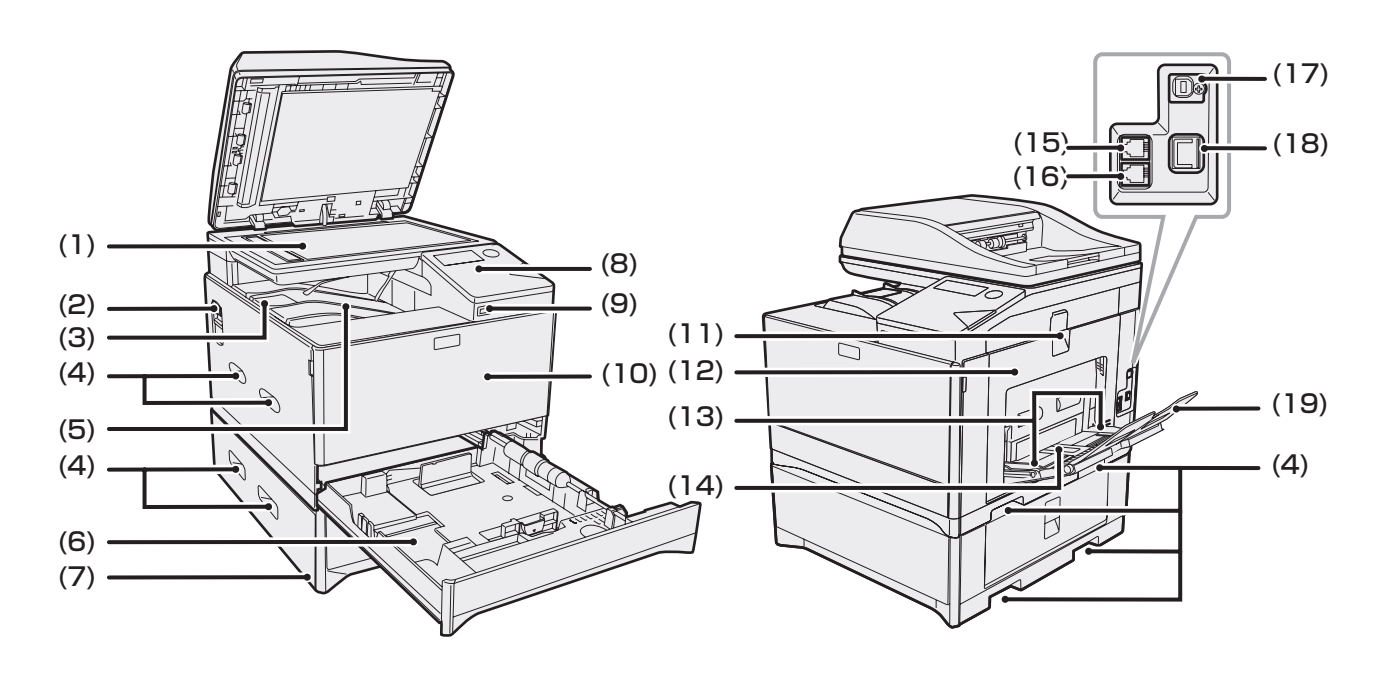

- (1) 原稿台 (ガラス面) 原稿を読み取りたい面を下向きにしてここにセット します。(13ページ)
- (2) 電源スイッチ 電源を入れる、また切るためのスイッチです。
- (3) 排紙補助トレイ A4サイズ以上の用紙を排出する際に、外側へ開いて 使用します。

#### (4) 移動用取っ手 本機を移動するときにここを持って運びます。トレイ 2装着時は、下側の取っ手を使用してください。

- (5) 排紙トレイ プリントされた用紙が排紙されます。
- (6) トレイ1

コピー用紙が約250枚(64g/m<sup>2</sup>)収納できます。用 紙の種類やサイズ、用紙質量の制限については、操作 ガイド「1. 準備」の「用紙を補給する」-「使用でき る用紙」を参照してください。

- (7) トレイ2(オプション) コピー用紙が約550枚(64g/m<sup>2</sup>)収納できます。用 紙の種類やサイズ、用紙質量の制限については操作ガ イド「1.準備」の「用紙を補給する」-「使用できる 用紙」を参照してください。
- (8) 操作パネル 操作を行うキーやランプなどが配置されています。
- (9) USB2.0インタフェース(Aタイプ) 本機にUSBメモリーなどのUSB機器を接続して使用 します。

(10)前カバー

トナーカートリッジの交換を行うときなどに開きま す。

- (11)側面カバー開閉用取っ手 側面カバーを開くとき、この取っ手を引いて開きま す。
- (12)側面カバー 紙づまりの処置のときに開きます。
- (13) 手差しガイド 手差しトレイを使用するとき、用紙のサイズに合わせ

#### ます。 (14)手差しトレイ

特殊な用紙(厚紙やOHPフィルム)をセットすると きに使用します。

#### (15)外部電話機接続端子

電話機能を使用するときに、外部電話機からの回線端 子を接続します。

(16)回線端子

本機でファクス機能を使用するときに、電話線に接続 して使用します。

#### (17) USB2.0インタフェース(Bタイプ) プリンター機能を使用するときに接続します。

#### (18) LANコネクター

本機をネットワークで使用するときに、LANケーブ ルを接続します。

(19) 補助トレイ 手差しトレイに用紙をセットするときに開きます。

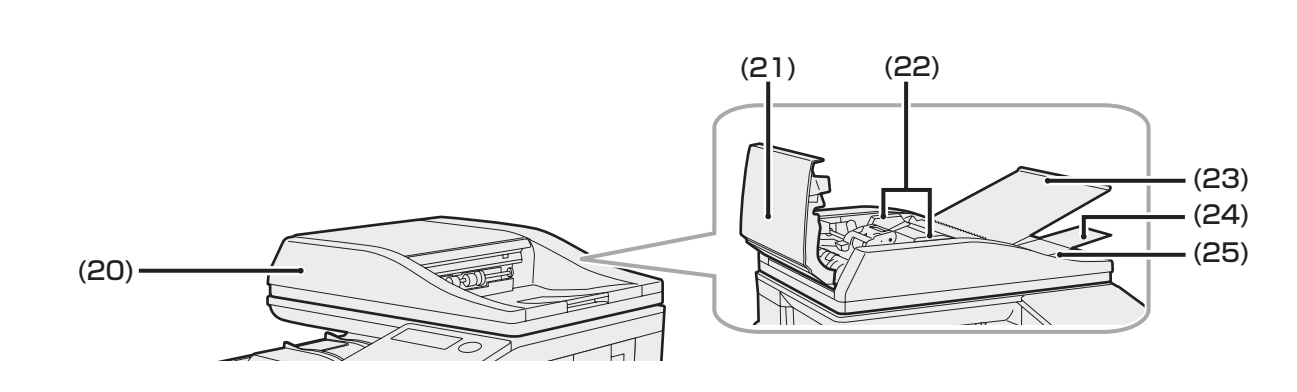

#### (20)原稿自動送り装置

原稿を読み取りたい面を上向きにしてここにセット します。最大50枚までセットできます。

- (21) 原稿給紙部カバー 原稿づまりのときに開けます。
- (22) 原稿ガイド

原稿セットのとき、原稿サイズに合わせます。

(23)原稿給紙部トレイ

原稿をセットするときに開きます。

- (24) 延長トレイ 長い原稿を読み込んだときに開きます。
- (25)原稿出紙部 原稿自動送り装置を使用中、読み取りが終わった原稿 はここから出てきます。

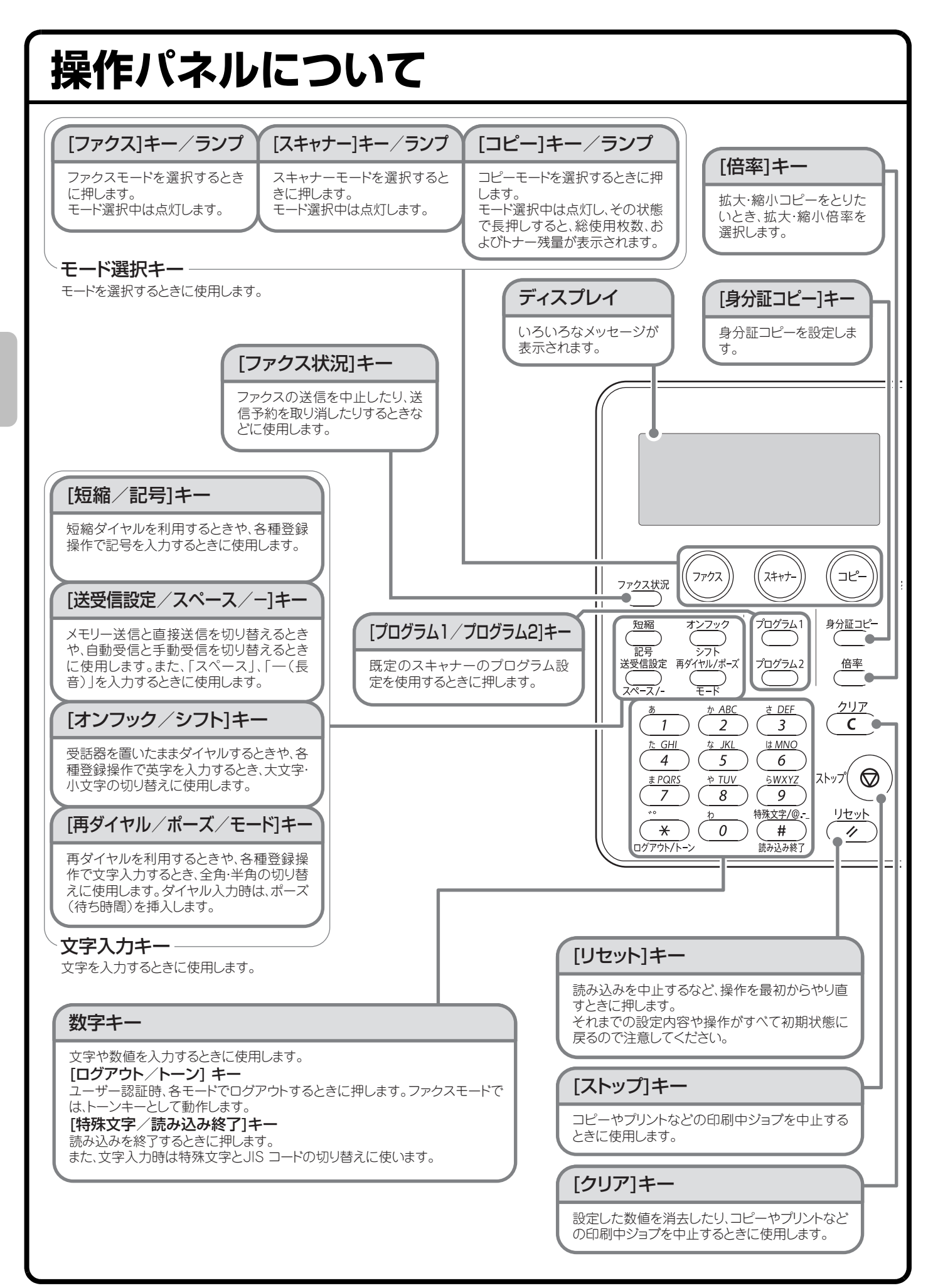

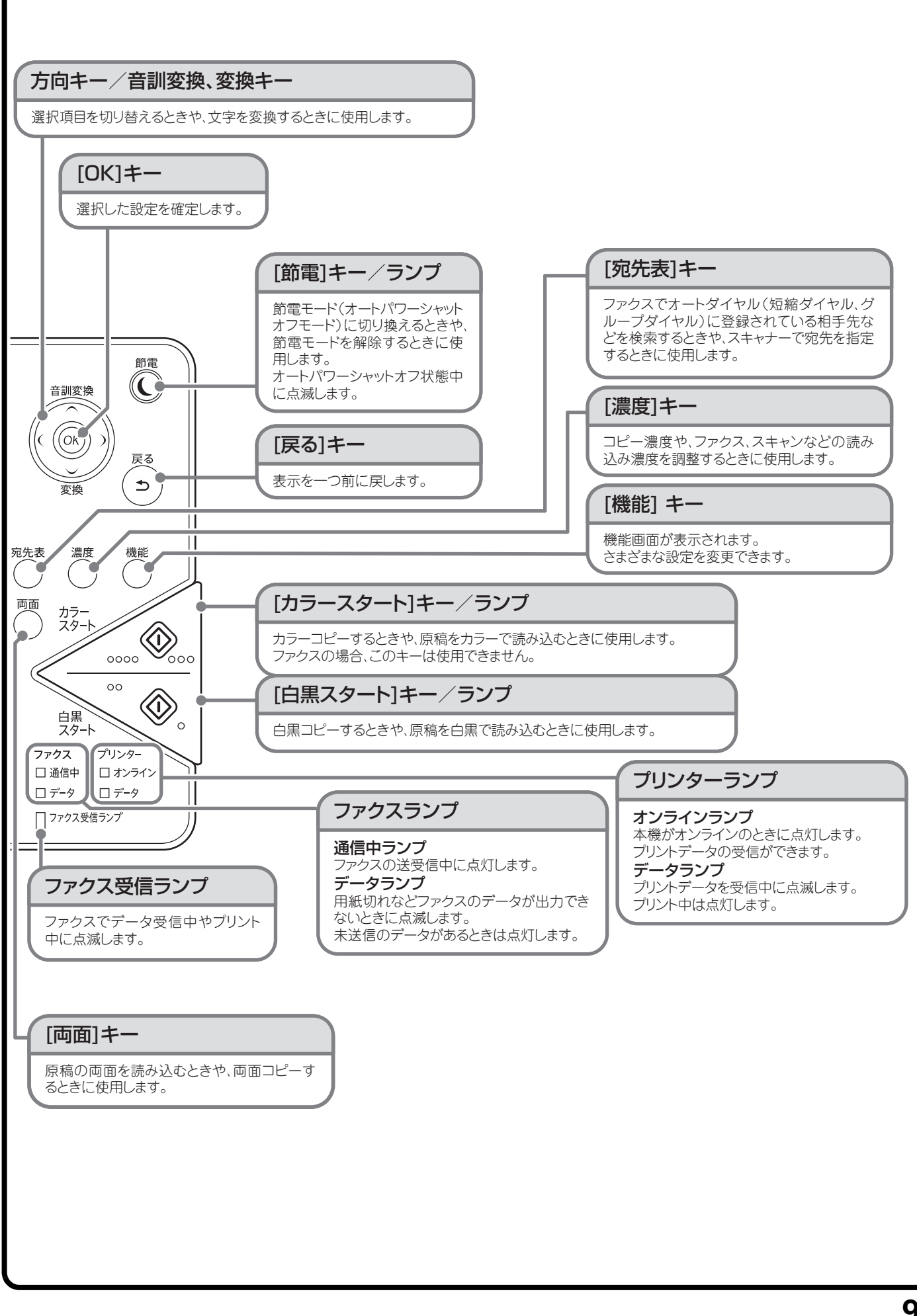

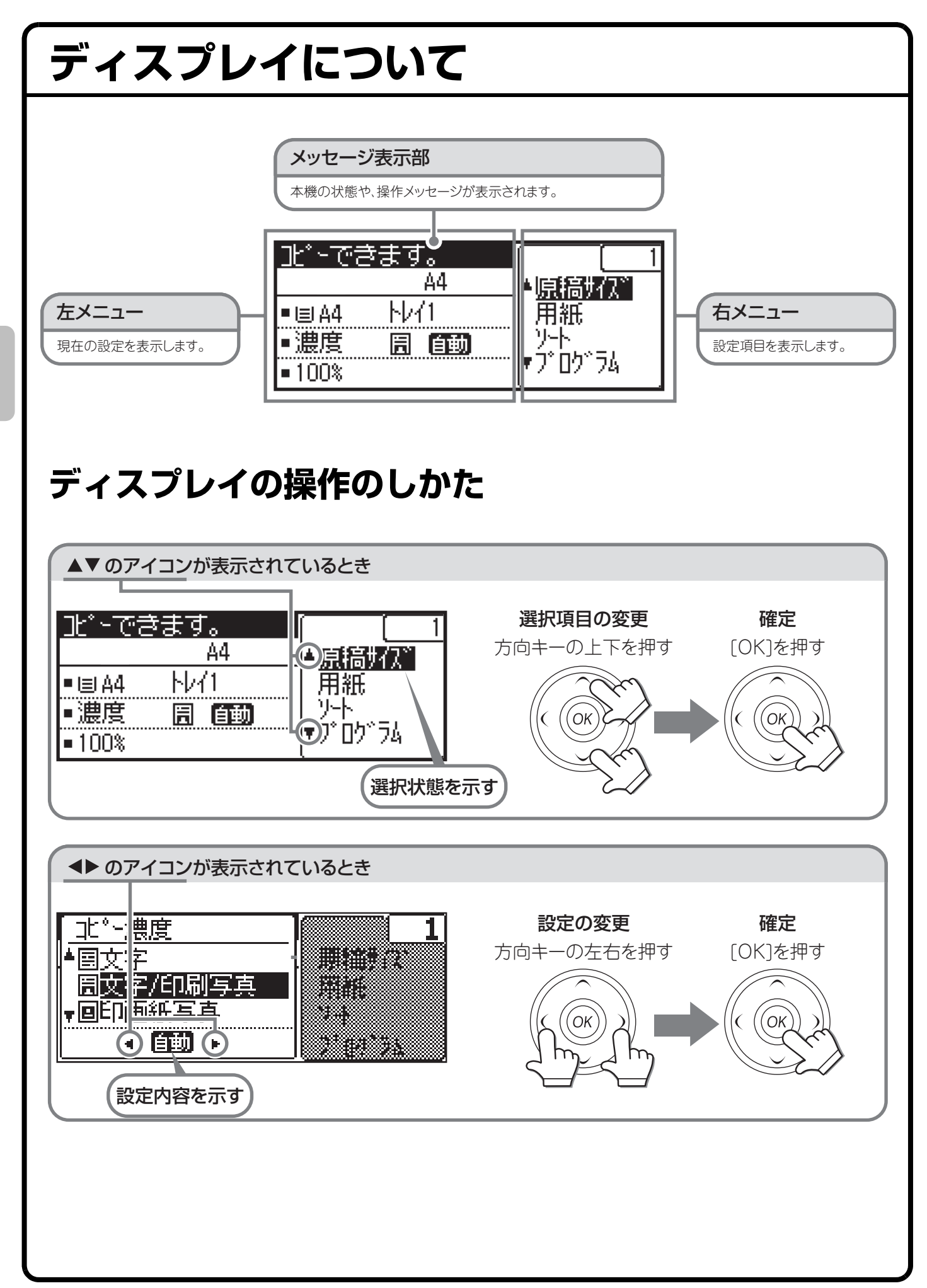

# 本機の省エネルギー機能について

省エネルギー機能は、電力消費コストを節減するとともに、環境保全の観点から天然資源のむだづかいや環境汚染を減らすことを目的としています。 省エネルギーに関する設定の詳細については、操作ガイド「8.システム設定」の「システム設定を使う」-「省 エネ設定」を参照してください。

消費電力が高い部分の動作を管理することで、電力の消費を節約します。本機には、電力を抑える2つのモード があります。

| 機能                  | 説明                                                                           |
|---------------------|------------------------------------------------------------------------------|
| オートパワー<br>シャットオフモード | 操作していないときに定着部の電源をOFFにし、最も消費電力の低い状態で待<br>機します。<br>節電率が高い反面、復帰時間が長くなります。       |
| イーチ練子               | 定着部の温度を下げて、消費電力の低い状態で待機します。<br>オートパワーシャットオフモードに比べ、節電率は低いですが、復帰時間が短<br>くなります。 |

これら2つのモードに加えて、次の機能を併用することでさらに電力消費を節減できます。

| 機能                                 | 説明                                                                                  |
|------------------------------------|-------------------------------------------------------------------------------------|
| リモートジョブ終了後すぐにオート<br>パワーシャットオフへ移行する | オートパワーシャットオフ状態のときに、パソコンなどからのプリント実行や、<br>ファクス受信データの出力後、すぐにオートパワーシャットオフモードへ移行<br>します。 |

# ユーザー認証について

ユーザー認証を設定すると、以下のことができます。

- ユーザーごとにコピー使用枚数などをカウントさせることができ、必要なときにカウント枚数を表示させて集計できます。
- コピー、ファクス、スキャナーなどを使用できるユーザーを制限したり、ユーザーごとにファクスの通信時間 などをカウントさせたりすることができます。また、ユーザーごとに通信時間や通信枚数を記録したユーザー 管理記録表をプリントできます。

この機能の設定は、システム設定で行います。

ユーザー認証の詳細については、操作ガイド「1.準備」の「ユーザー認証について」を参照してください。

# ユーザー認証の使いかた

ユーザー認証が有効に設定されているときは、本機をお使いになるときにログインをする必要があります。 本機のシステム設定で登録しているユーザー番号(5桁)を数字キーで入力してログインします。

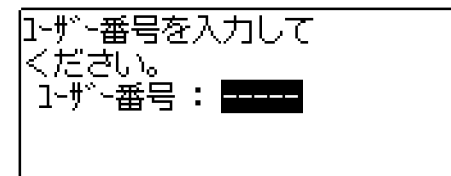

# ログアウトについて

本機をお使いになったあとは、ログアウトしてください。第三者による不正な使用を防ぐ目的があります。

ログアウトの方法

操作終了後、[ログアウト]キー(④)を押します。

# 原稿のセットのしかた

原稿自動送り装置を使うとたくさんの原稿を自動的に読み込むことができます。原稿を1枚ずつセットする必要 がありません。

本のように厚みのあるものや付箋(ふせん)をつけた用紙など、原稿自動送り装置を使って読み込むことができ ない原稿は原稿台(ガラス面)にセットします。

# 原稿自動送り装置を使うとき

原稿自動送り装置を使うときは、原稿セット台に原稿をセットしてください。 原稿台(ガラス面)に原稿がセットされていないことを確認してください。

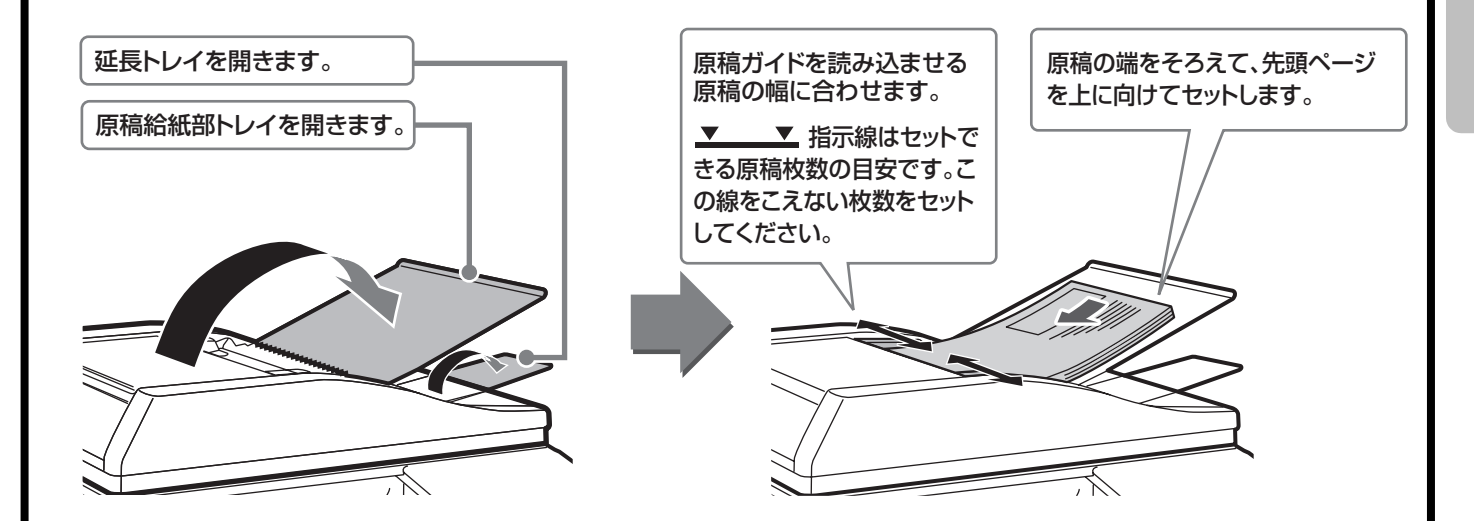

# 原稿台(ガラス面)を使うとき

原稿自動送り装置を閉じるときは、手をはさまないように注意してください。 原稿をセットしたあとは、原稿自動送り装置を必ず閉じてください。開いたままだと、原稿以外の部分が黒くコ ピーされてトナーの過剰消費につながります。

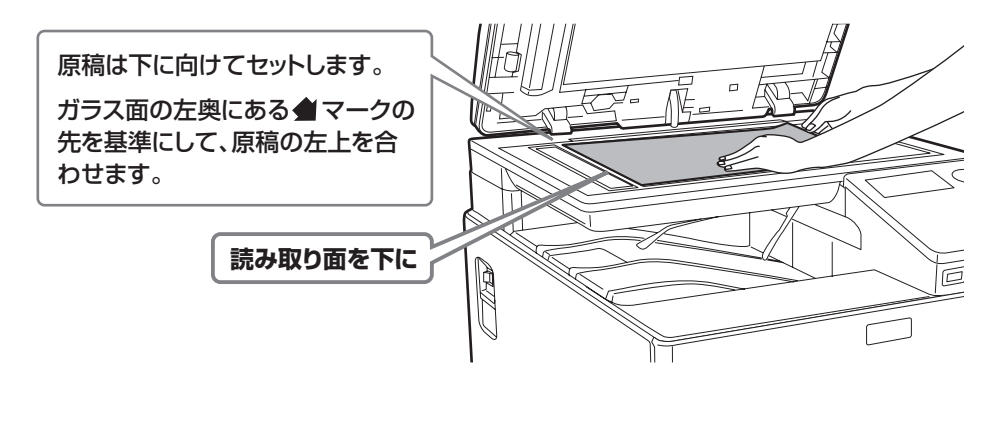

# トレイの用紙を変更する

# それぞれのトレイのなまえ

トレイのなまえは次のとおりです。

- それぞれのトレイにセットできる用紙については、以下の取扱説明書を参照してください。
- ・操作ガイド「8. システム設定」の「システム設定を使う」-「コピー」-「標準トレイ設定」
- •スタートガイド「仕様」

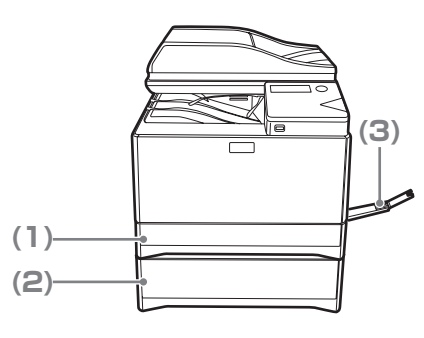

トレイ1
 トレイ2
 手差しトレイ

### 用紙の向きについて

トレイに用紙をセットする場合、トレイや用紙の種類によっては、用紙をセットするときのプリント面の向きが 異なります。

#### トレイ1とトレイ2の場合

プリントしたい面を上向きにセットしてください。 ただし、用紙の種類(タイプ)が「パンチ紙」、「レターヘッド紙」および「印刷済み用紙」の場合は、プリントし たい面を下向きにセットしてください。

#### 手差しトレイの場合

プリントしたい面を下向きにセットしてください。

ただし、用紙の種類(タイプ)が「パンチ紙」、「レターヘッド紙」および「印刷済み用紙」の場合は、プリントしたい面を上向きにセットしてください。

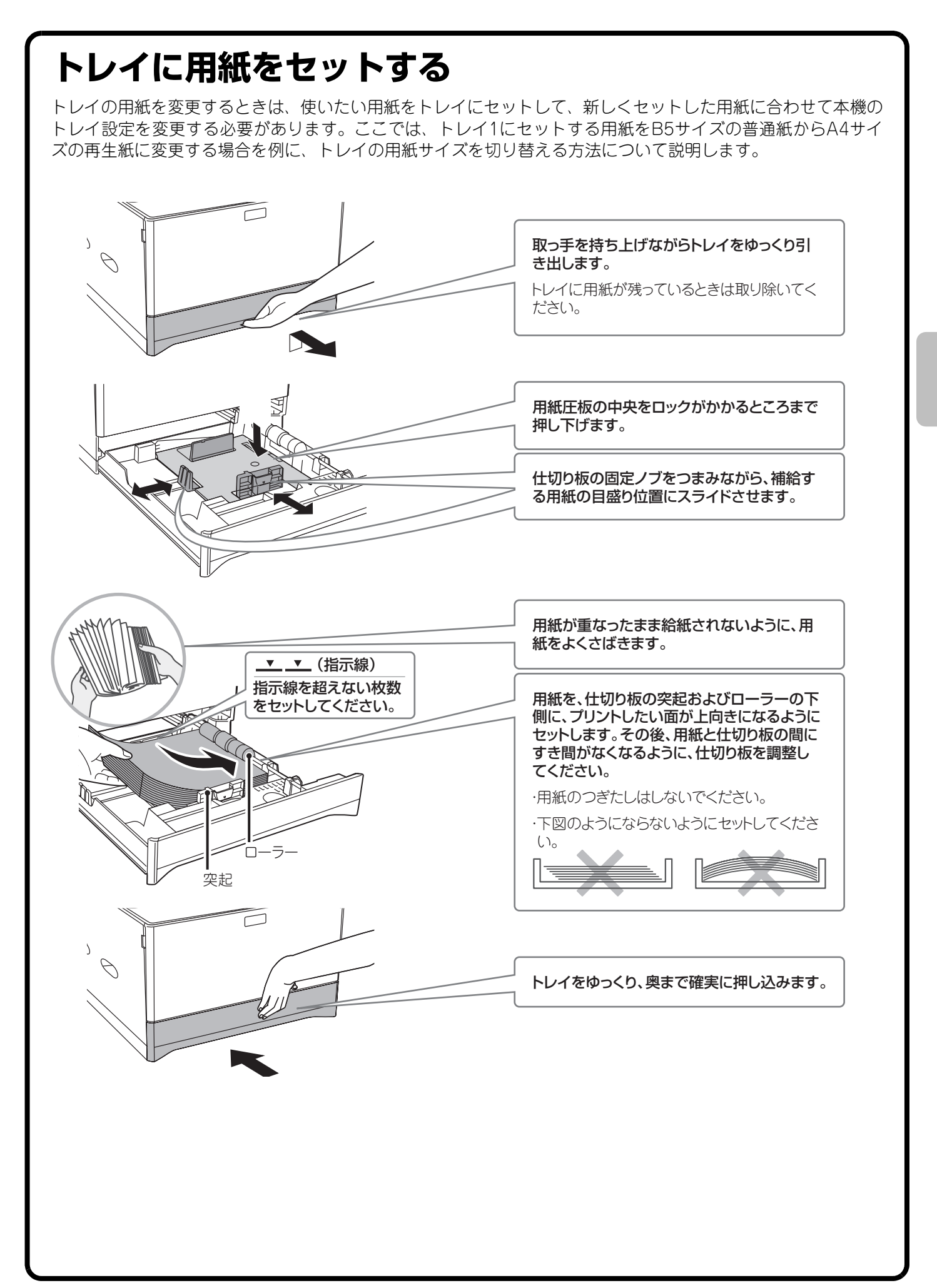

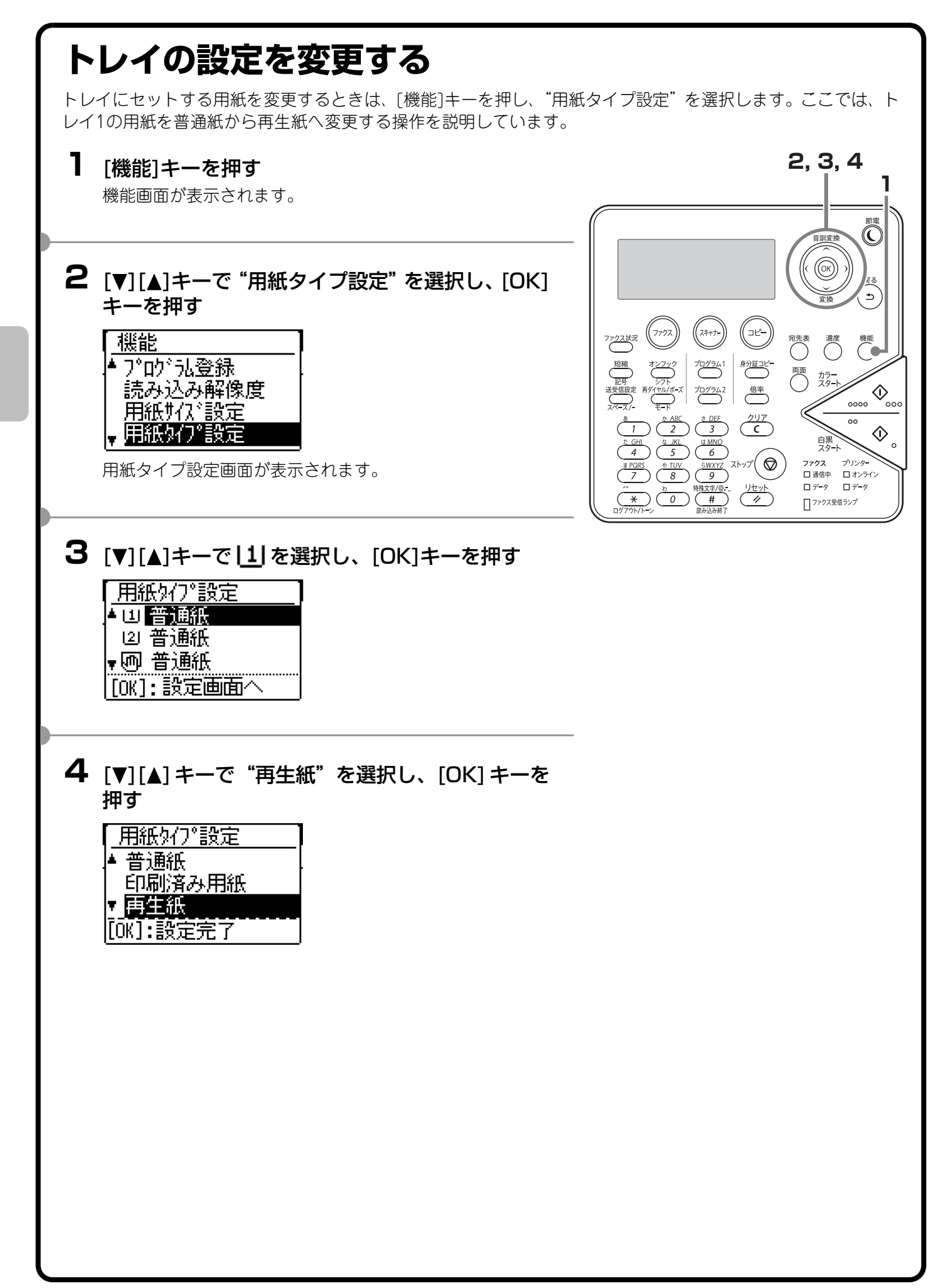

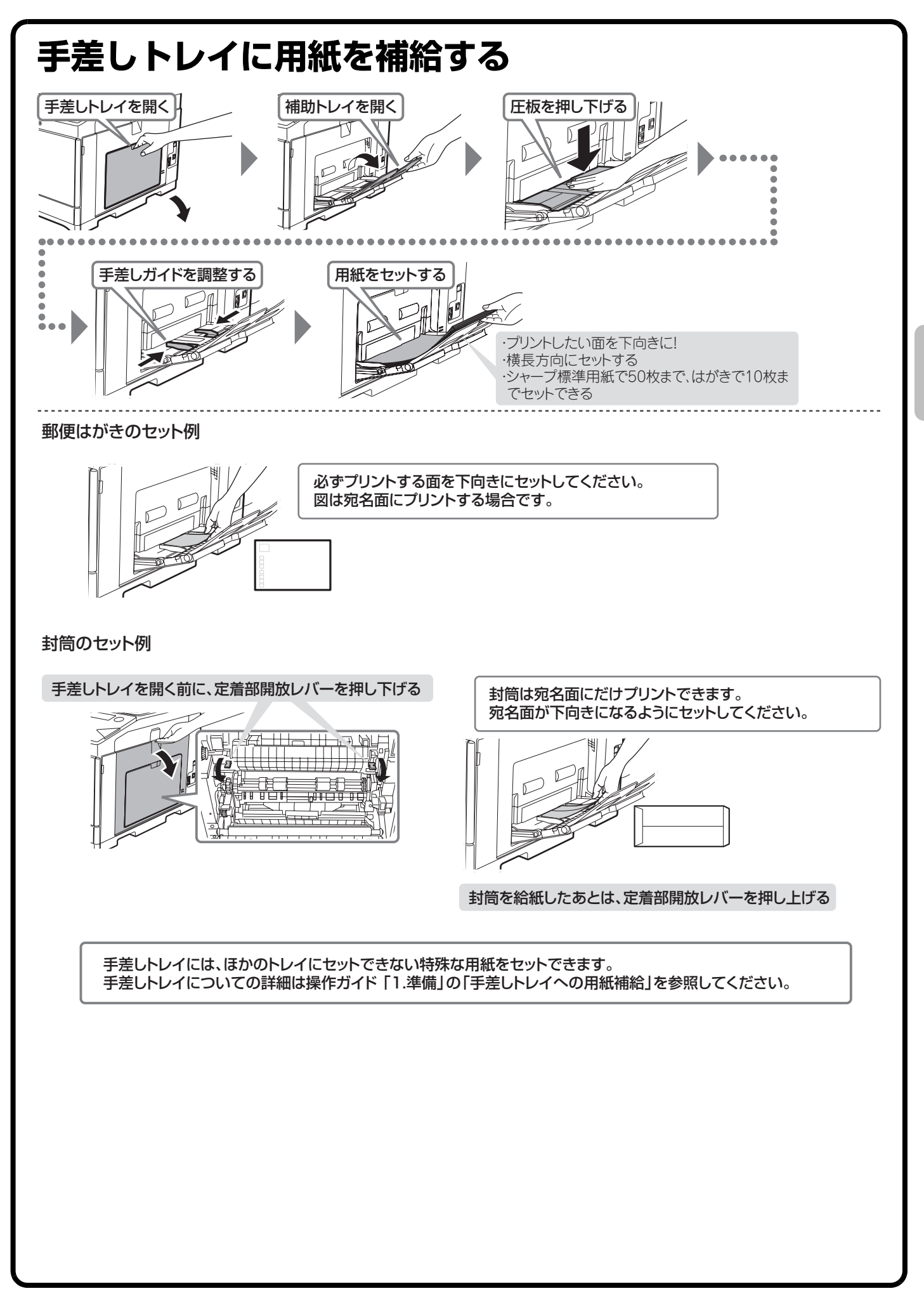

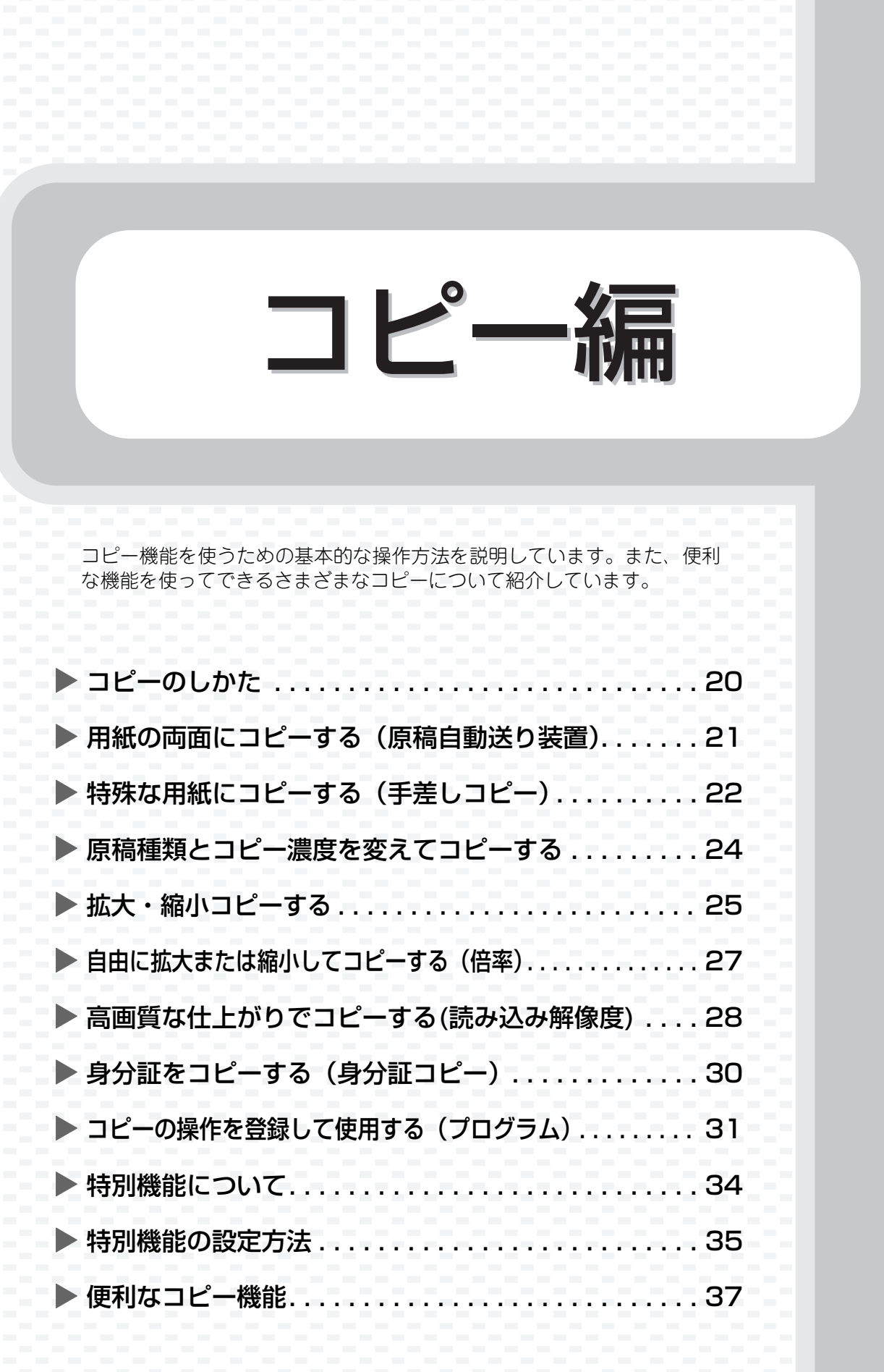

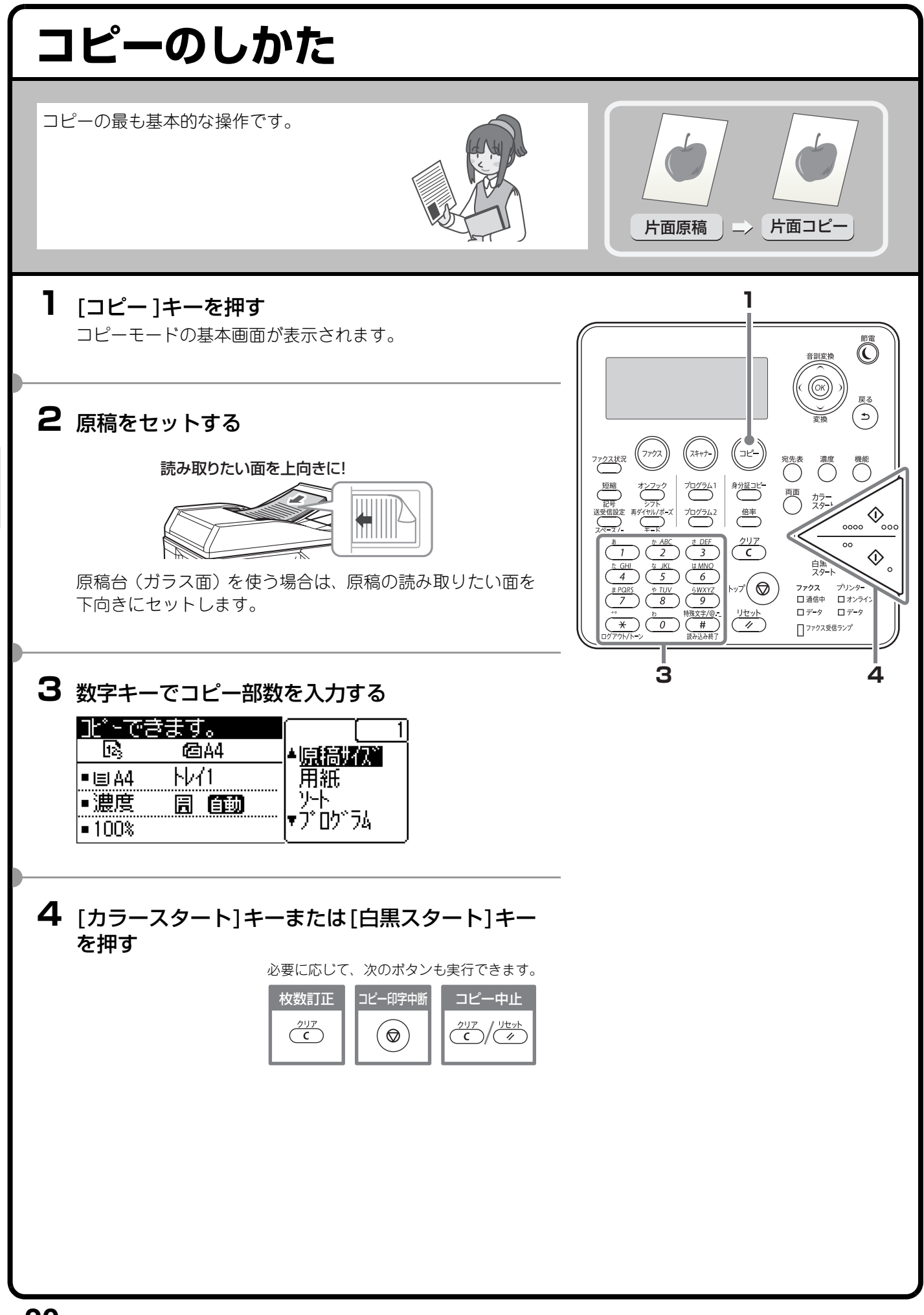

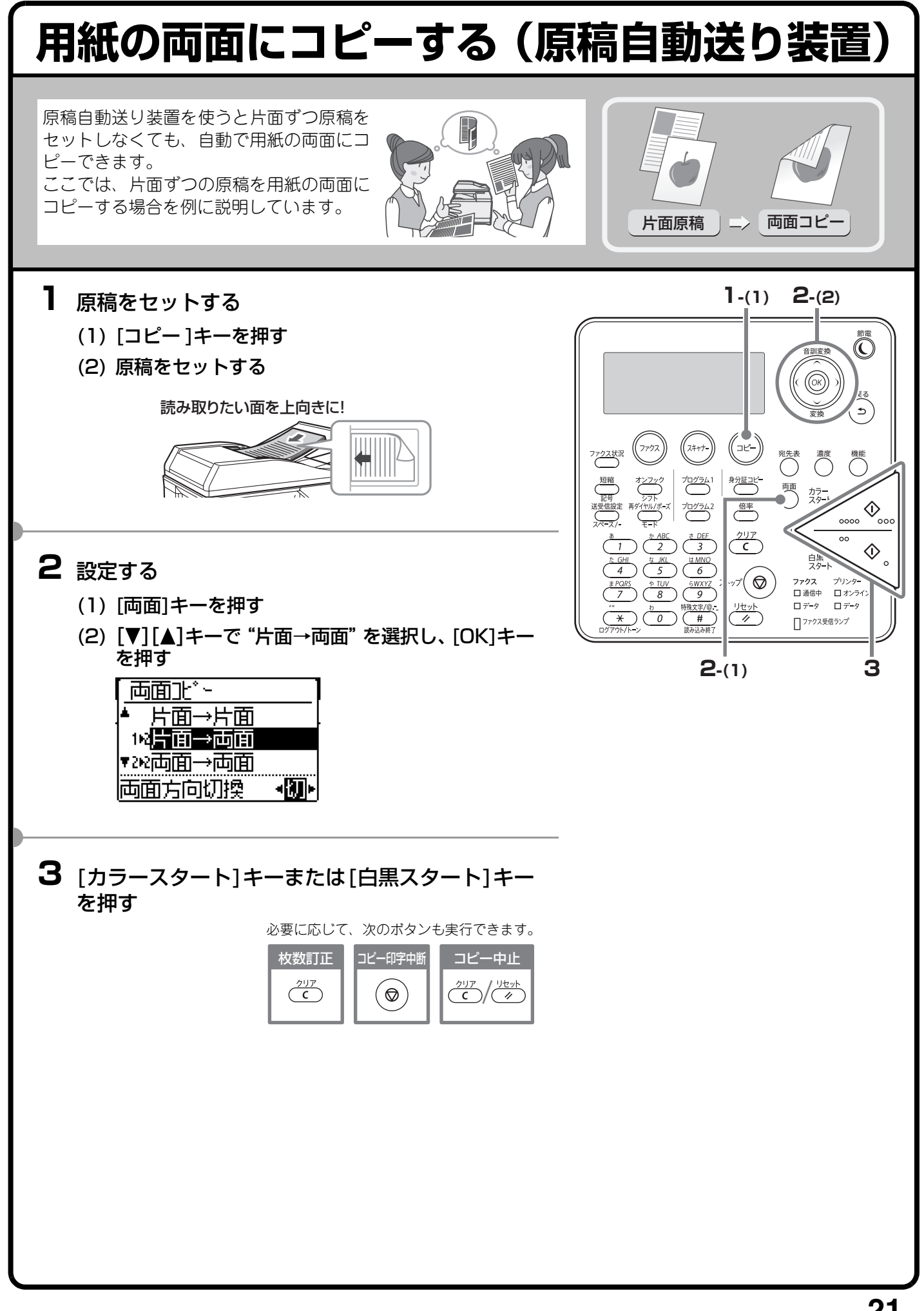

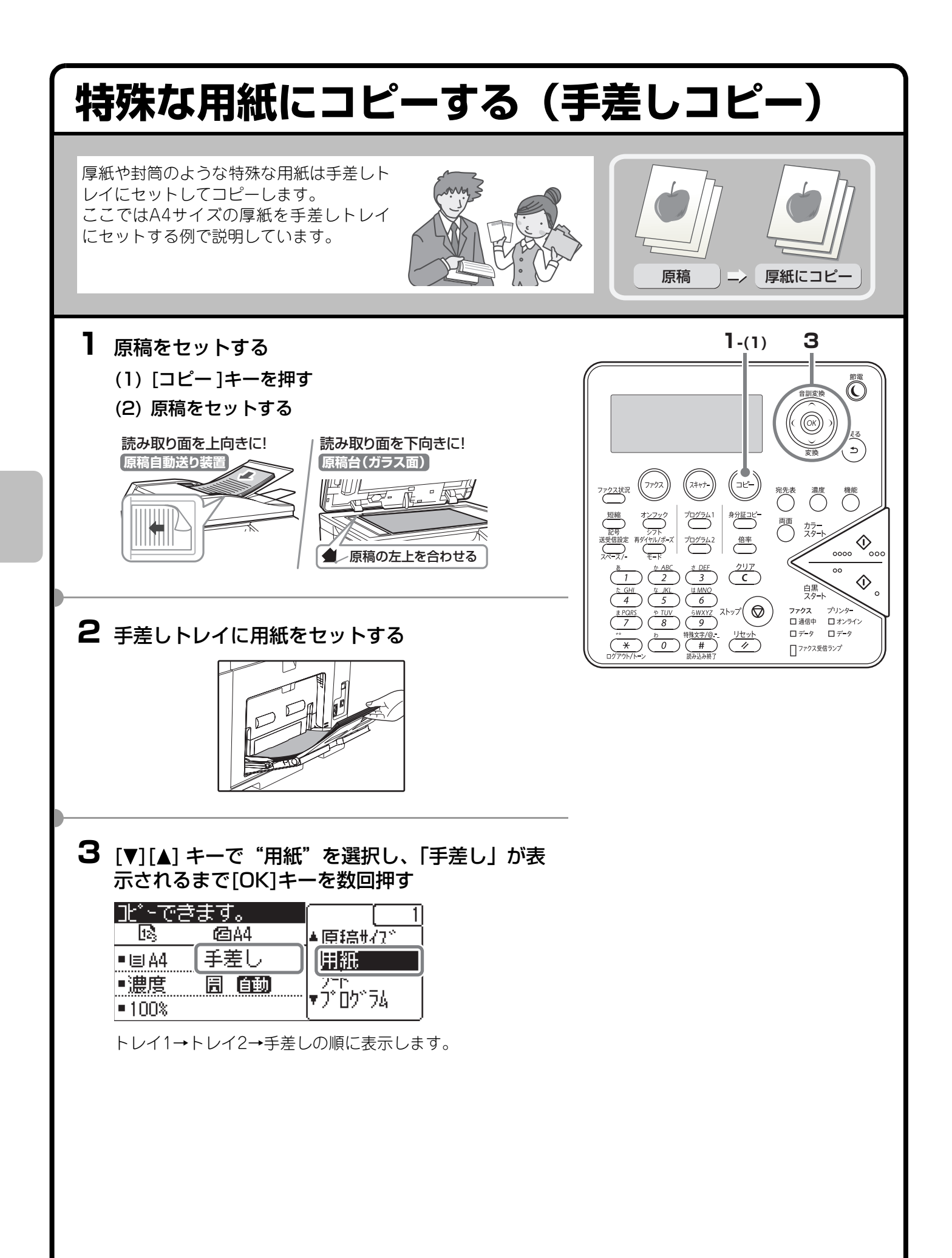

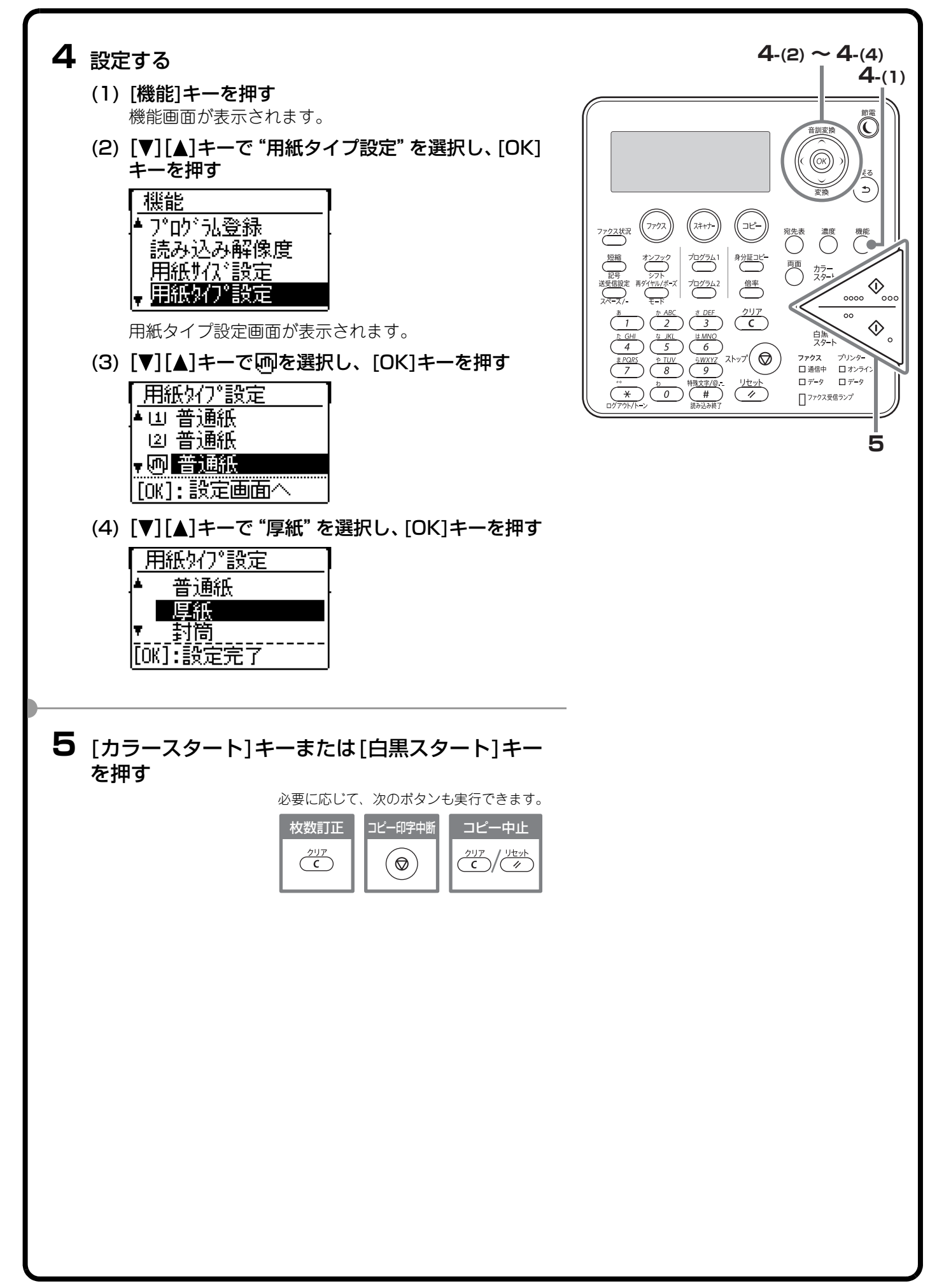

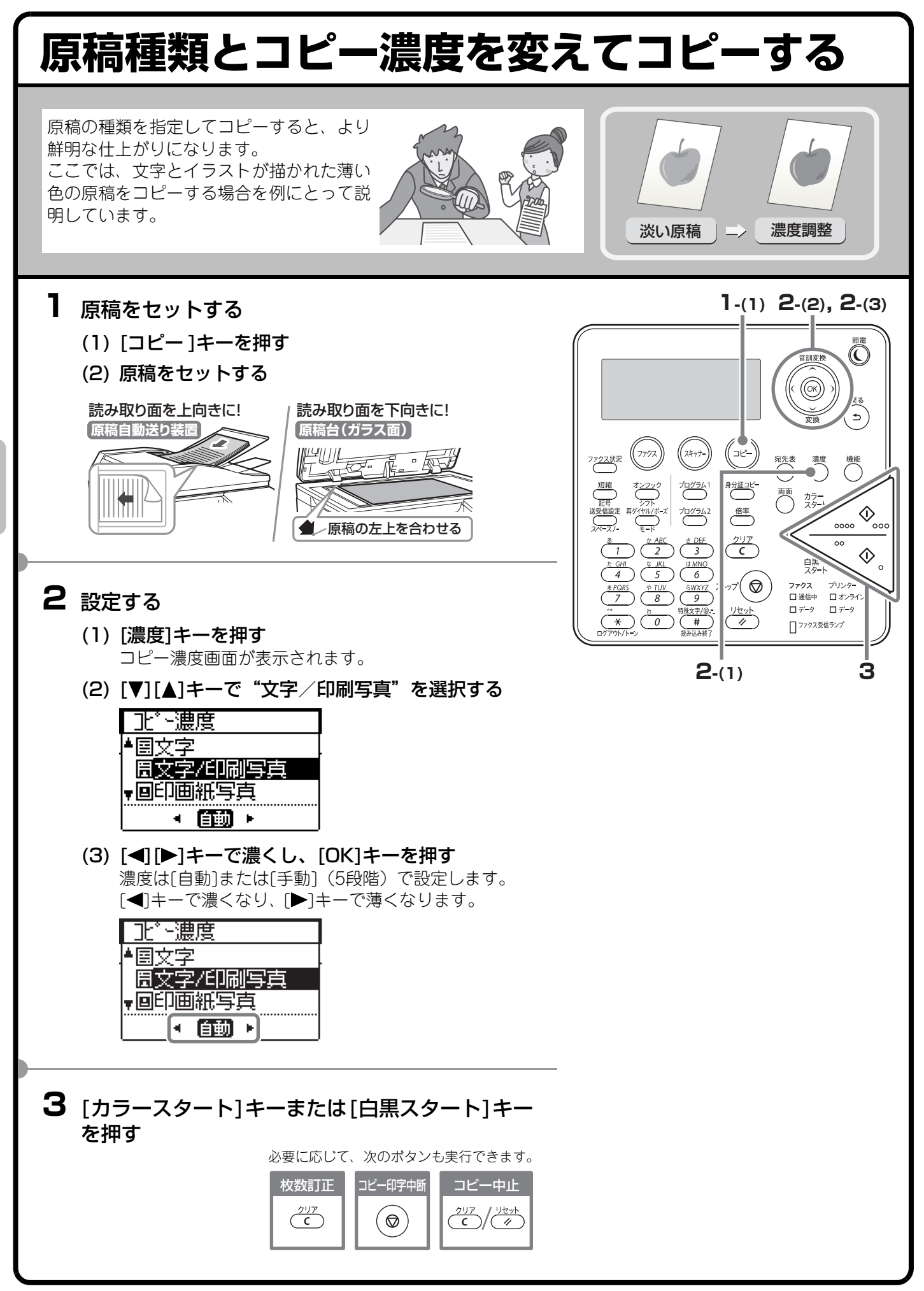

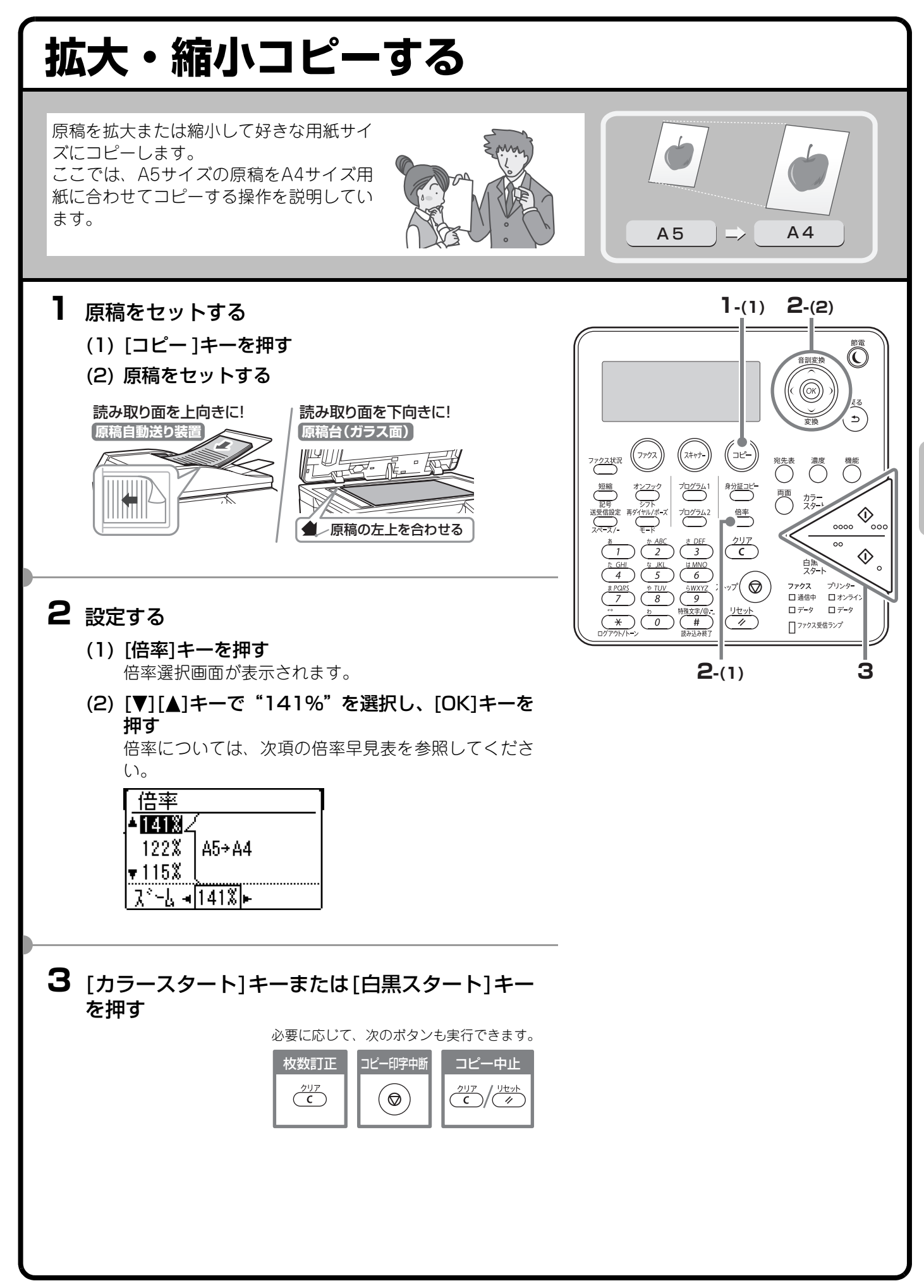

# 倍率早見表

拡大・縮小コピーを行うときの、原稿サイズと用紙サイズの組み合わせに応じた適切な倍率は次のとおりです。 (いずれも原稿と用紙のセット方向が同一方向の場合の倍率を示しています。)

(単位:%)

| 用紙原稿 | A4  | B5  | A5  | A6 |
|------|-----|-----|-----|----|
| A4   | 100 | 86  | 70  | 50 |
| B5   | 115 | 100 | 81  | 57 |
| A5   | 141 | 122 | 100 | 70 |

※ 原稿自動送り装置を使用する場合は設定できません。

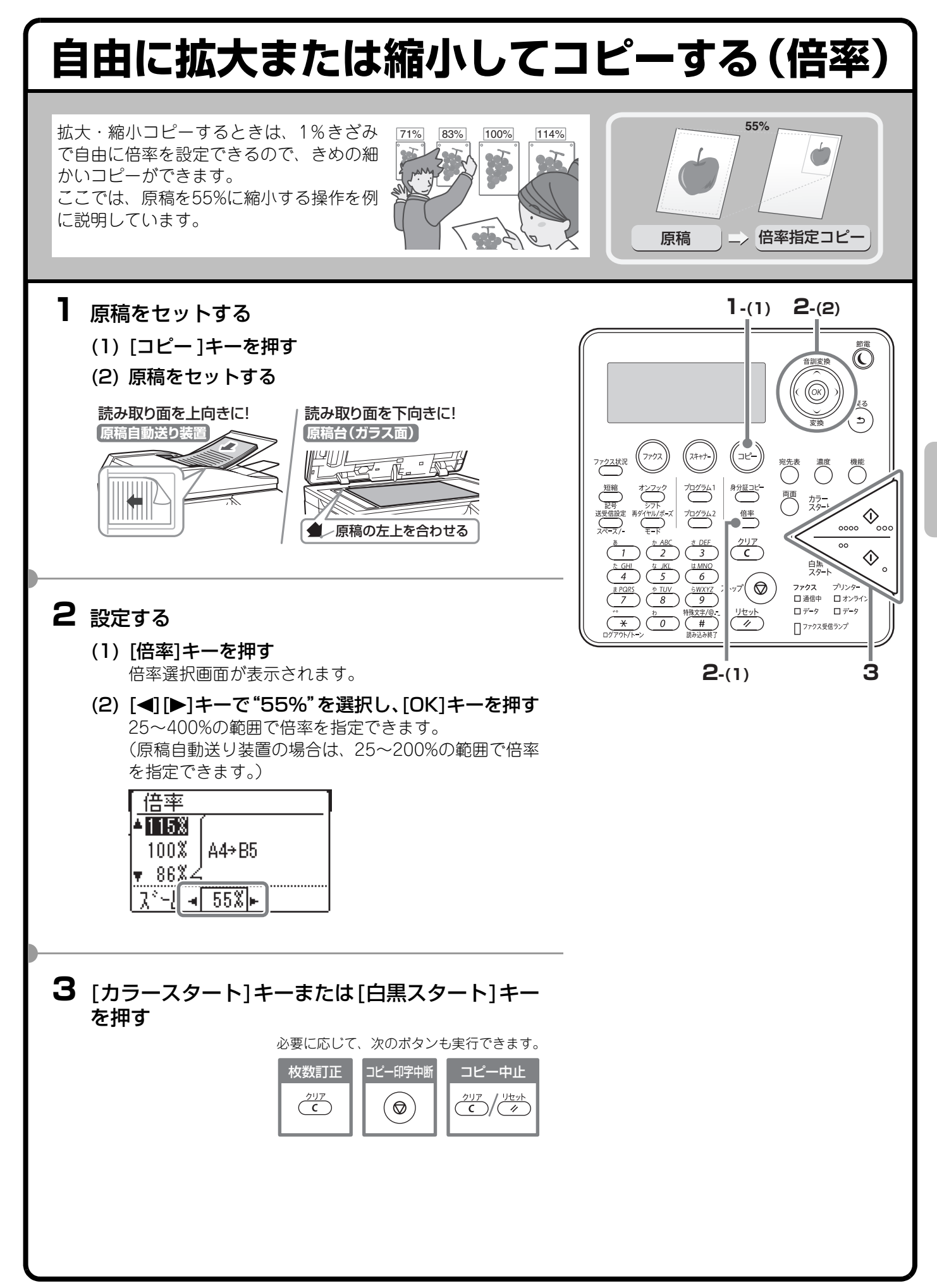

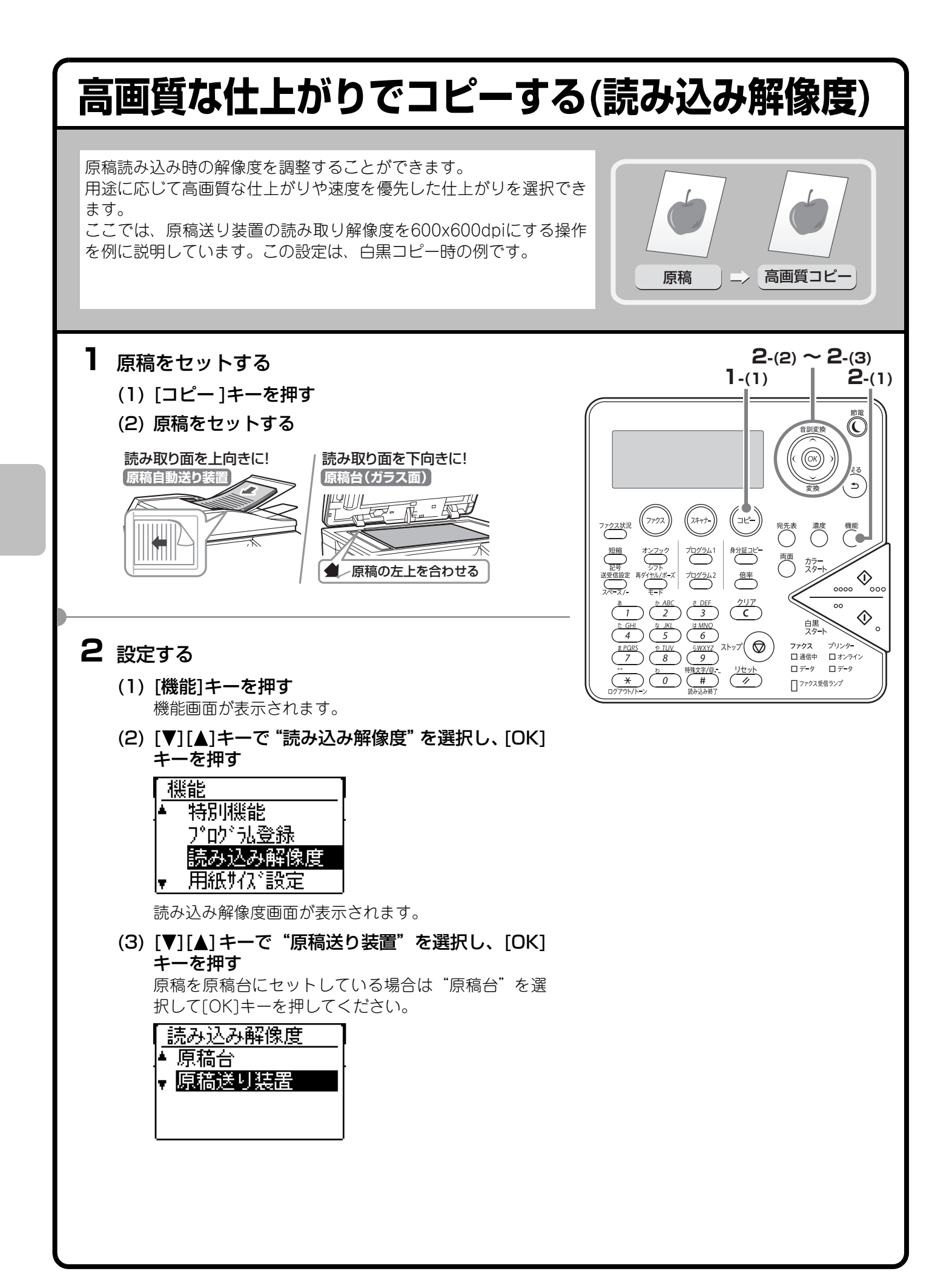

| 設定する(つづき) (4) [◀][▶]=+-で"白黒"を選択し、[OK]=+-を押<br>カラーコピー時は "カラー"を選択して[OK]=+-を押<br>してください。 「原稿送り装置<br>▲ 白黒 ▶<br>▲ 500×600dpi (5) [♥][▲]=+-で"600×600dpi"を選択し、[OK]<br>= 00×600dpi 5) [♥][▲]=+-で"600×600dpi"を選択し、[OK]<br>= 00×600dpi 5) [♥][▲]=+-で"600×600dpi"を選択し、[OK]<br>= 00×600dpi 5) [♥][▲]=+- ★ 600×600dpi" から読み取り解像度を選択します。 1) [₱稿送り装置<br>▲ 白黒 ▶<br>▲ 800×300dpi ★ 500×800dpi                                                                                                    | <complex-block>         Partial       Partial         Partial       Partial         <td< th=""></td<></complex-block> |
|----------------------------------------------------------------------------------------------------|----------------------------------------------------------------------------------------------------|
| 3 [カラースタート]キーまたは[白黒スタート]キーな切 Detree to the state of the state of the st |                                                                                                    |

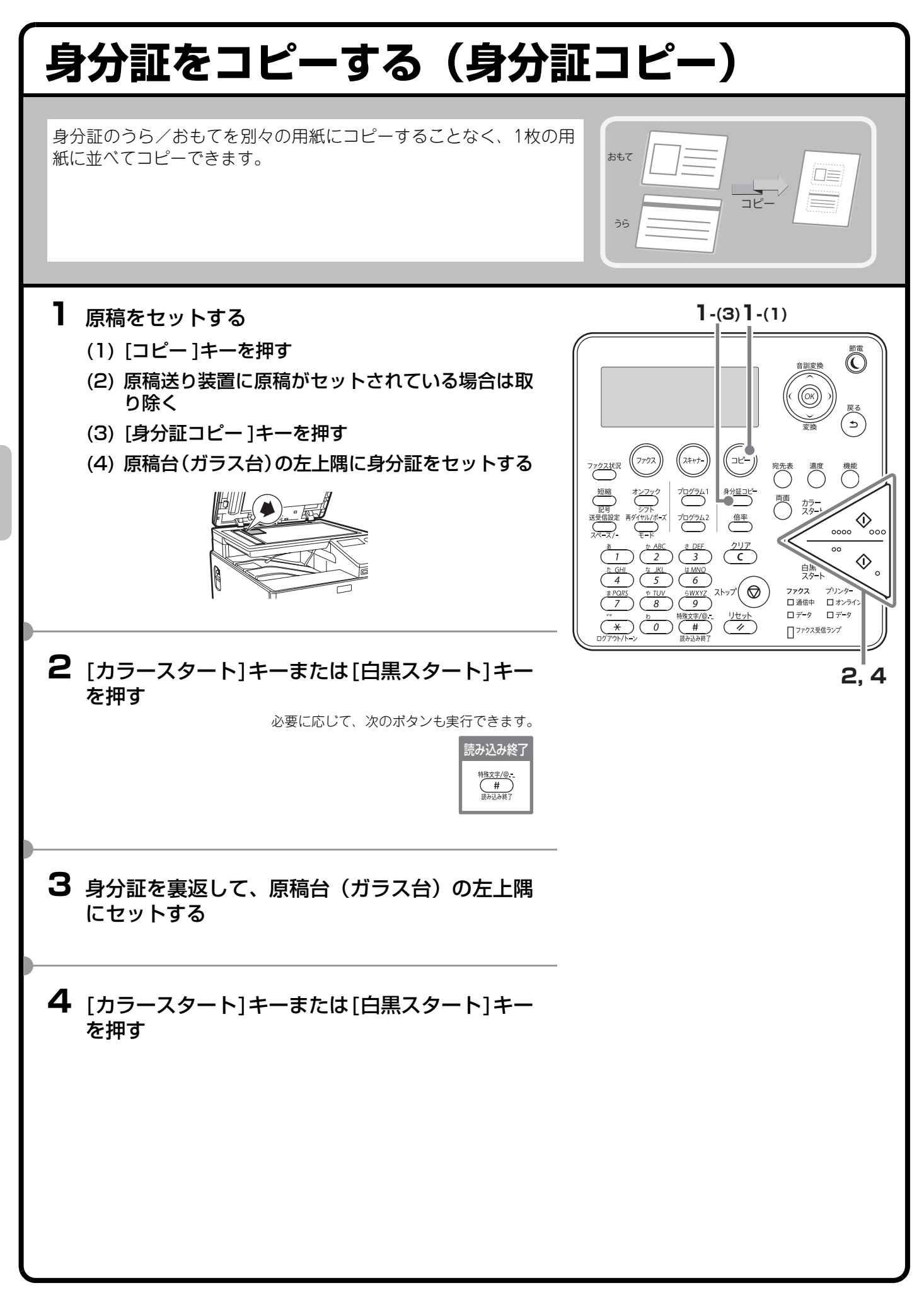

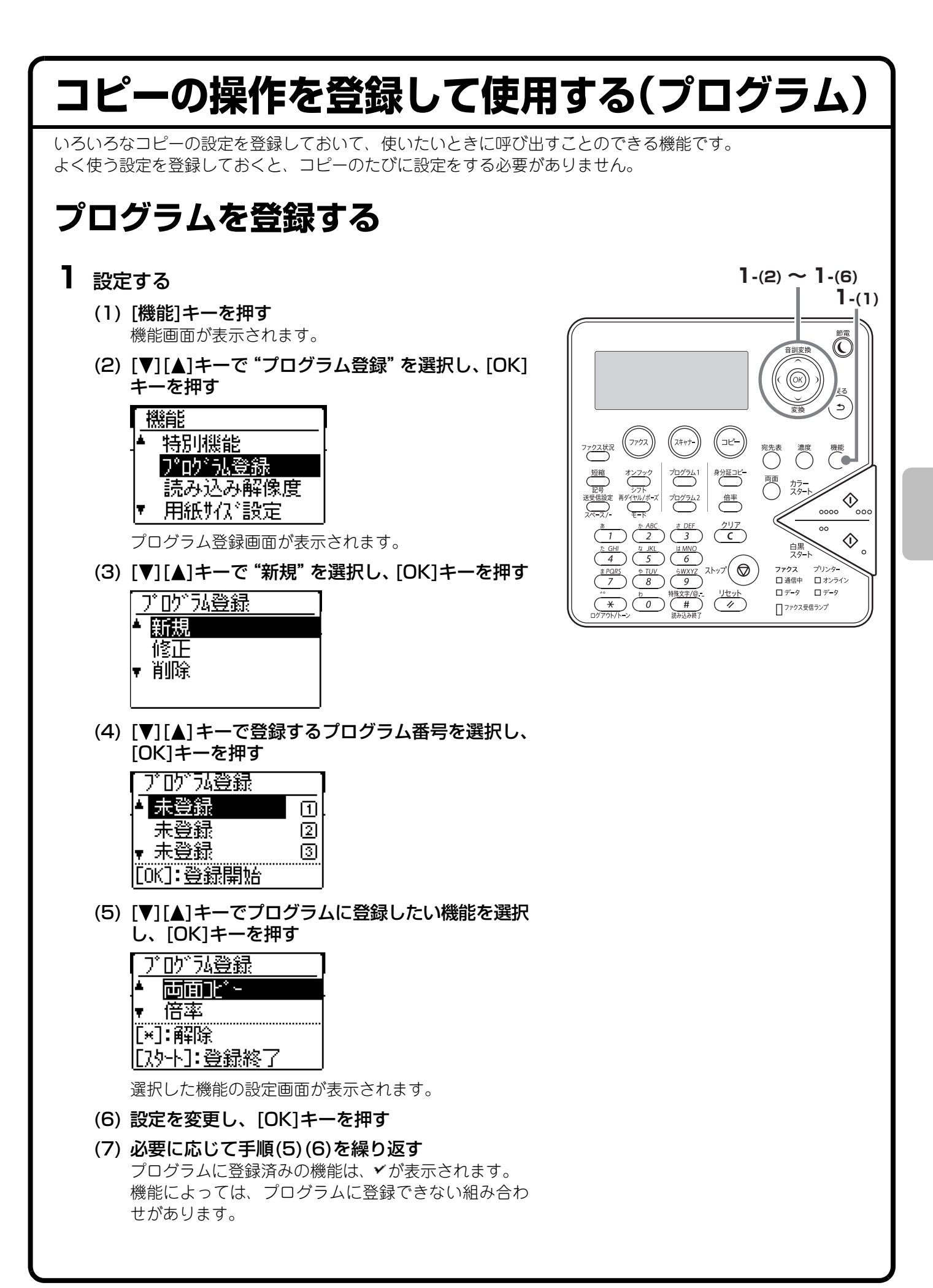

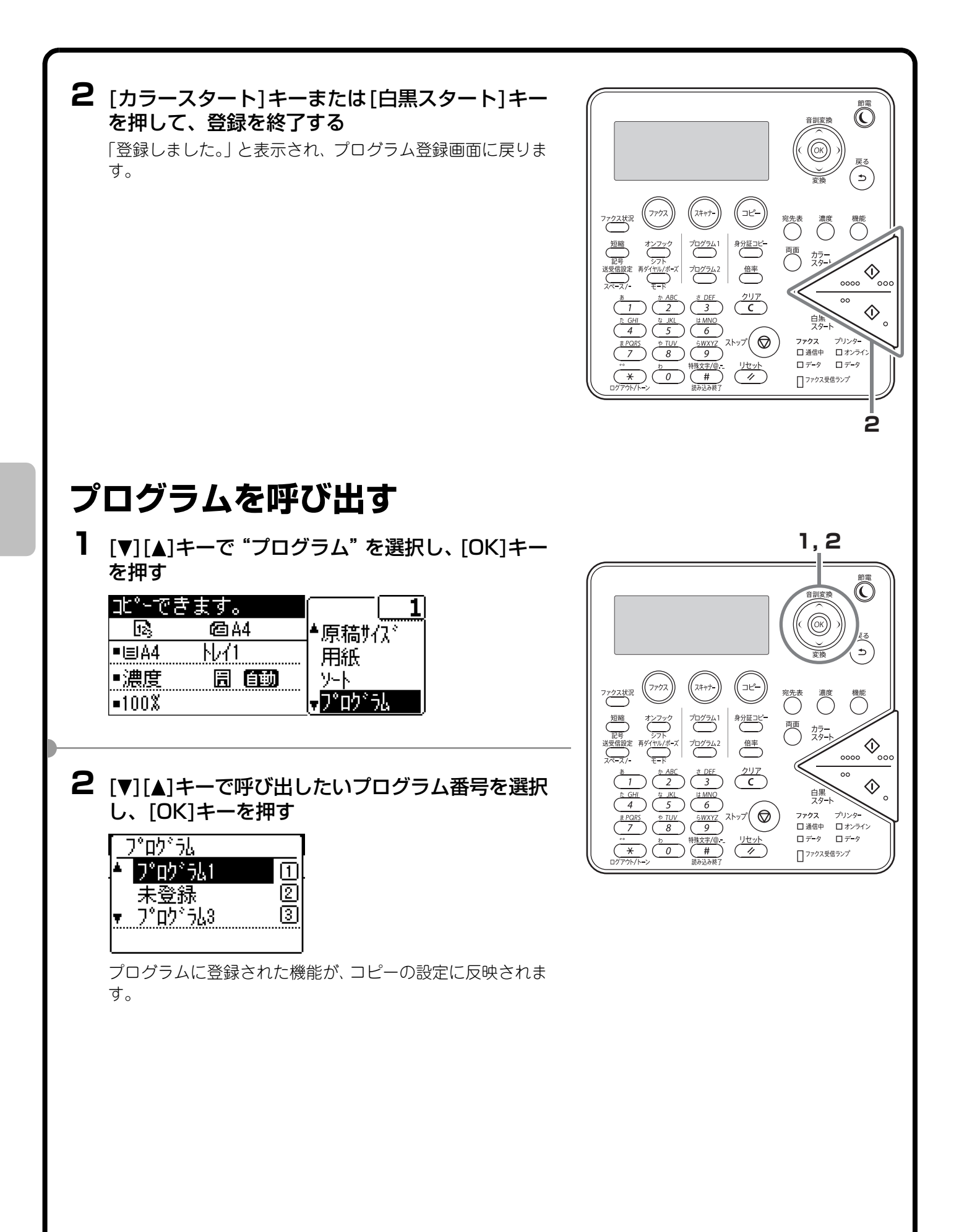

| プログラムを消去する                                                                                                    |                                                                                                    |
|----------------------------------------------------------------------------------------------------|----------------------------------------------------------------------------------------------------|
| <b>1 [機能]キーを押す</b><br>機能画面が表示されます。                                                                                                    |                                                                                                    |
| <ul> <li>2 [▼][▲]キーで "プログラム登録"を選択し、[OK]<br/>キーを押す</li> <li>2 [数14]</li> <li>2 [数14]</li> <li>2 [数14]</li> <li>2 [数14]</li> <li>2 [10]</li> <li>3 [10]</li> <li>3 [10]</li> <li>3 [10]</li> <li>3 [10]</li> <li>3 [10]</li> <li>3 [10]</li> <li>4 [10]</li> <li>4 [10]</li> <li>4 [10]</li> <li>4 [10]</li> <li>4 [10]</li> <li>4 [10]</li> <li>4 [10]</li> <li>4 [10]</li> <li>5 [10]</li> <li>5 [10]</li></ul> | 7/722.KR     77/72     (24/7)     (24/7)     (24/7)     (24/7)     (24/7)     (24/7)     (24/7)     (24/7)     (24/7)     (24/7)     (24/7)     (24/7)     (24/7)     (24/7)     (24/7)     (24/7)     (24/7)     (24/7)     (24/7)     (24/7)     (24/7)     (24/7)     (24/7)     (24/7)     (24/7)     (24/7)     (24/7)     (24/7)     (24/7)     (24/7)     (24/7)     (24/7)     (24/7)     (24/7)     (24/7)     (24/7)     (24/7)     (24/7)     (24/7)     (24/7)     (24/7)     (24/7)     (24/7)     (24/7)     (24/7)     (24/7)     (24/7)     (24/7)     (24/7)     (24/7)     (24/7)     (24/7)     (24/7)     (24/7)     (24/7)     (24/7)     (24/7)     (24/7)     (24/7)     (24/7)     (24/7)     (24/7)     (24/7)     (24/7)     (24/7)     (24/7)     (24/7)     (24/7)     (24/7)     (24/7)     (24/7)     (24/7)     (24/7)     (24/7)     (24/7)     (24/7)     (24/7)     (24/7)     (24/7)     (24/7)     (24/7)     (24/7)     (24/7)     (24/7)     (24/7)     (24/7)     (24/7)     (24/7)     (24/7)     (24/7)     (24/7)     (24/7)     (24/7)     (24/7)     (24/7)     (24/7)     (24/7)     (24/7)     (24/7)     (24/7)< |
| <ul> <li>3 [▼] [▲]キーで"削除"を選択し、[OK]キーを押す</li> <li><u>7° ロウ° ラ4登録</u></li> <li>▲ 新規<br/>修正</li> <li>▼ 削除</li> </ul>                                                                                                    |                                                                                                    |
| 4 [♥][▲]キーで削除するプログラムを選択し、[OK]<br>キーを押す          削除<br>● プログラム1       1<br>未登録         ▼ プログラム3       3                                                                                                    |                                                                                                    |
| 5 [♥][▲] キーで"削除する"を選択し、[OK] キーを押す          前除する         ● 前除する         ● 前除しました。」と表示され、削除画面に戻ります。                                                                                                    |                                                                                                    |

# 特別機能について

[機能]キーで選択できる"特別機能"では、目的に合わせてさまざまなコピーができます。 本書では、特別機能によってどのようなコピーができるかを紹介しています。(それぞれの機能の操作手順については説明していません。) 機能ごとに設定項目や操作手順は異なりますが、基本的な操作は共通しています。次ページでは、「下地消去」を 例に基本的な操作を説明しています。

それぞれの機能の設定方法については、操作ガイド「2. コピー機能」を参照してください。

# 特別機能の表示

[特別機能]を使うときは、コピー基本画面が表示されている状態で[機能]キーを押し、[▼][▲]キーで"特別機能"を選択して、[OK]キーを押します。特別機能メニュー画面が表示されます。

| 特別機能                    |  |
|-------------------------|--|
| <mark>≜</mark> 2∩°→)°集約 |  |
| 101カート * スキャン           |  |
| L BARGB調整               |  |
| <b>▼⊡</b> シャープネス        |  |
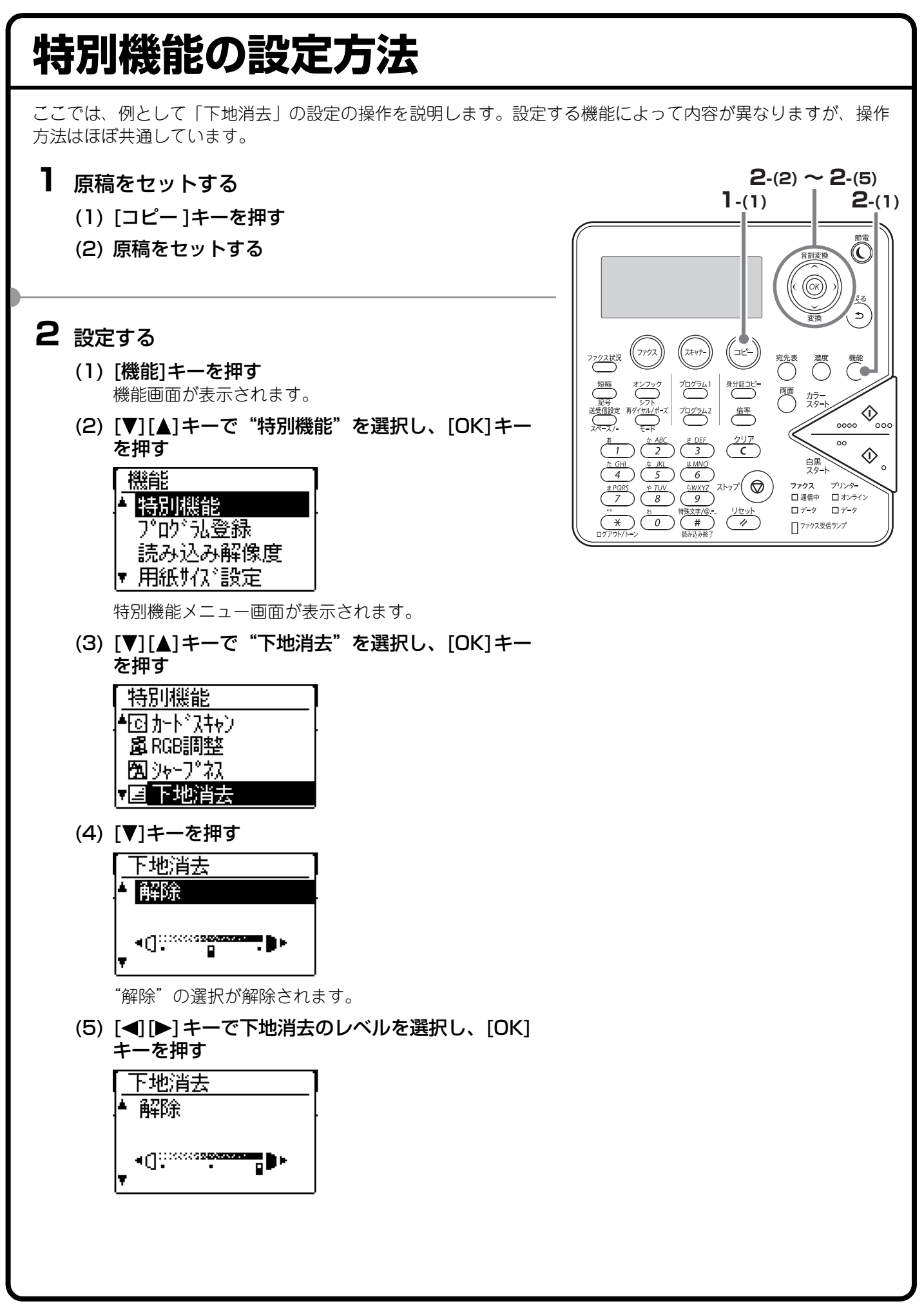

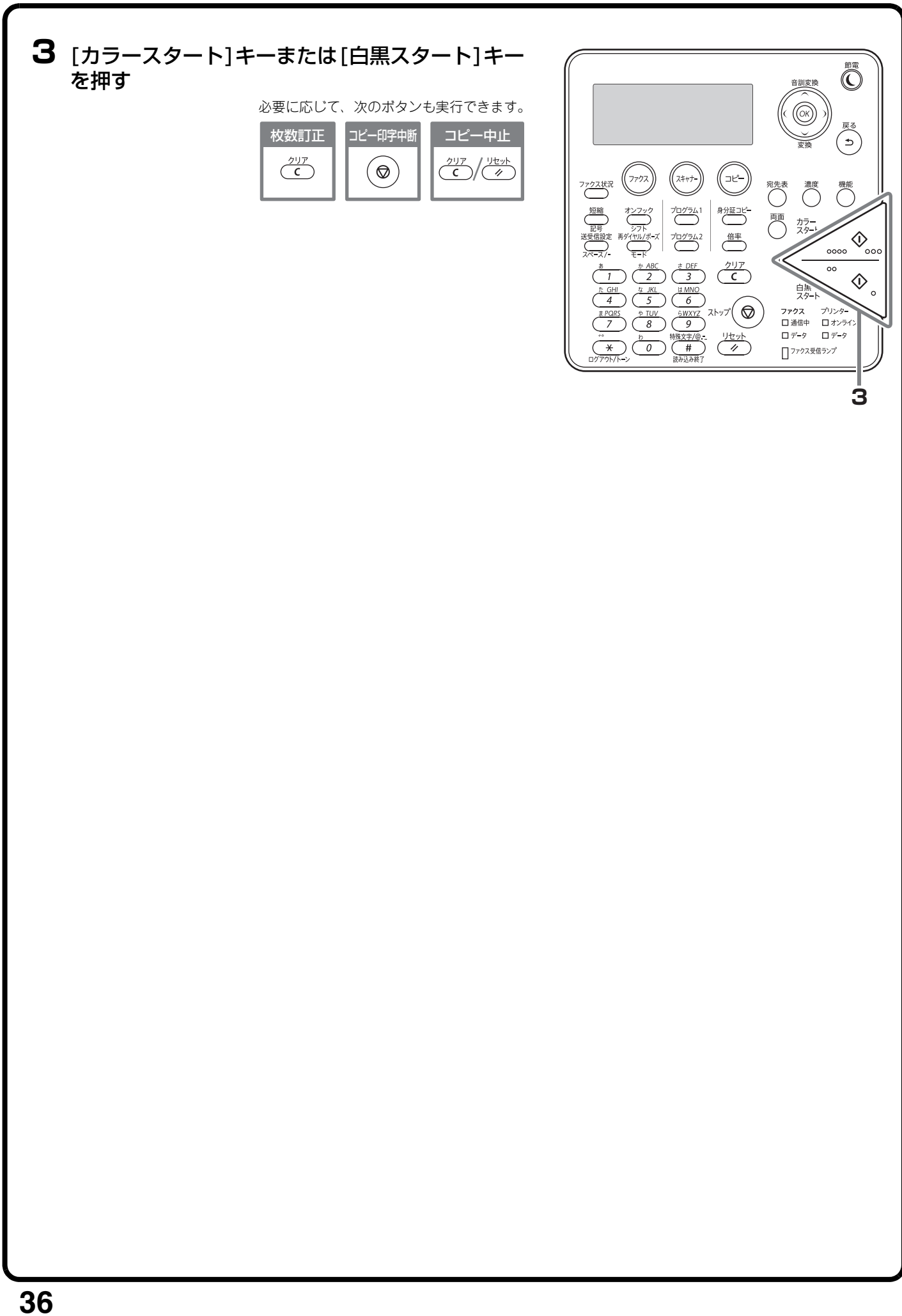

# 便利なコピー機能

# 原稿を1枚にまとめてコピーする(ページ集約)

2ページ分や4ページ分の原稿を1枚の用紙に まとめてコピーできます。

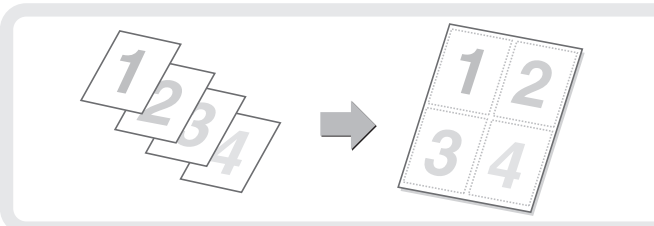

それぞれの機能の詳細については、操作ガイド「2. コピー機能」を参照してください。

### まとめてコピーする機能

- •2ページ分や4ページ分の原稿を1枚の用紙にまとめてコピー(ページ集約)
- カードの表裏を1枚にまとめてコピー(カードスキャン)

#### 読み込みに関する機能

•読み込み時の解像度を調整する(読み込み解像度)

#### 仕上がりの色味や濃淡に関する機能

- 赤・緑・青の濃淡を調整する(RGB)
- 画像の輪郭を調整する(シャープネス)

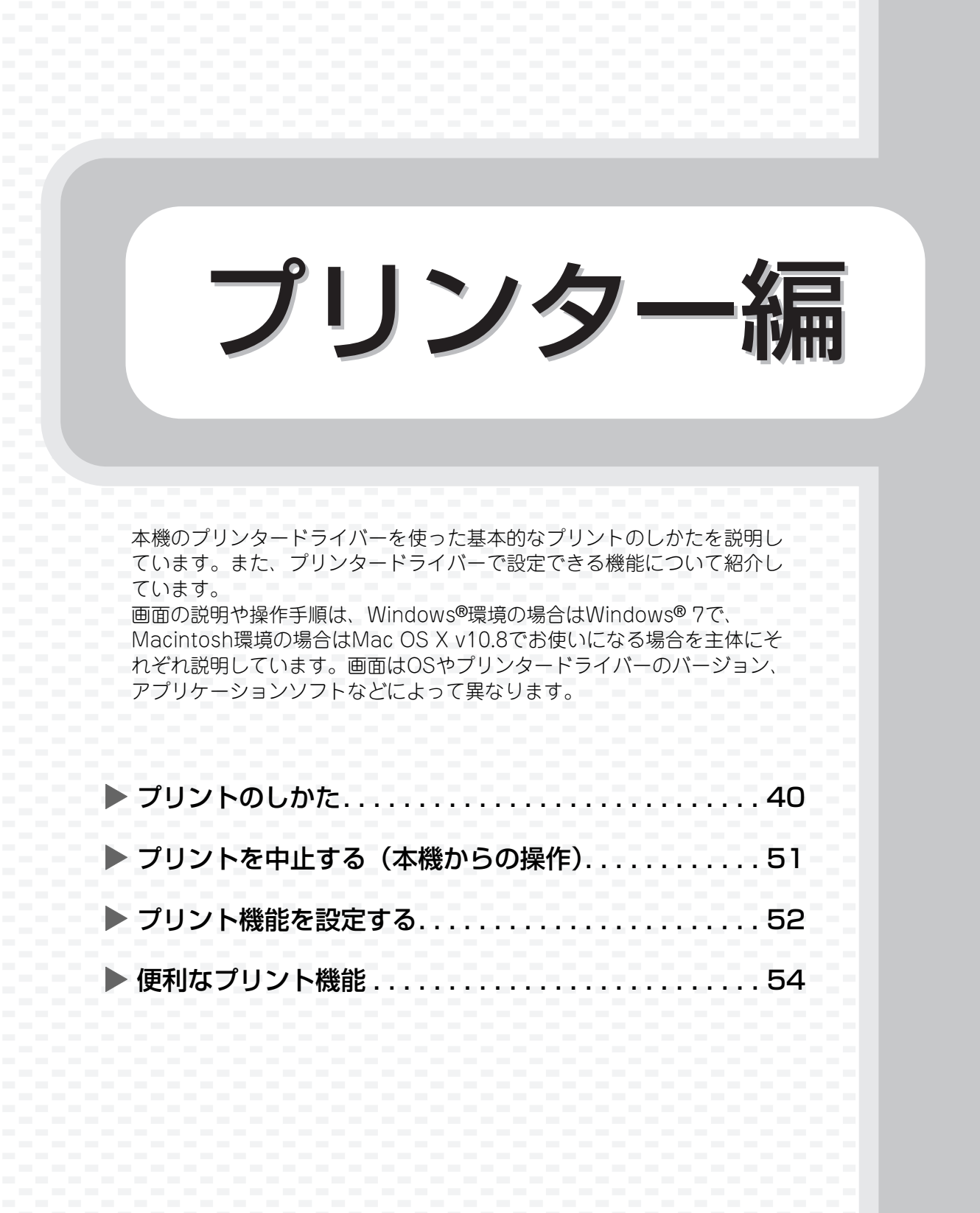

# プリントのしかた

プリントするときの基本となる操作です。

## Windows

ここでは、A4サイズで作成したデータを、Windowsに標準で付属しているアプリケーションソフト「ワード パッド」からプリントする場合を例に説明します。

Windows環境でのプリンタードライバーのインストール方法やプリンタードライバーの設定方法については、 ソフトウェアセットアップガイドの「2. Windows環境でのセットアップ」を参照してください。 プリンタードライバーの種類や使用条件などについては、操作ガイド「3. プリンター機能」の「本機のプリン ター機能について」を参照してください。

- 7 アプリケーションソフトからプリント を実行する
  - (1) [ワードパッド]メニュー ボタンをク リックする
  - (2) [印刷]をクリックする

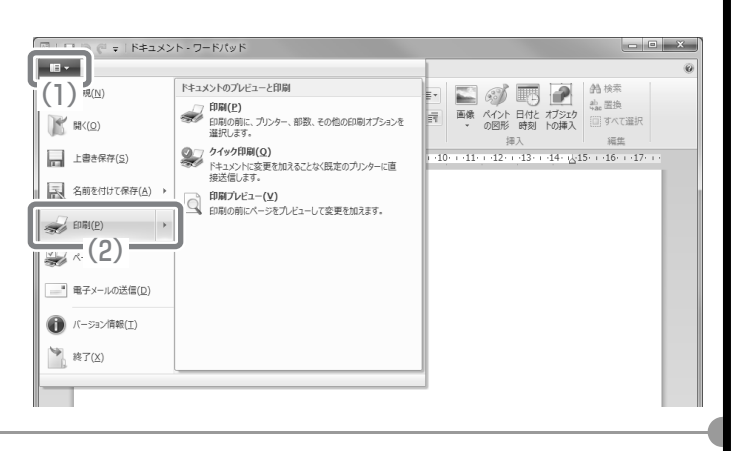

- **2** プリンタードライバーの設定画面を開く
  - (1) 本機のプリンタードライバーを選択 する
  - (2) [詳細設定]ボタンをクリックする

| * III   |
|---------|
| 0<br>D) |
| 23      |
|         |

### 3 プリント設定を行う

- (1) [用紙]タブをクリックする
- (2) [A4]を選択する
- (3) [OK]ボタンをクリックする

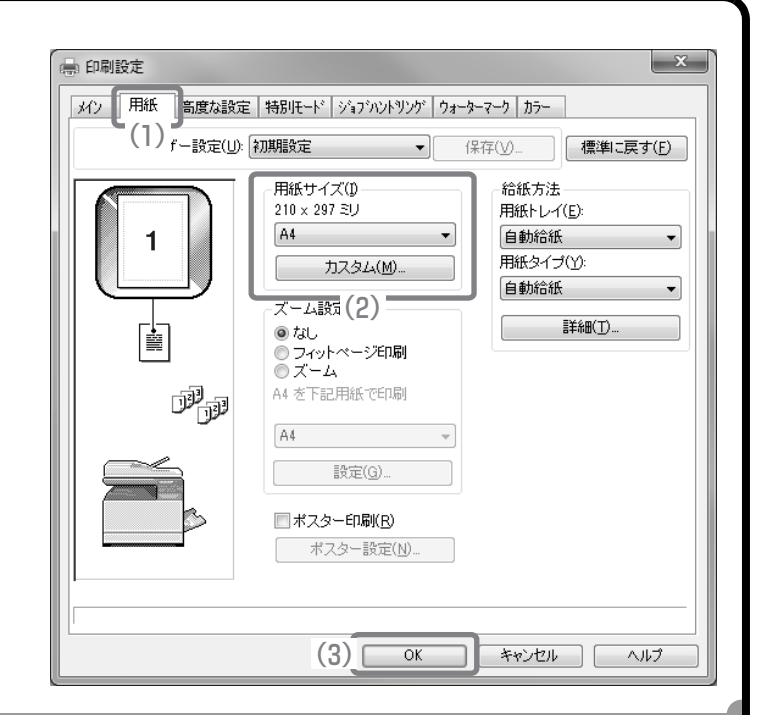

### 4 [印刷]ボタンをクリックする

プリントが実行されます。

| ■ 印刷                                                                                       |             | ×                     |
|--------------------------------------------------------------------------------------------|-------------|-----------------------|
| 全般                                                                                         |             |                       |
| プリンタの選択                                                                                    |             | ▲<br>■                |
| プリンタの追 SHARP<br>加 MX-xxxx                                                                  |             | -                     |
| 状態: 準備完了                                                                                   | ]ファイルへ出力(F) | 詳細設定(R)<br>プリンタの検索(D) |
| ページ範囲                                                                                      |             |                       |
| ● すべて(L)                                                                                   | 部数(C):      | 1                     |
| <ul> <li>○ 選択した部分(T)</li> <li>○ 現在のページ(U)</li> <li>○ ページ指定(G):</li> <li>1-65535</li> </ul> | ☑ 部単位で6     | 7局(0)                 |
| ページ番号のみか、またはページ範囲のみを入力し<br>てください。例: 5-12                                                   |             | 123 123               |
|                                                                                            | 刷(P) キャ     | シセル 適用(A)             |

# 郵便はがきや封筒にプリントするには

ここでははがきや封筒(長形3号など)サイズで作成したデータを、Windows環境で付属しているアプリケーションソフト「ワードパッド」からプリントする場合を例に説明します。

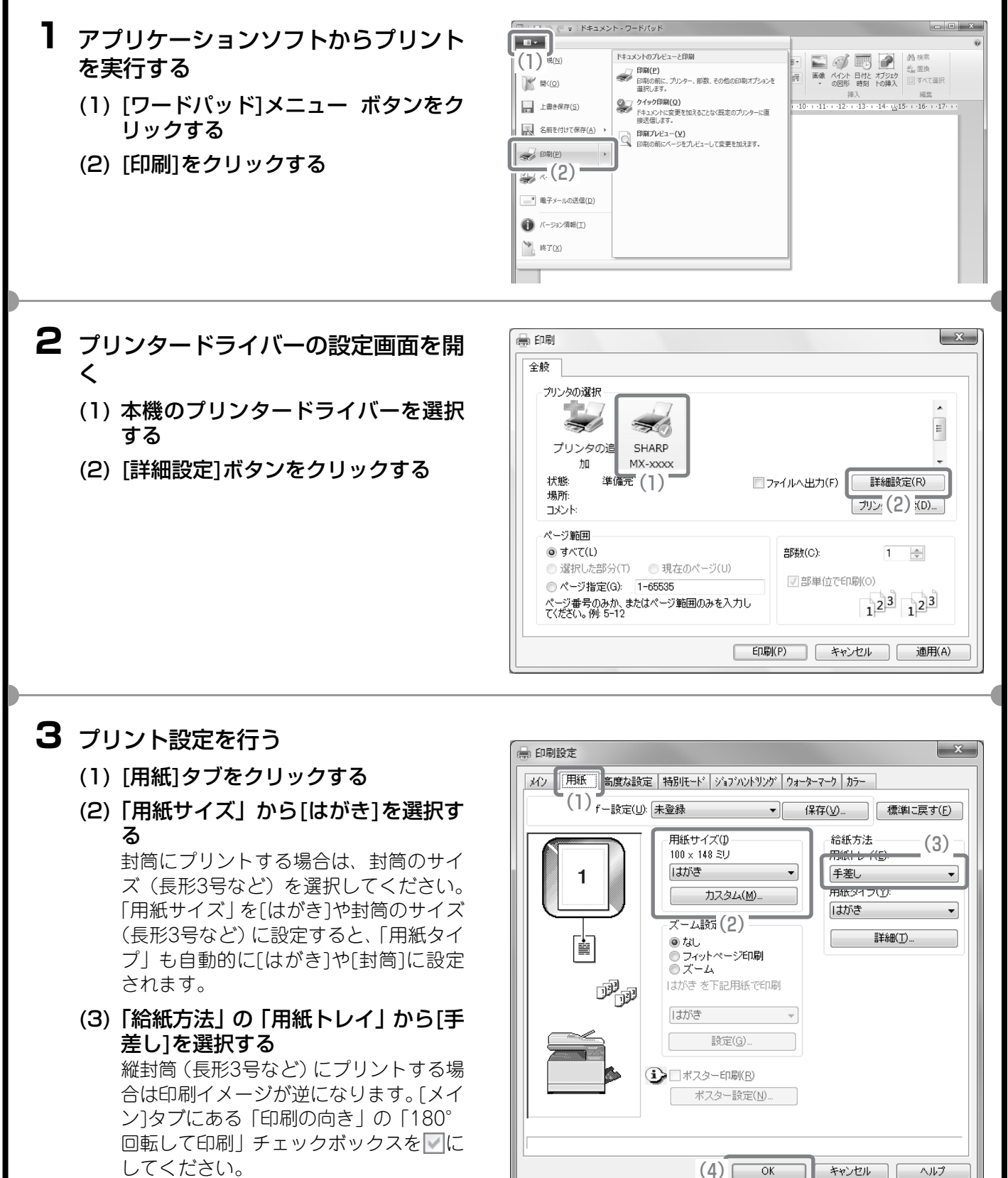

(4) [OK]ボタンをクリックする

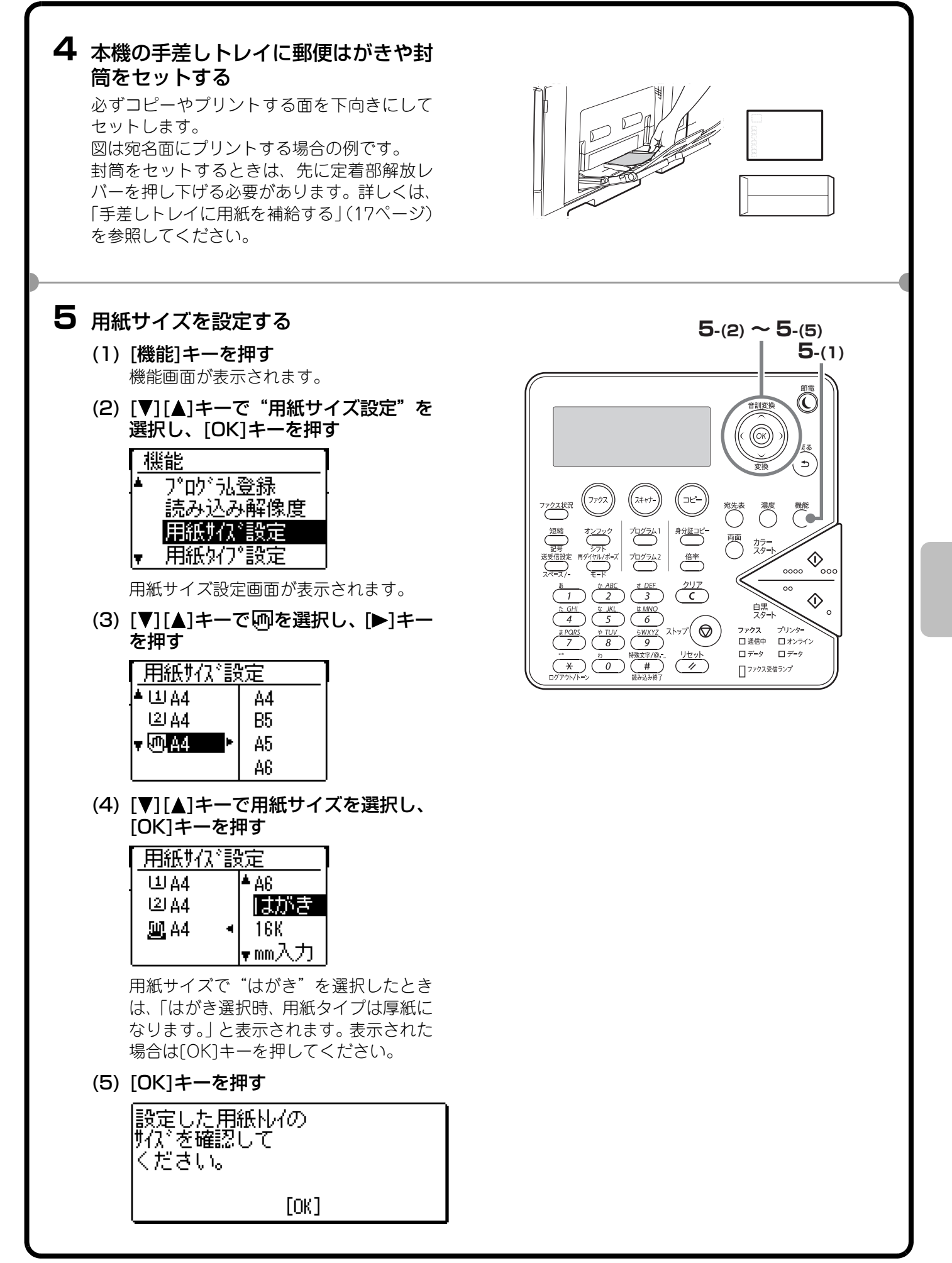

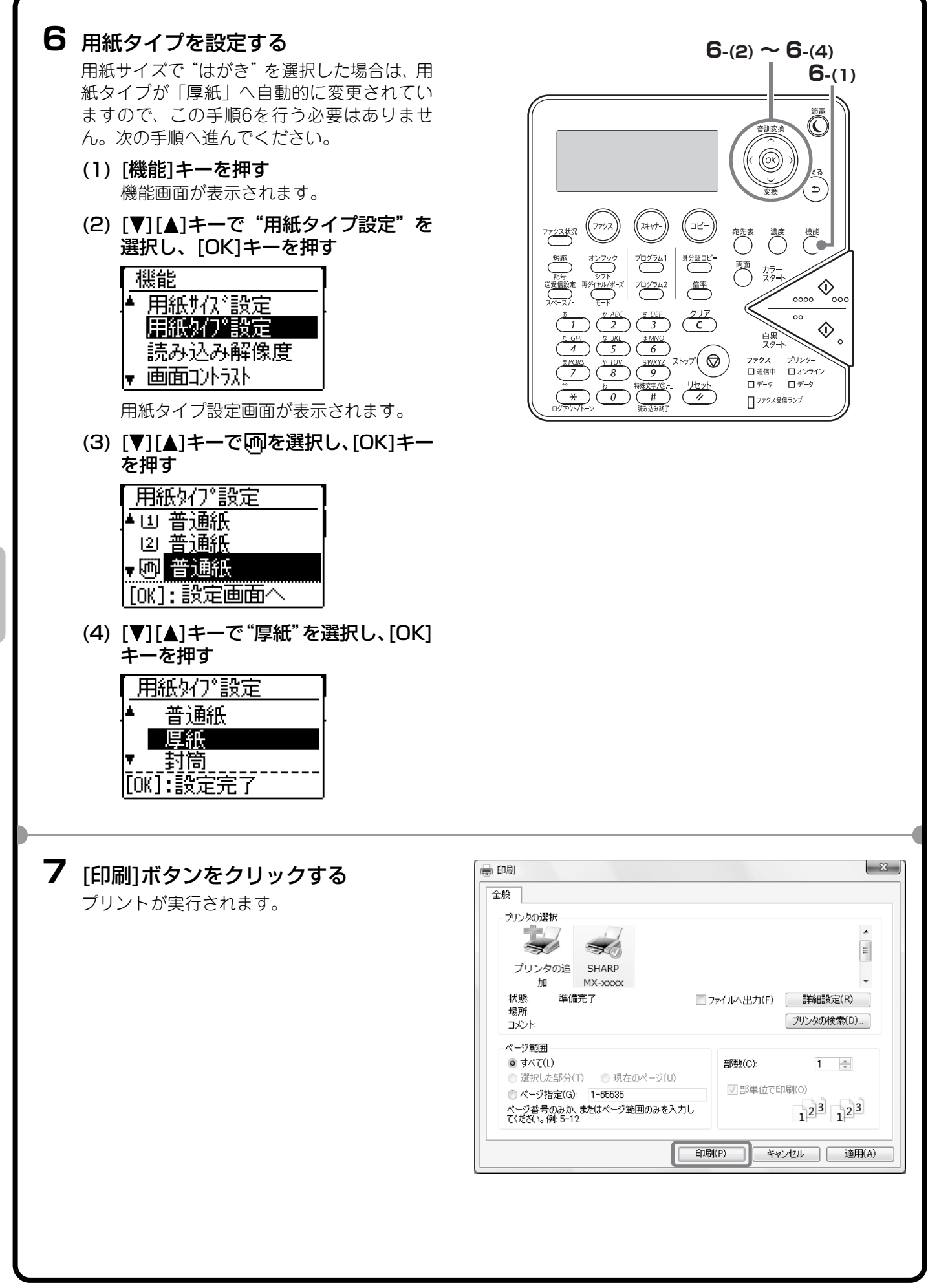

# Macintosh

ここでは、A4サイズで作成したデータを、Macintoshに標準で付属しているアプリケーションソフト「テキス トエディット」からプリントする場合を例に説明します。

Macintosh環境でのインストール方法やプリンタードライバーの設定方法については、ソフトウェアセットアップガイドの「3. Macintosh環境でのセットアップ」を参照してください。

### 用紙サイズを設定する

プリントを実行する前にプリンタードライバーの用紙設定を行います。

T アプリケーションソフトからページ設 ファイル 編集 フォーマット (1)ЖN 定画面を開く 開く... жΟ 最近使った項目を開く (1) [ファイル]メニューを開く 閉じる жw (2) [ページ設定]を選択する 保存... ЖS 複製 ∂፝፞፞፝<mark></mark>#S 名称変更... 移動.. PDF として書き出す... バージョンを戻す ▶ ファイルを添付... **☆**₩A プロパティを表示 ∼жР ページ設定... ዕ<mark></mark>ቾP ブリント··· (2) æ٢ 2 用紙設定を行う 設定:ページ属性 \* (1) 使用するプリンターが選択されてい (1)るか確認する 対象プリンタ: \* MX-xxxx SHARP MX-C300W PPD (2) [A4]を選択する 用紙サイズ: -A4 (3) [OK]ボタンをクリックする 210 x 297 mm (2) 1. Î 🛉 方向: 拡大縮小: 100 % キャンセル ? OK (3)

| データをプリントする                                                                                                    |                                                                                                    |
|----------------------------------------------------------------------------------------------------|----------------------------------------------------------------------------------------------------|
| <ol> <li>アプリケーションソフトからプリント<br/>を実行する         <ol> <li>(1) [ファイル]メニューを開く</li> <li>(2) [プリント]を選択する</li> </ol> </li> </ol>                                                                                                    | ファイル       編集       フォーマット         (1)       第N         開く       第O         最近使った項目を開く       ・         閉じる       第W         保存       第S         複製       ①第S         名称変更       移動         PDF として書き出す       パージョンを戻す         ファイルを添付       ①第A         プロパティを表示       て第P         ページ設定       ① 知り         ブリント       第P |
| <ul> <li>2 プリント設定を行い、「プリント」ボタンをクリックする</li> <li>(1)使用するプリンターが選択されているか確認する</li> <li>(2)プリント設定を行う</li> <li>メニューの・「をクリックして選択する と、それぞれの設定画面に切り替わります。</li> <li>Mac OS X v10.5、v10.6をお使いの場合、設定項目が表示されていないときは、ブリンター名の横に表示される</li> <li>(3) 「プリント」ボタンをクリックする</li> <li>プリントが実行されます。</li> </ul> | ブリンタ:       MX-xxxx       ・・・・・・・・・・・・・・・・・・・・・・・・・・・・・・・・・・・・                                                                                                    |

# 郵便はがきや封筒にプリントするには

ここでははがきや封筒サイズ(長形3号など)で作成したデータを、Macintoshに標準で付属しているアプリケーションソフト「テキストエディット」からプリントする場合を例に説明します。

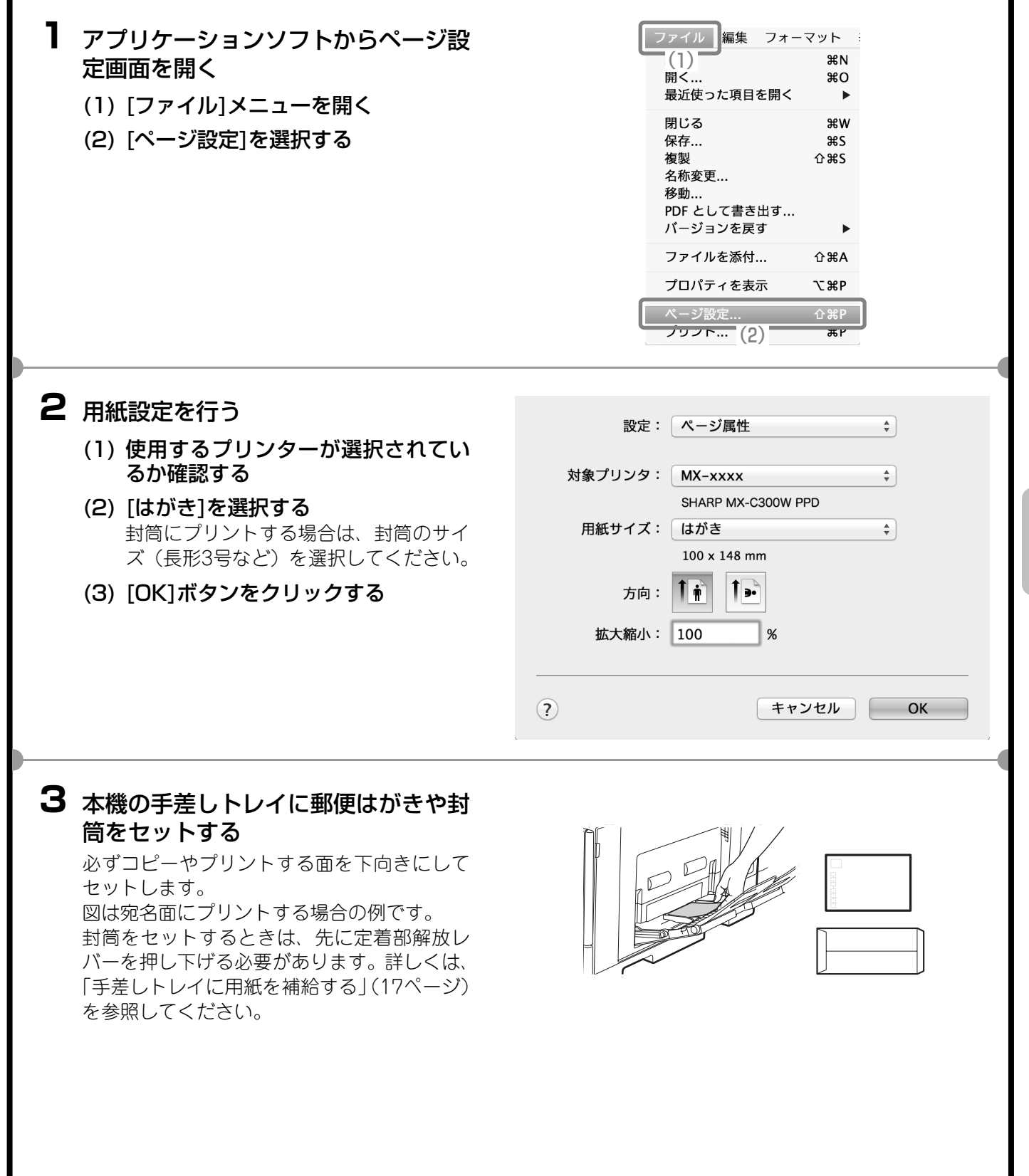

### 4 用紙サイズを設定する

- (1) [機能]キーを押す 機能画面が表示されます。
- (2) [▼][▲]キーで"用紙サイズ設定"を 選択し、[OK]キーを押す

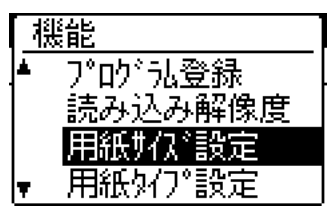

用紙サイズ設定画面が表示されます。

(3) [♥][▲]キーで回を選択し、[▶]キー を押す

| 「用紙サイズ設定 |    |  |  |
|----------|----|--|--|
| .▲⊔A4    | A4 |  |  |
| [일A4     | B5 |  |  |
| ▼ @ A4 ► | A5 |  |  |
|          | A6 |  |  |

(4) [♥][▲]キーで用紙サイズを選択し、[OK]キーを押す

| 用紙切な、設定       |       |  |  |
|---------------|-------|--|--|
| 山A4           | ▲ A6  |  |  |
| L일 A4         | はがき   |  |  |
| <u>መ</u> ለ4 • | 16K   |  |  |
|               | ▼mm入力 |  |  |

用紙サイズで"はがき"を選択したとき は、「はがき選択時、用紙タイプは厚紙に なります。」と表示されます。表示された 場合は[OK]キーを押してください。

(5) [OK]キーを押す

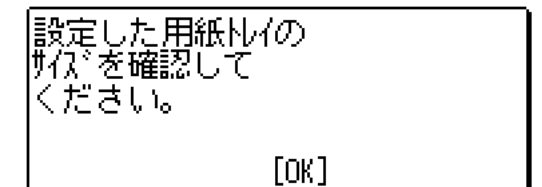

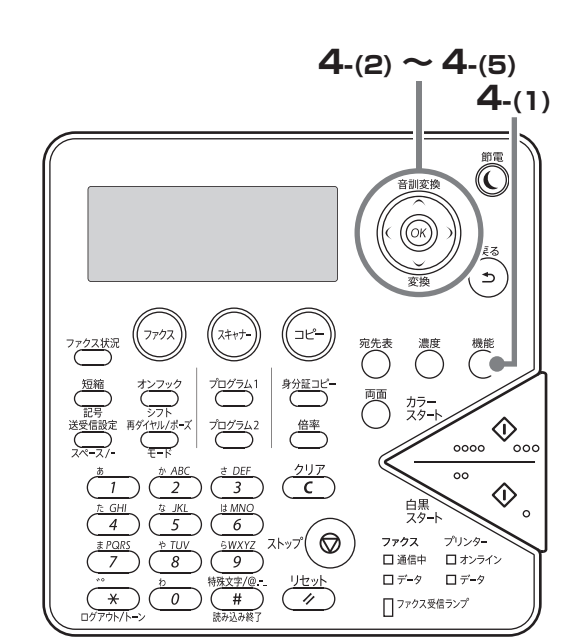

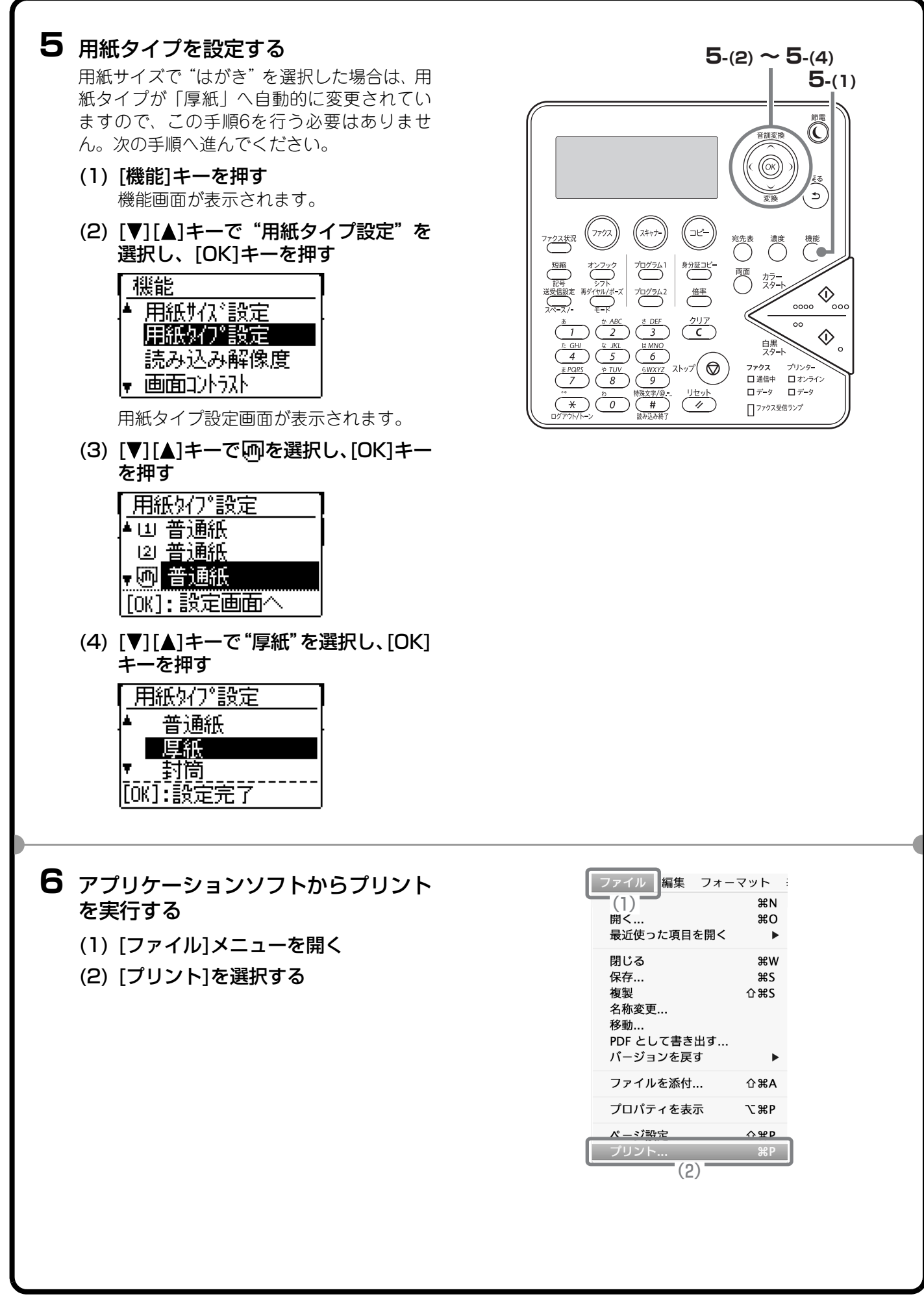

- **7** プリント設定を行い、[プリント]ボタ ンをクリックする
  - (1) 使用するプリンターが選択されてい るか確認する
  - (2) [給紙]を選択する
  - (3)「全体」から[手差し(はがき)]を選択 する

封筒にプリントする場合は、「手差し(封筒)」を選択してください。 縦封筒(長形3号など)にプリントする場 合は印刷イメージが逆になります。「レイ アウト」の「ページの方向を反転」チェッ クボックスを にしてください。お使 いのOSのパージョンによっては、ページ の方向を反転して印刷できない場合があ ります。

(4) [プリント]ボタンをクリックする

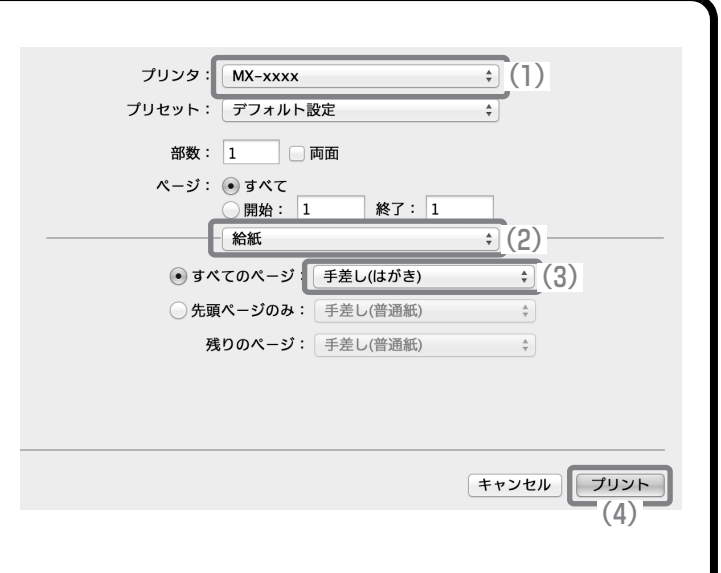

# プリントを中止する(本機からの操作)

まちがえてプリントを実行してしまったときでも、実際にプリントされる前ならば 中止できます。

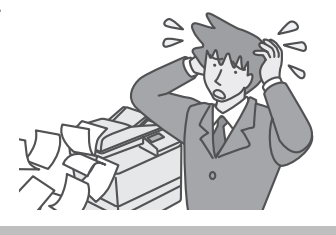

### **1** [ストップ]キーを押す プリントを中断できます。

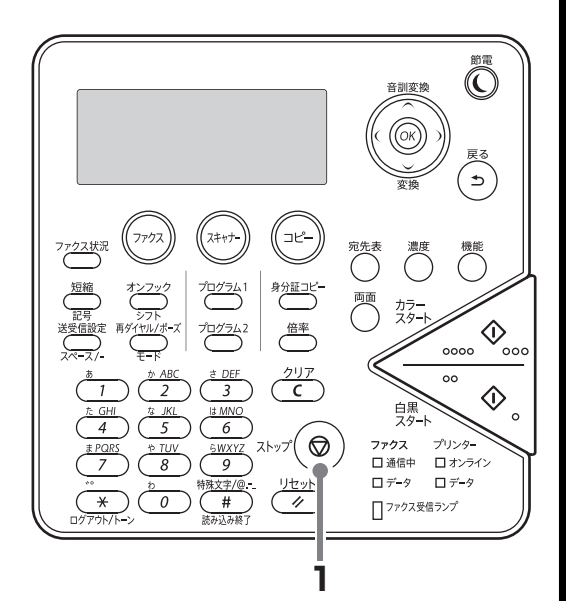

# プリント機能を設定する

本機のプリント機能を使用するには、プリンタードライバー設定画面でさまざまな機能の設定を行う必要があり ます。プリンタードライバー設定画面の開きかたや基本的なプリントのしかたについては、「プリントのしかた」 (40ページ)を参照してください。

### Windows

ここでは、プリンタードライバーの設定方法について「用紙サイズに合わせてプリントする(フィットページ)」 の操作を例に説明します。

フィットページという機能を設定すると、プリントする画像をセットされている用紙のサイズに合わせて自動的 に拡大または縮小してプリントできます。ここでは、A5サイズの画像をA4サイズの用紙にプリントする場合を 例に説明しています。

プリンタードライバーの設定方法は項目によって内容が異なります。それぞれの設定項目の詳細については、操 作ガイド「3. プリンター機能」を参照してください。

### プリント設定を行う

- (1) [用紙]タブをクリックする
- (2) [A5]を選択する プリントデータの用紙サイズを選択しま す。
- (3) [フィットページ印刷]を選択する
- (4) [A4]を選択する プリントしたい用紙サイズを選択しま す。
- (5) [OK]ボタンをクリックする

ここまでの操作で設定は完了します。プリン トを実行してください。

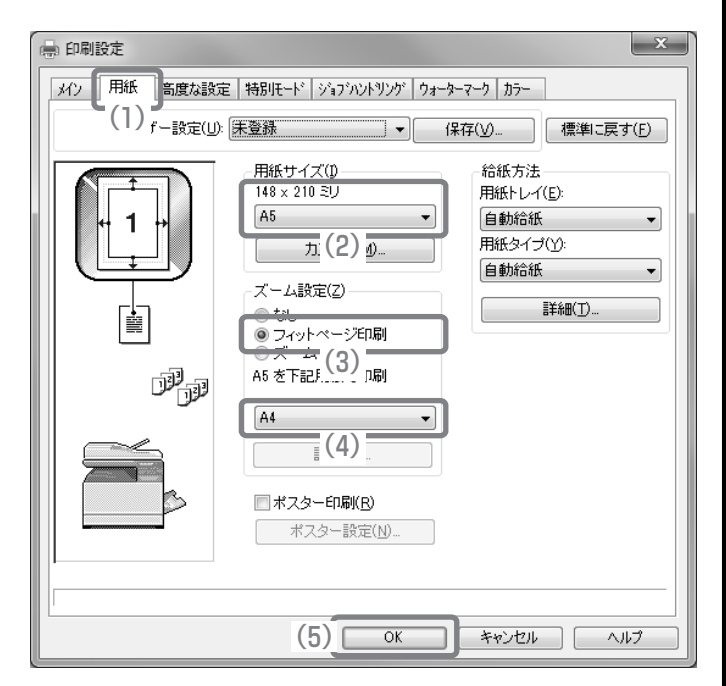

# Macintosh

ここでは、プリンタードライバーの設定方法について「1ページに複数ページのデータをプリントする(N-Up印刷)」の操作を例に説明します。

この機能を設定すると、プリントする画像を縮小して、1ページに複数ページを割り付けてプリントできます。ここでは、1ページに割り付けるページ数を2ページにして、境界線を付けてプリントする場合を例に説明しています。

プリンタードライバーの設定方法は項目によって内容が異なります。それぞれの設定項目の詳細については、操作ガイド「3. プリンター機能」を参照してください。

### プリント設定を行う

- (1) [レイアウト]を選択する
- (2) [2]を選択する
- (3) 割り付ける順序を選択する
- (4) 境界線の種類を選択する

| プリンタ: MX-xxxx 🛟                             |
|---------------------------------------------|
| プリセット: デフォルト設定 🛟                            |
| 部数: 1 💿 両面                                  |
| ページ: ● すべて<br>○ 開始: 1 終了: 1                 |
| 用紙サイズ: 🗛 🗘 210 x 297 mm                     |
| 方向: 1 1 1 1 1 1 1 1 1 1 1 1 1 1 1 1 1 1 1   |
| レイアウト                                       |
| ページ数/枚: 2                                   |
| レイアウト方向: 2 5 10 10 (3)                      |
| 境界線: 極細線 🔶                                  |
| 兩面: 切 (4)                                   |
| <ul> <li>ページの方向を反転</li> <li>左右反転</li> </ul> |

# 便利なプリント機能

# 用紙の両面にプリントする(両面印刷)

1枚の用紙のうらとおもてにプリントしま す。プリントするデータのページ数が多い ときや用紙の節約をしたいときにプリン ト枚数を少なく抑えることができます。

# 用紙のサイズに合わせてプリントする(フィットページ)

プリントする画像を用紙のサイズに合わ せて拡大または縮小してプリントします。 A5サイズのプリントデータをA4サイズ に拡大して見やすくプリントしたり、デー タと同じサイズの用紙がセットされてい ない場合に役立つ機能です。

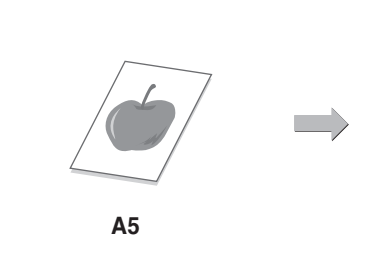

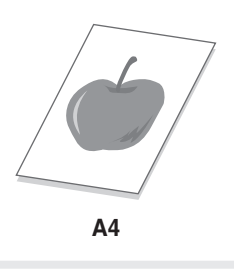

# 1ページに複数ページのデータをプリントする (N-Up印刷)

プリントする画像を縮小して、複数ページ を1枚の用紙にまとめてプリントします。 複数のページを一覧したいときや用紙を 節約したいときに便利です。

# カラーデータを白黒でプリントする(白黒印刷)

カラーのプリントデータを白黒でプリントします。 文書の内容のみを確認したいときなど、カ ラーでプリントする必要のない場合にカ ラートナーを節約できます。

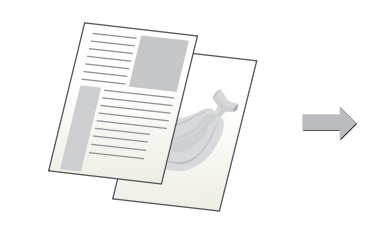

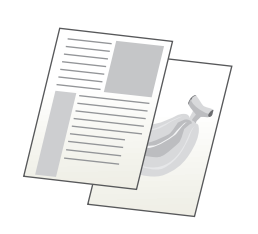

# ファクス編

本機のファクス機能を使うための基本的な操作方法を説明しています。ま た、ファクス機能に用意されている便利な機能を紹介しています。

| ▶ 送信のしかた                    | .56 |
|-----------------------------|-----|
| ▶ 送信を中止する                   | .57 |
| ▶ 予約した送信を取り消す               | .58 |
| ▶ 濃度を変えて送信する                | .59 |
| ▶ 画質を変えて送信する                | .60 |
| ▶ ファクス番号を短縮ダイヤルに登録する        | .61 |
| ▶ 受信したファクスのデータを転送する (受信転送). | .63 |
| ▶ 便利なダイヤルについて               | .64 |
| ▶ 同じ原稿を複数の相手にまとめて送信する       | 00  |
|                             | .66 |
| ▶ 便利なファクス機能                 | .68 |

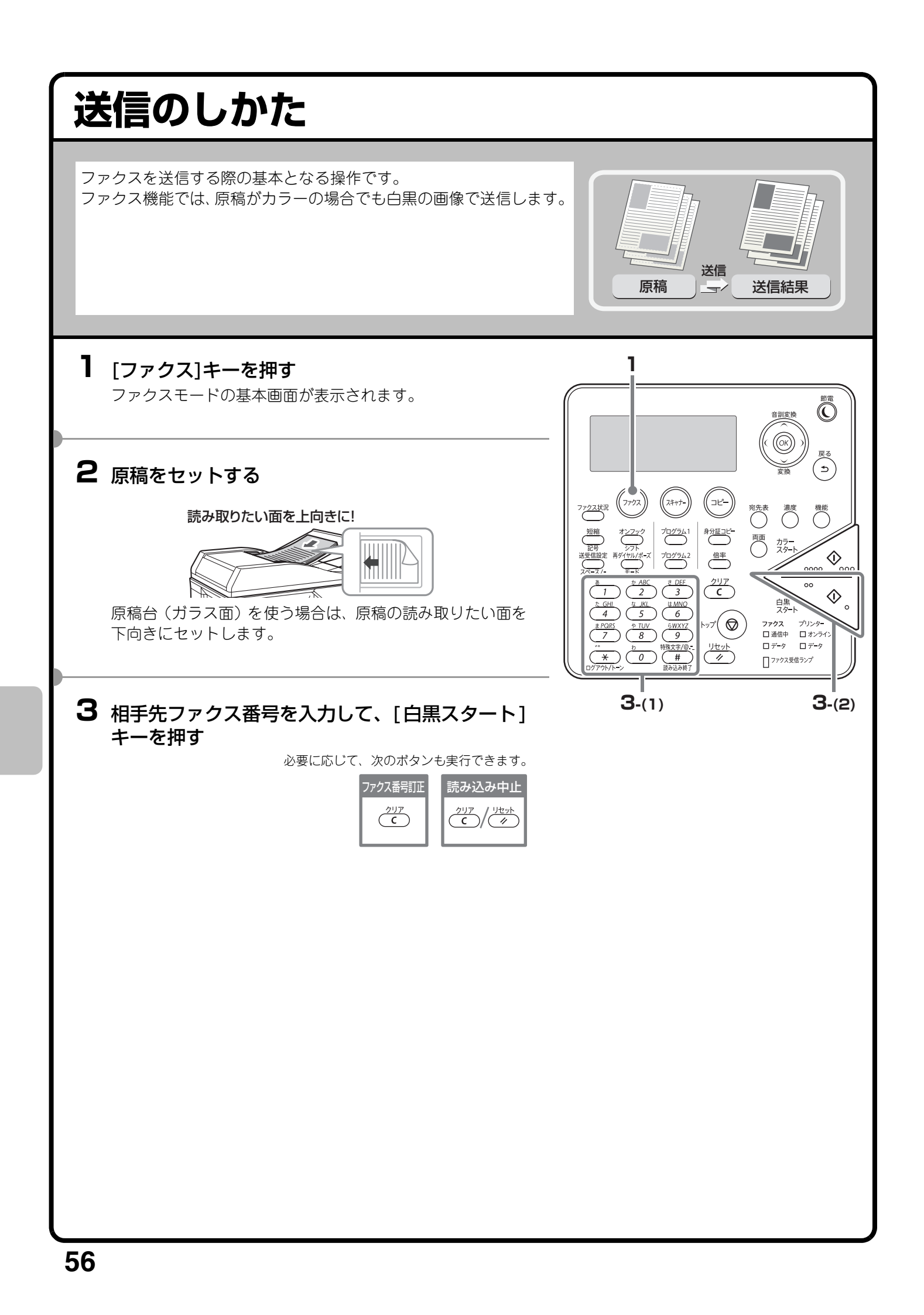

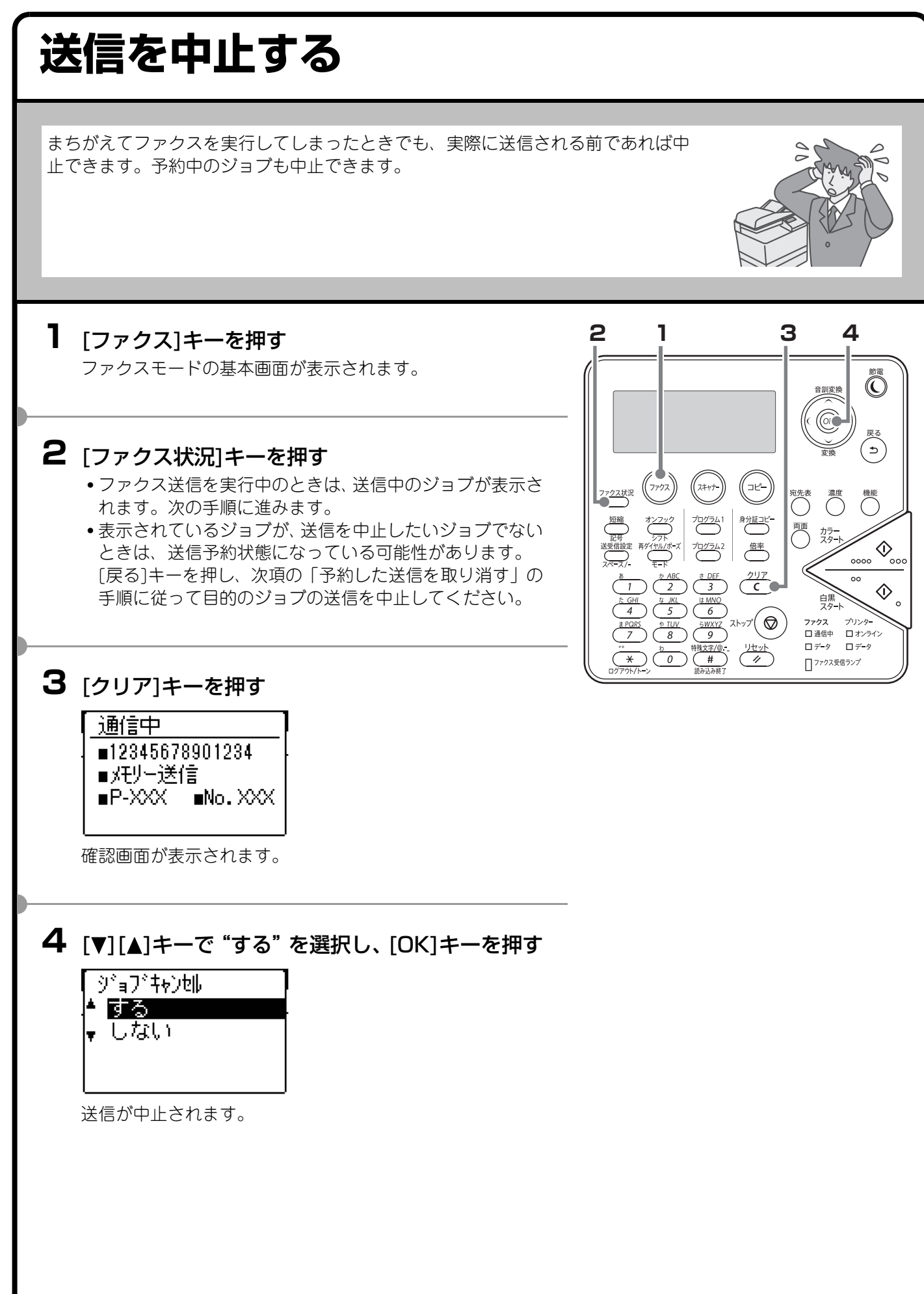

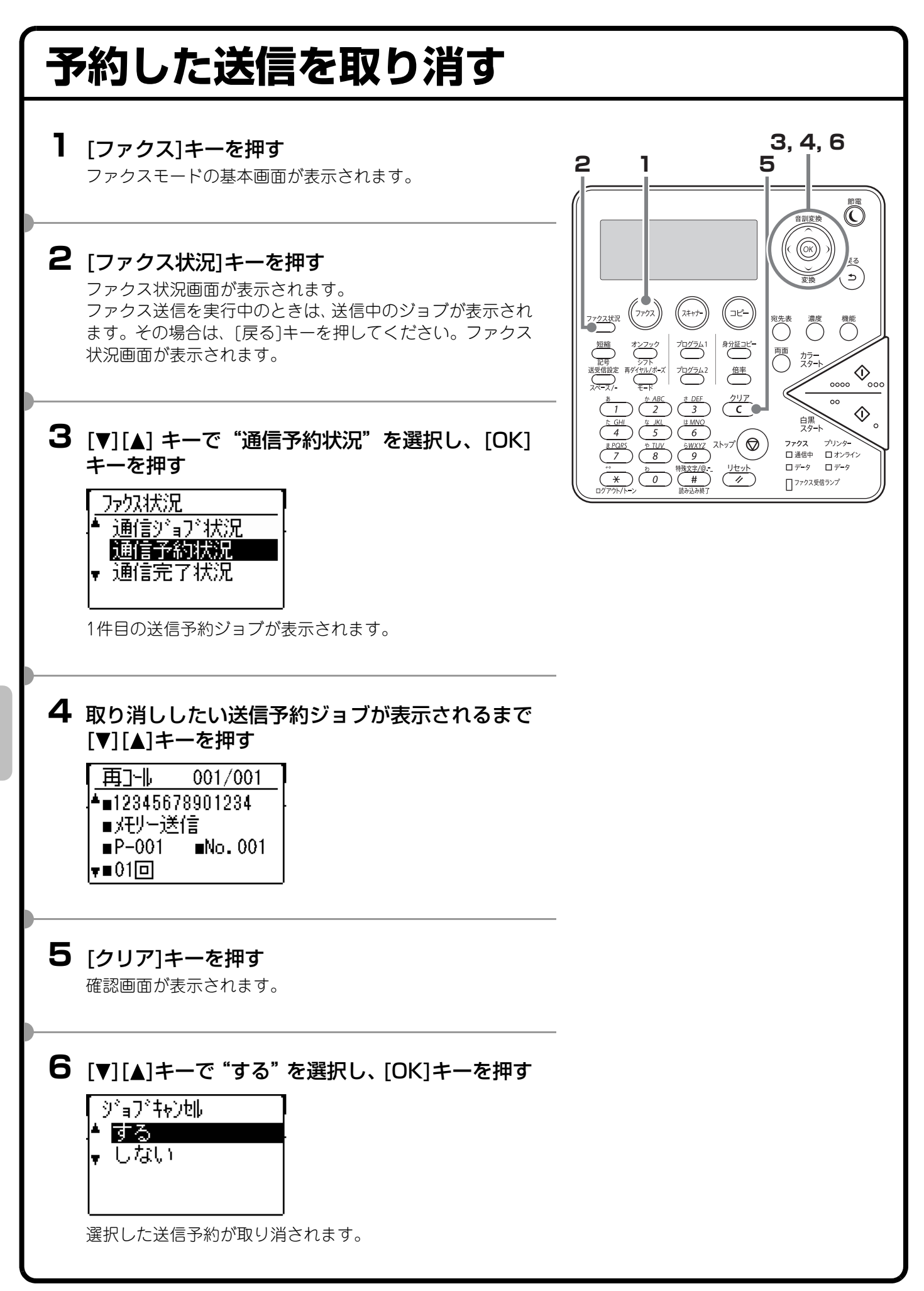

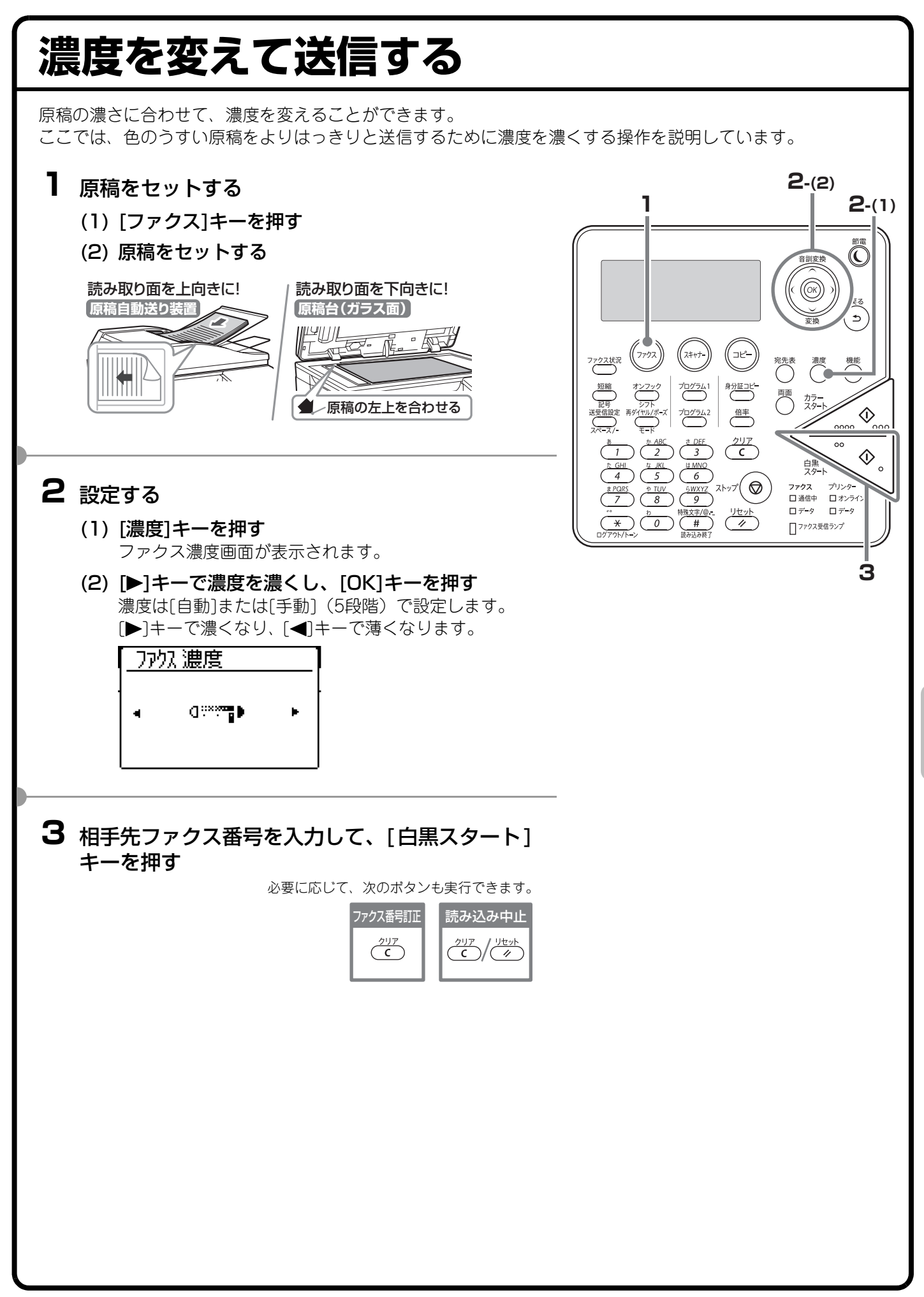

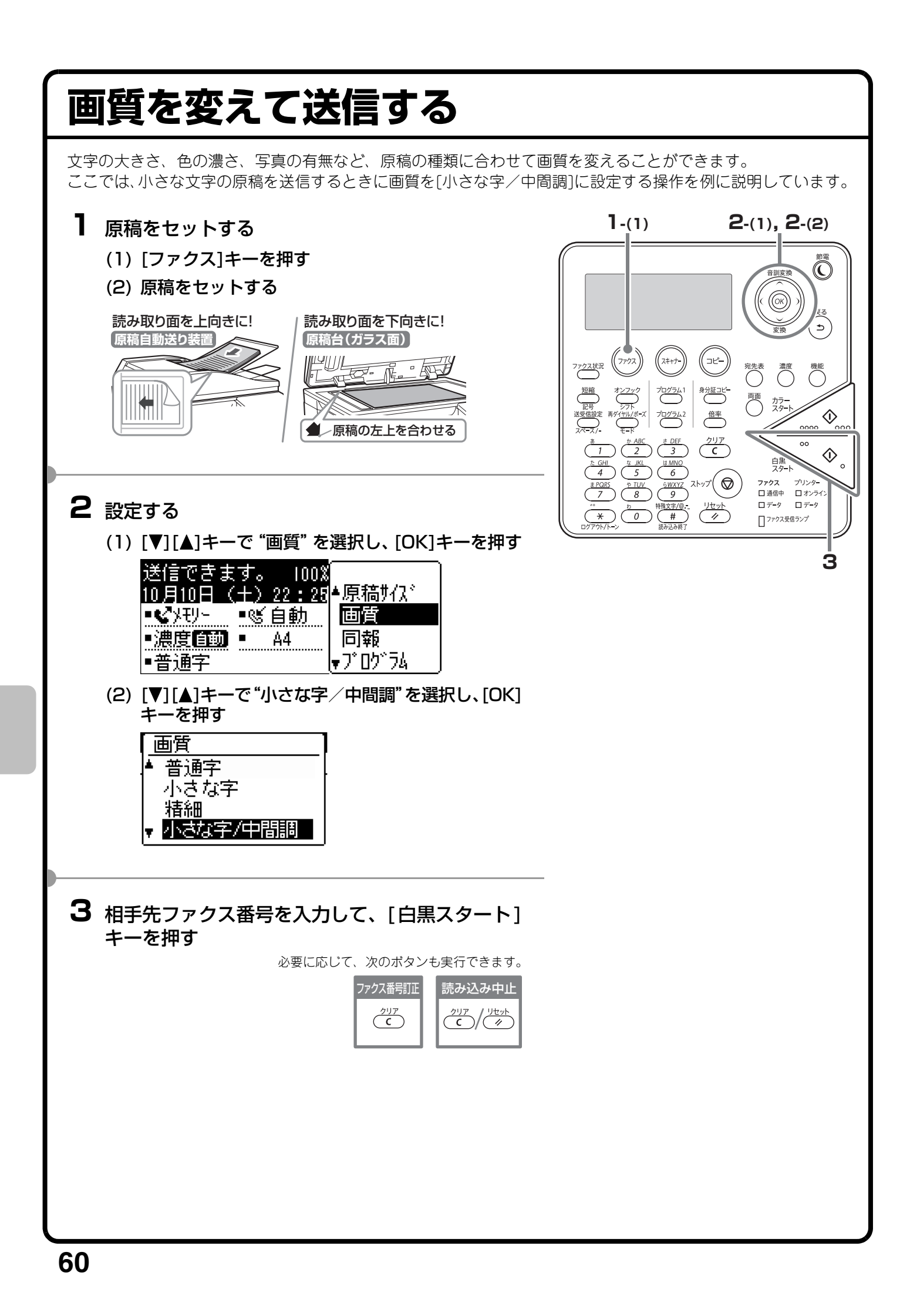

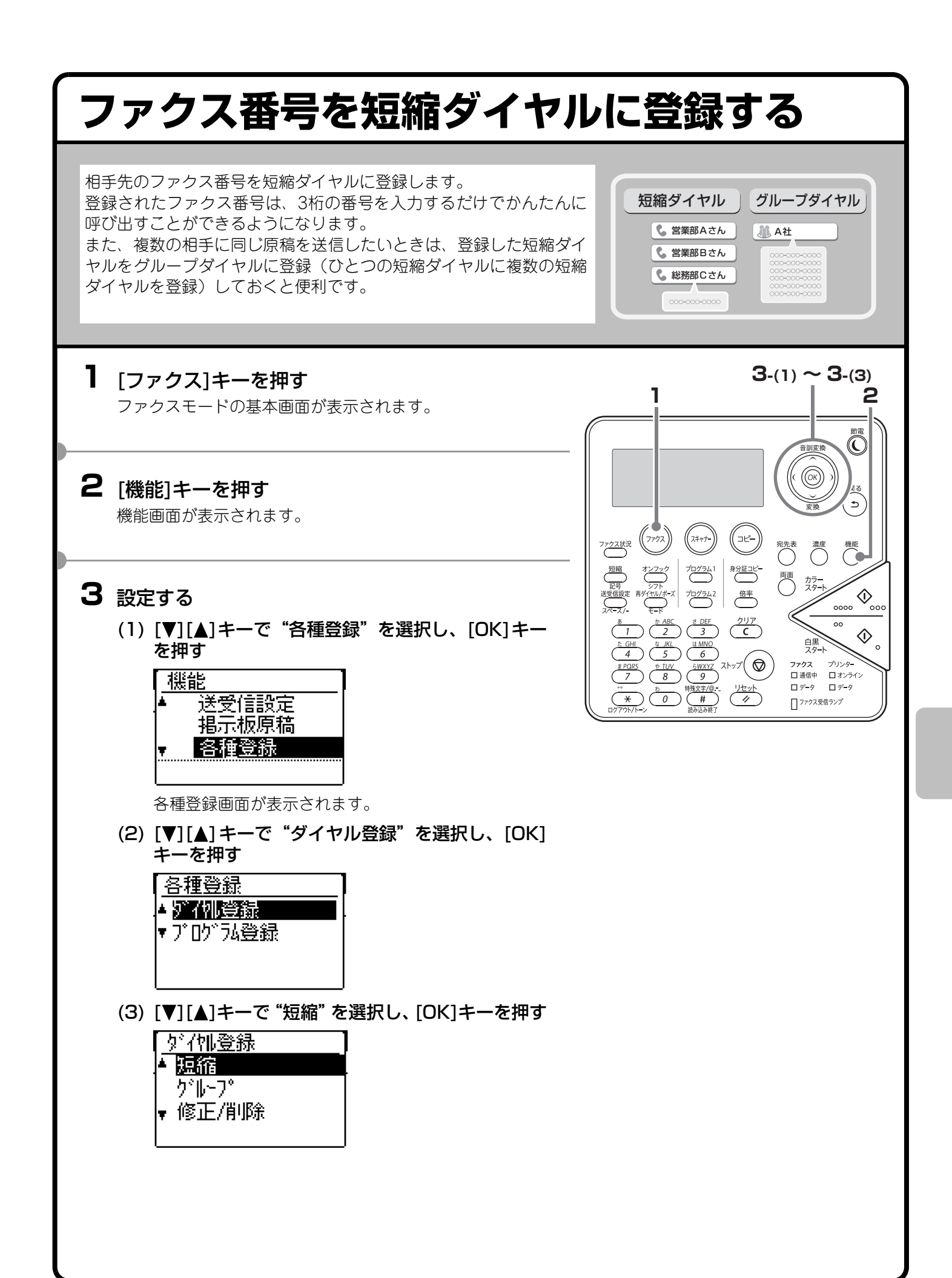

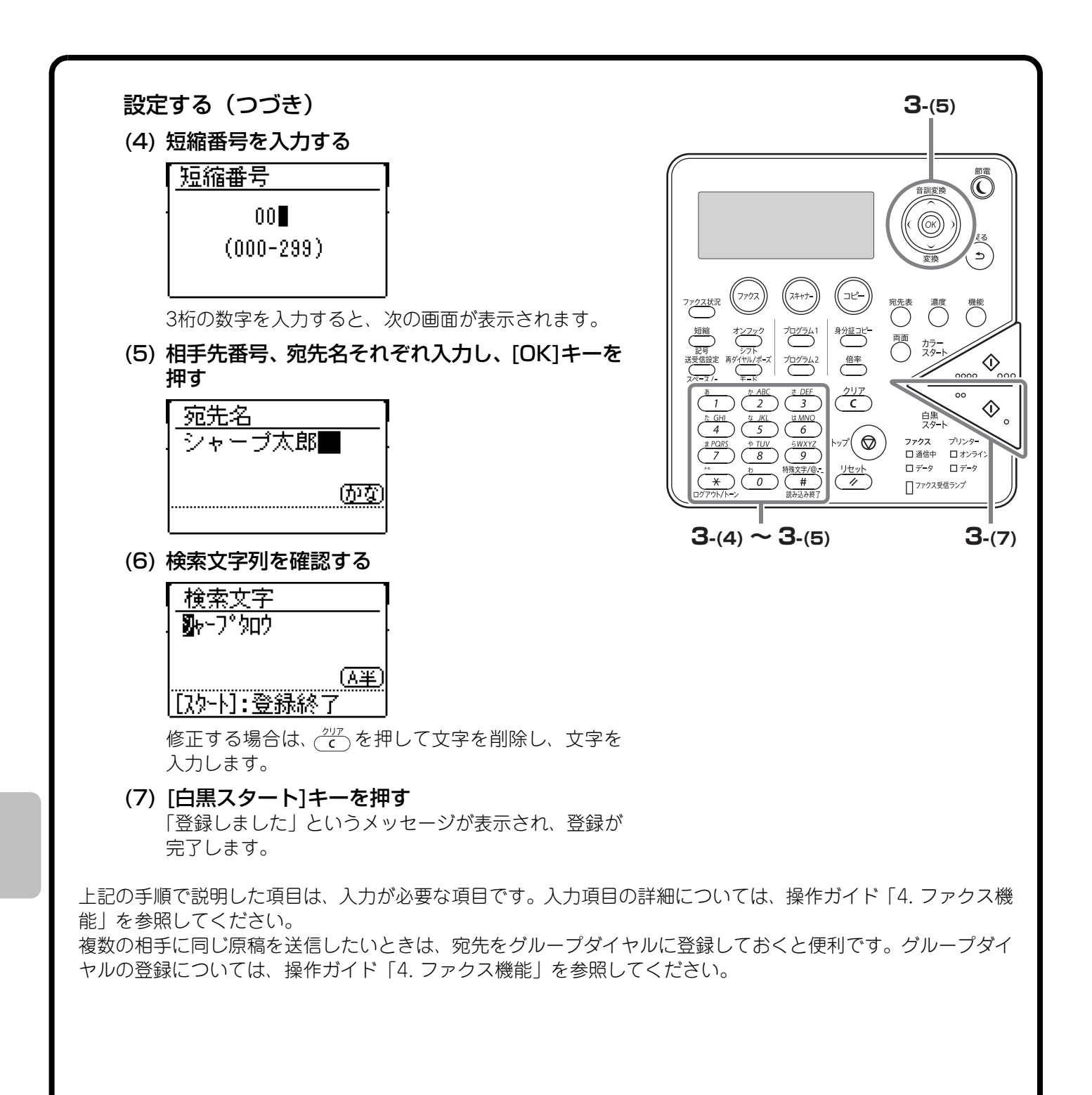

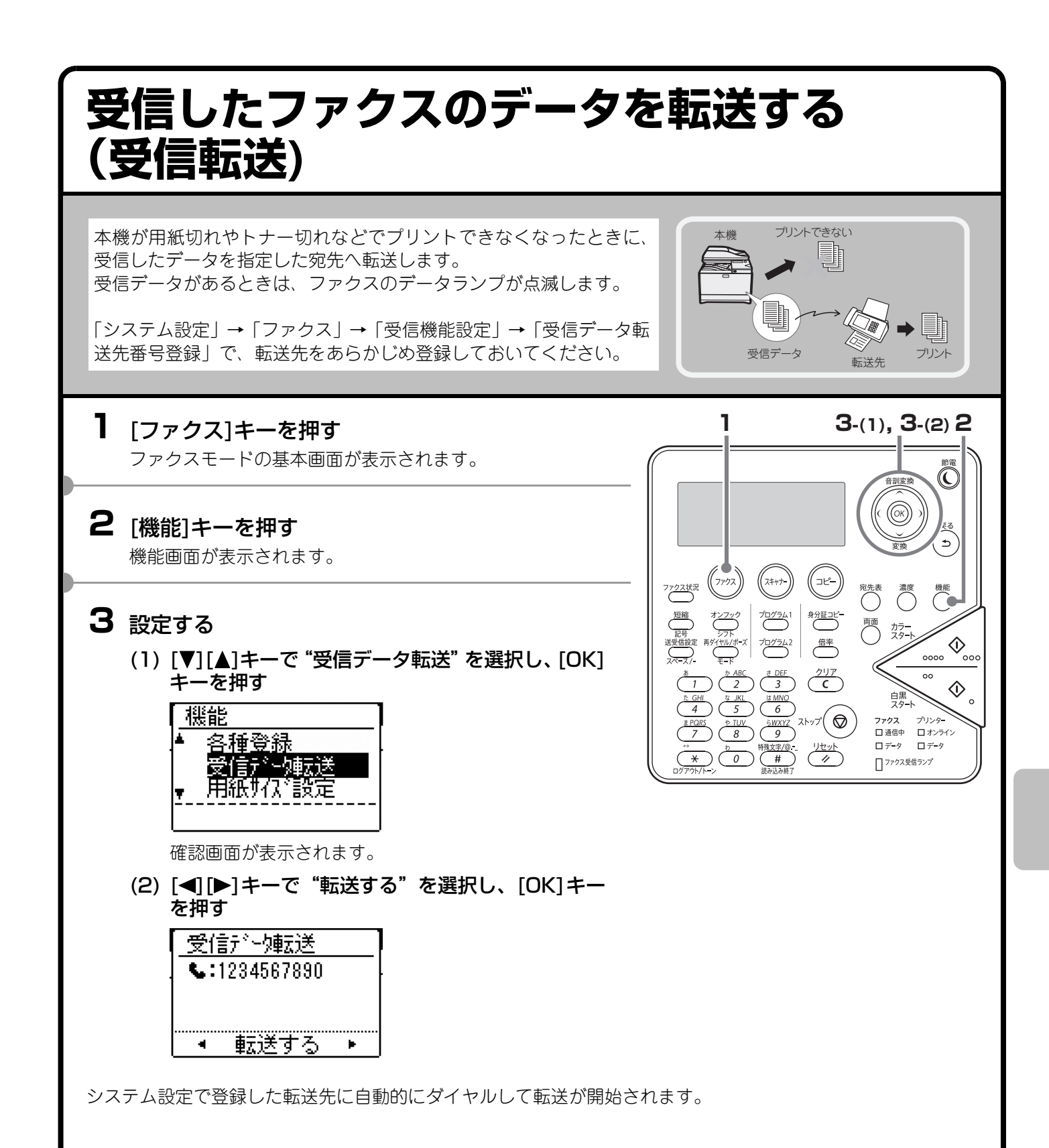

### 便利なダイヤルについて かんたん操作でダイヤルできるオートダイヤル(短縮ダイヤル、グルー プダイヤル)や再送信などの機能を使えば、番号の入力ミスを防いだ り、時間を節約することができます。 オートダイヤル(短縮ダイヤル、グループダイヤル) [短縮]キーと3桁の番号を入力して送信できます。番号がわからないときは、[機能]キーを押して表示される機能 画面の "データリストプリント" から、 "宛先登録リスト" または "グループリスト" をプリントして確認できます。 ┃ [短縮]キーを押す 2 数字キーで3桁の番号を入力する 短縮番号入力 スキャナ 短縮:00圓(000-299) ァ<u>クス状</u>況 -**€**XÐ-■營自動 ■濃度自動・ Α4 707562 ■普通字 d DEF 2 (6 (5) 4 <u>5WXYZ</u> 9 $\left(\begin{array}{c} \frac{1}{7} \\ 7 \\ \end{array}\right) \left(\begin{array}{c} \frac{1}{8} \\ 8 \\ \end{array}\right)$ (<u>Utyk</u>)

(∍)

···· �...

 $\Diamond$ 

プリンター ロオンライン

訓変

宛先表 濃度 機能

白黒

ロデータ ロデータ □ ファクス受信ランプ

ファクス ロ 通信中

カラースター

倍率

די 🛇

2

### 登録している相手先の検索

[宛先表]キーを押して検索文字を入力すると、オートダイヤル(短縮ダイヤル、グループダイヤル)に登録して いる相手先を検索して送信できます。

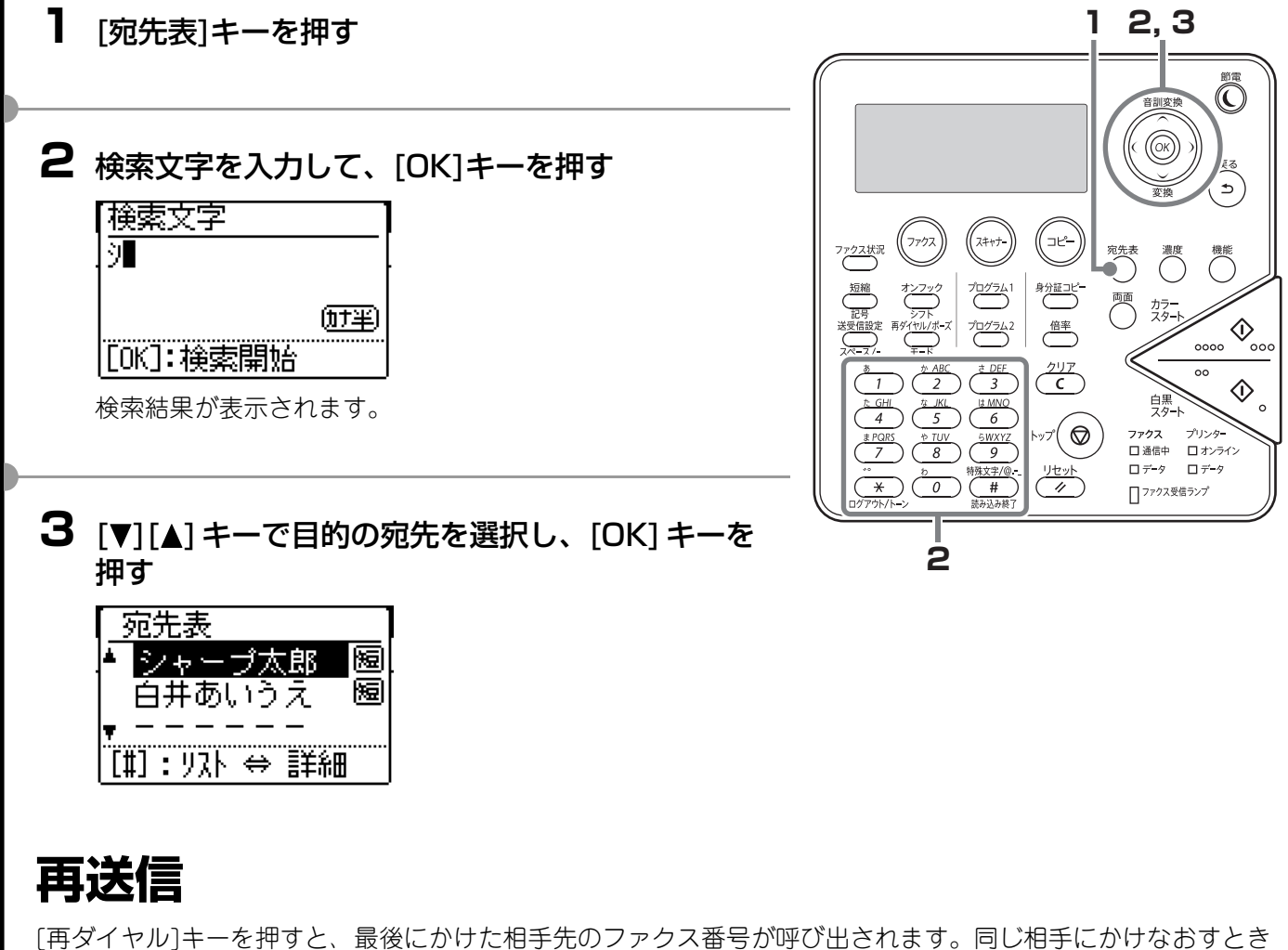

は、[再ダイヤル]キーを押し、[白黒スタート]キーを押すだけでダイヤルできます。 グループダイヤルなどで送信した相手先は、呼び出しできないことがあります。

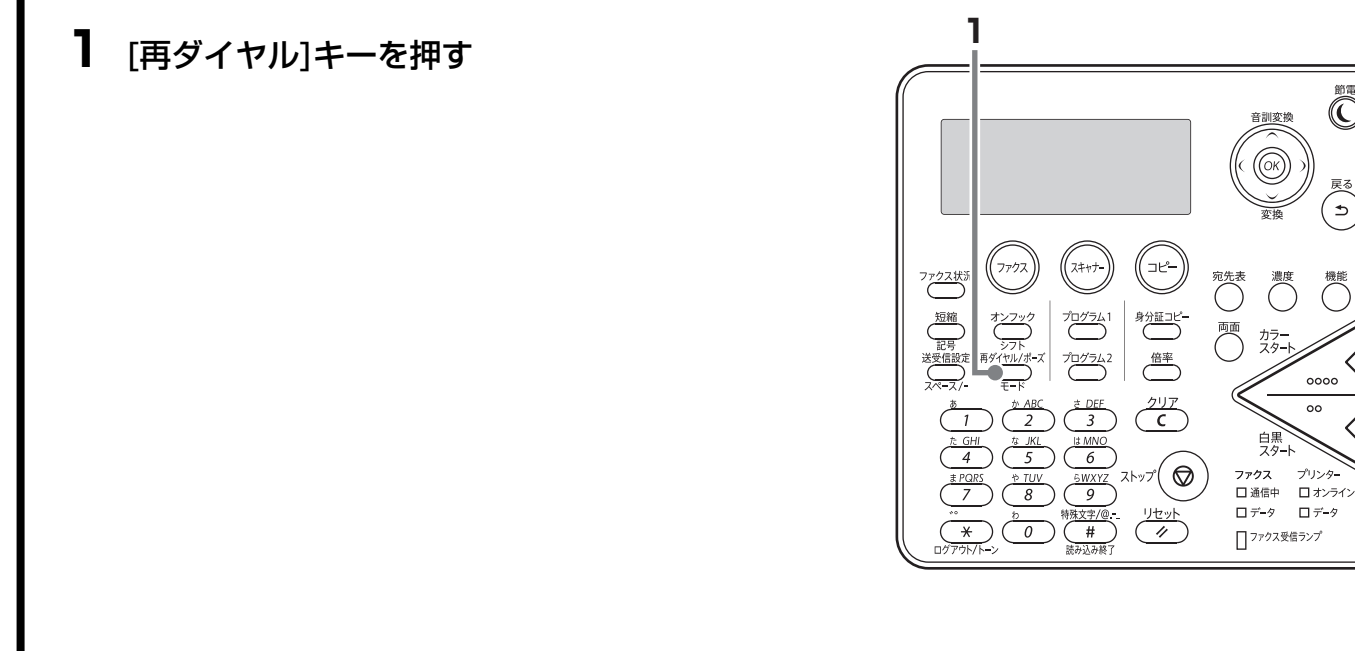

5

• • •••••

 $\Diamond$ 

00

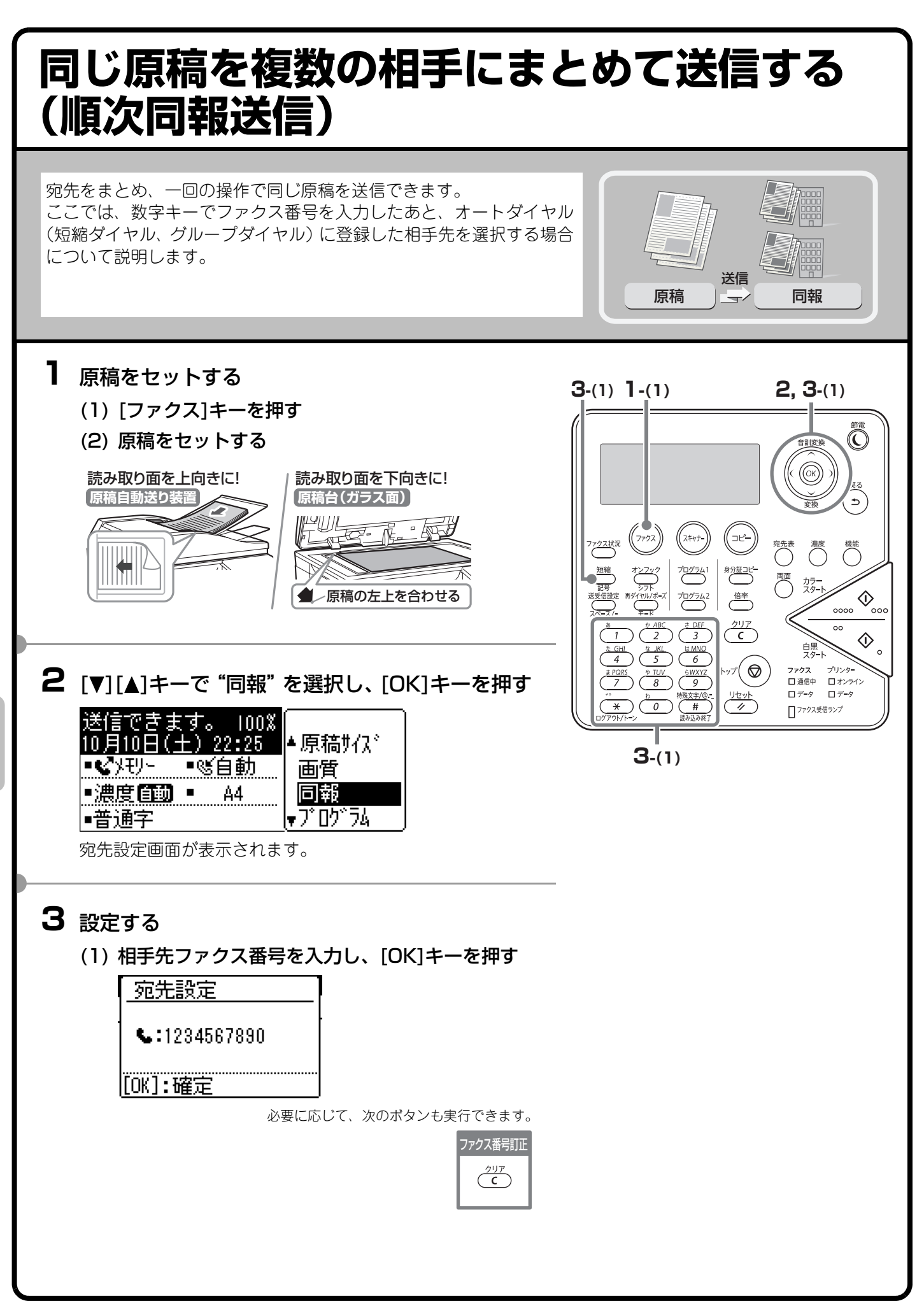

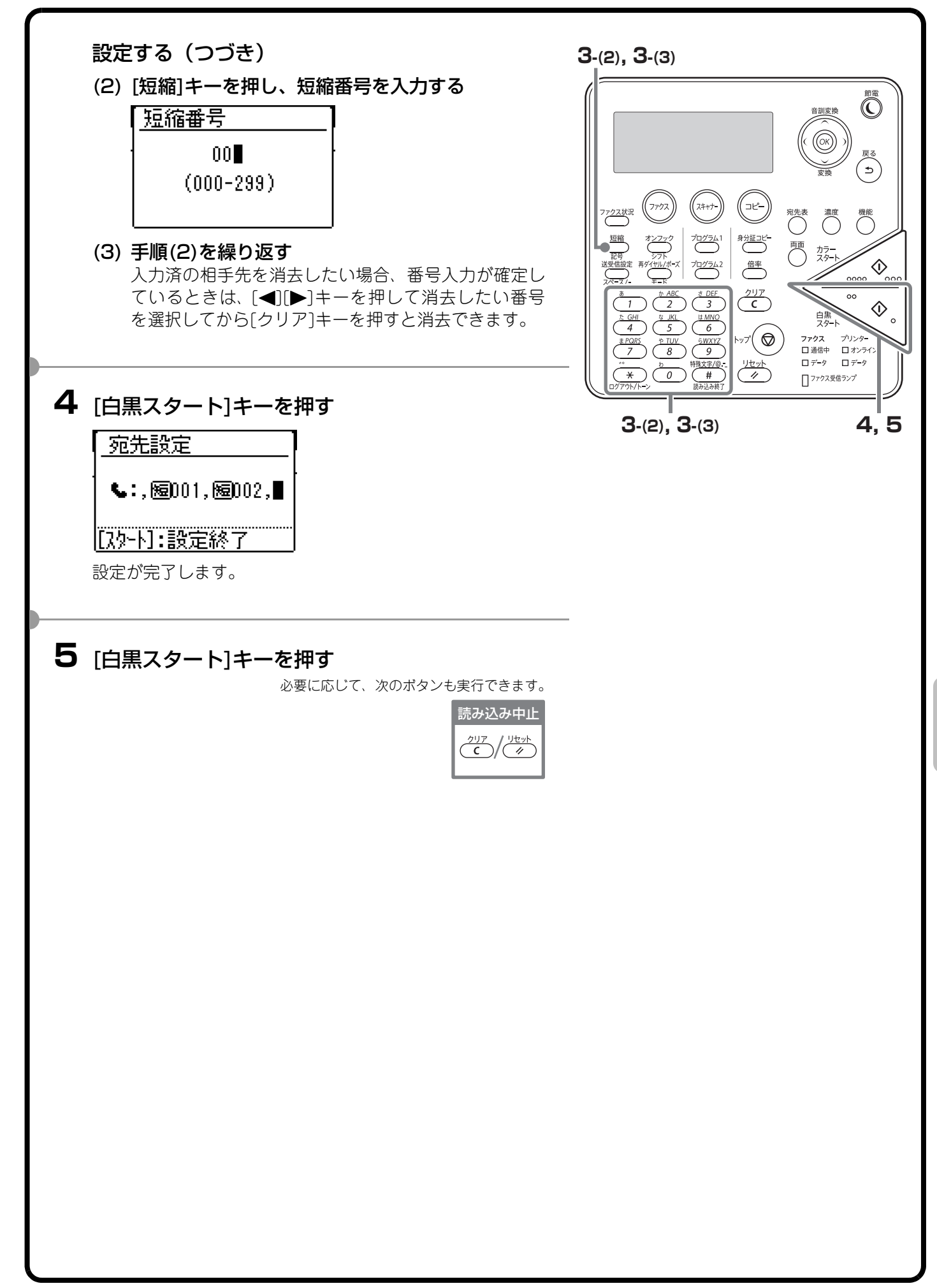

# 便利なファクス機能

## コンピューターのデータをファクス送信する (PC-Fax)

コンピューター上のデータを、本機を経由 してファクス送信します。お使いのコン ピューターのプリンタードライバーを PC-Faxドライバーに切り替えてプリン ト操作を行うと、送信用の画像データが生 成され、ファクス送信が行われます。 この機能は、お使いのコンピューターが Windows環境の場合のみ使用できます。

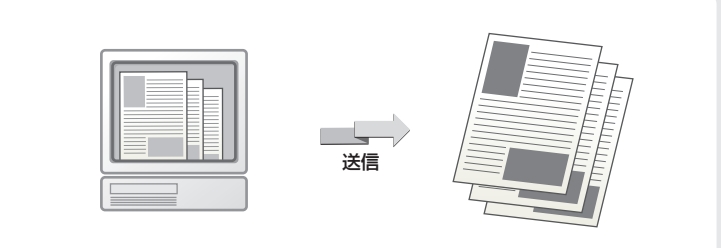

操作方法については、PC-Faxドライバーのヘルプを参照してください。

# ほかにもこんな機能があります

それぞれの機能の詳細については、操作ガイド「4.ファクス機能」を参照してください

### 受信データの転送

•受信したデータをネットワークアドレスに転送する(受信データのネットワーク転送設定)

#### ファクスの送受信を遠隔操作する機能

- •こちらの操作で相手の原稿を受信(ポーリング受信)
- 手動操作でポーリング受信

### 発信元、送信元に関する機能

•発信元情報を付けて送信(ファクス発信元印字)

#### 特定の使いかたを想定した機能

•時刻を決めて通信(時刻指定通信)

#### 掲示板に関する機能

- •相手からの操作でこちらの原稿を送信(掲示板)
- •掲示板を利用できる相手を限定(ポーリング保護)
- •掲示板用に保存した原稿をプリントして確認
- •掲示板用に保存した原稿を消去

### お手持ちの電話機を接続して使用

#### 外部電話機の接続

- •着信を判別し自動的に電話/ファクスに切り替え
- •接続した電話機で電話に出てファクスを受信(リモート受信)
- ・留守番電話の使用(留守接続)
- •電話をかける
- 電話を受ける
- •1つの電話回線で2つの番号を利用する(ダイヤルイン)

### 通信記録の確認

- 通信記録表のプリント
- •通信結果欄の内容

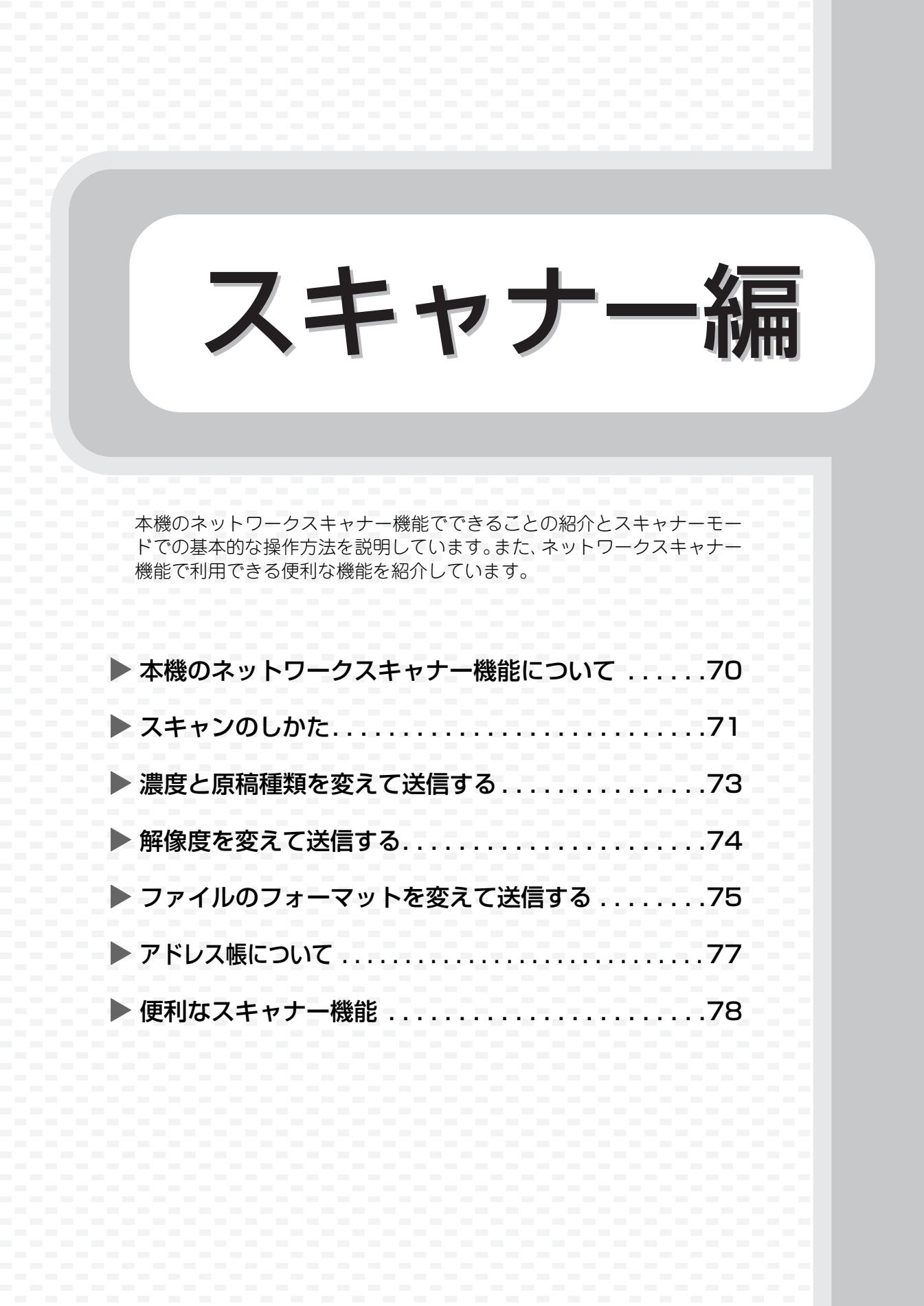

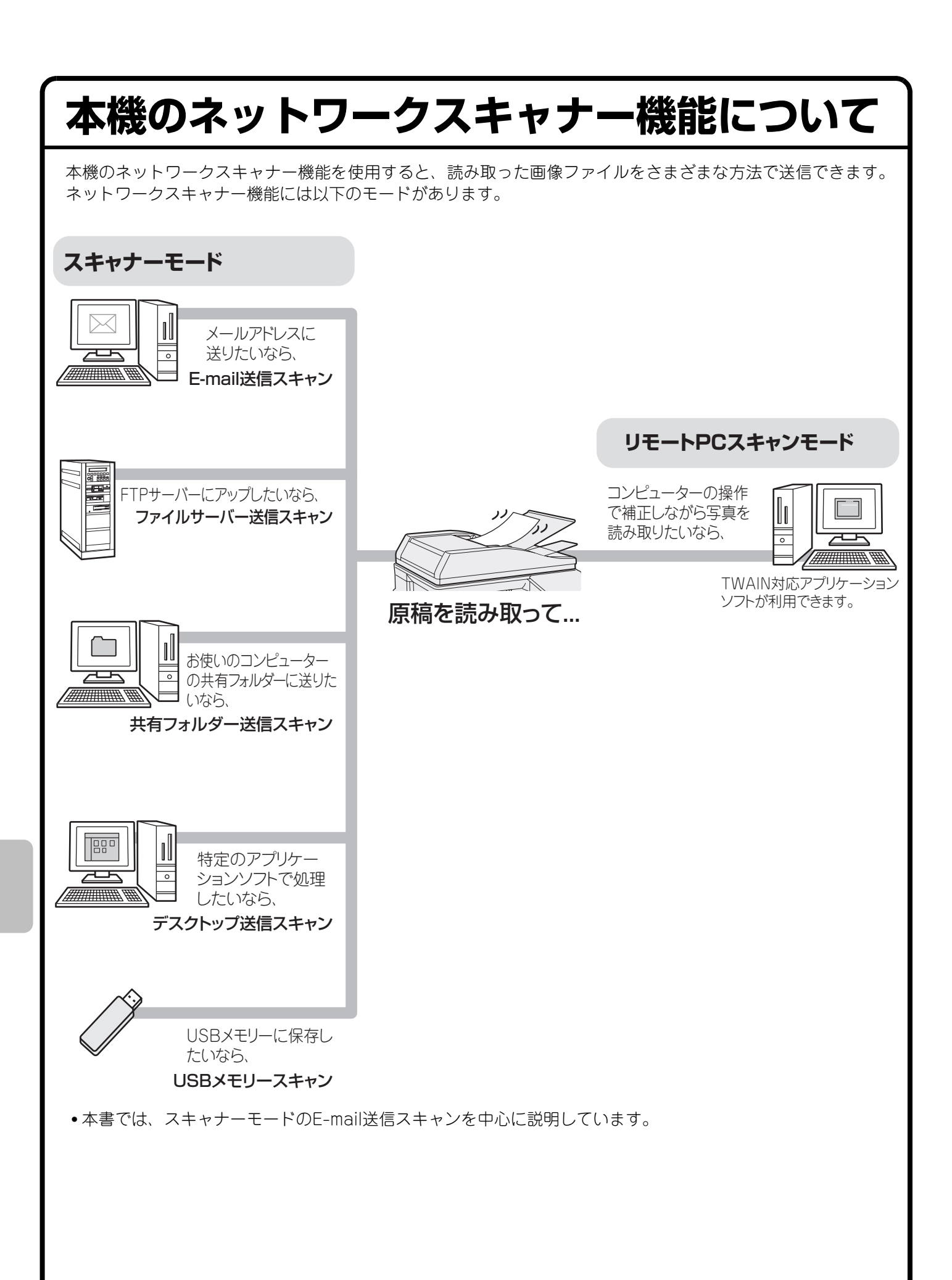
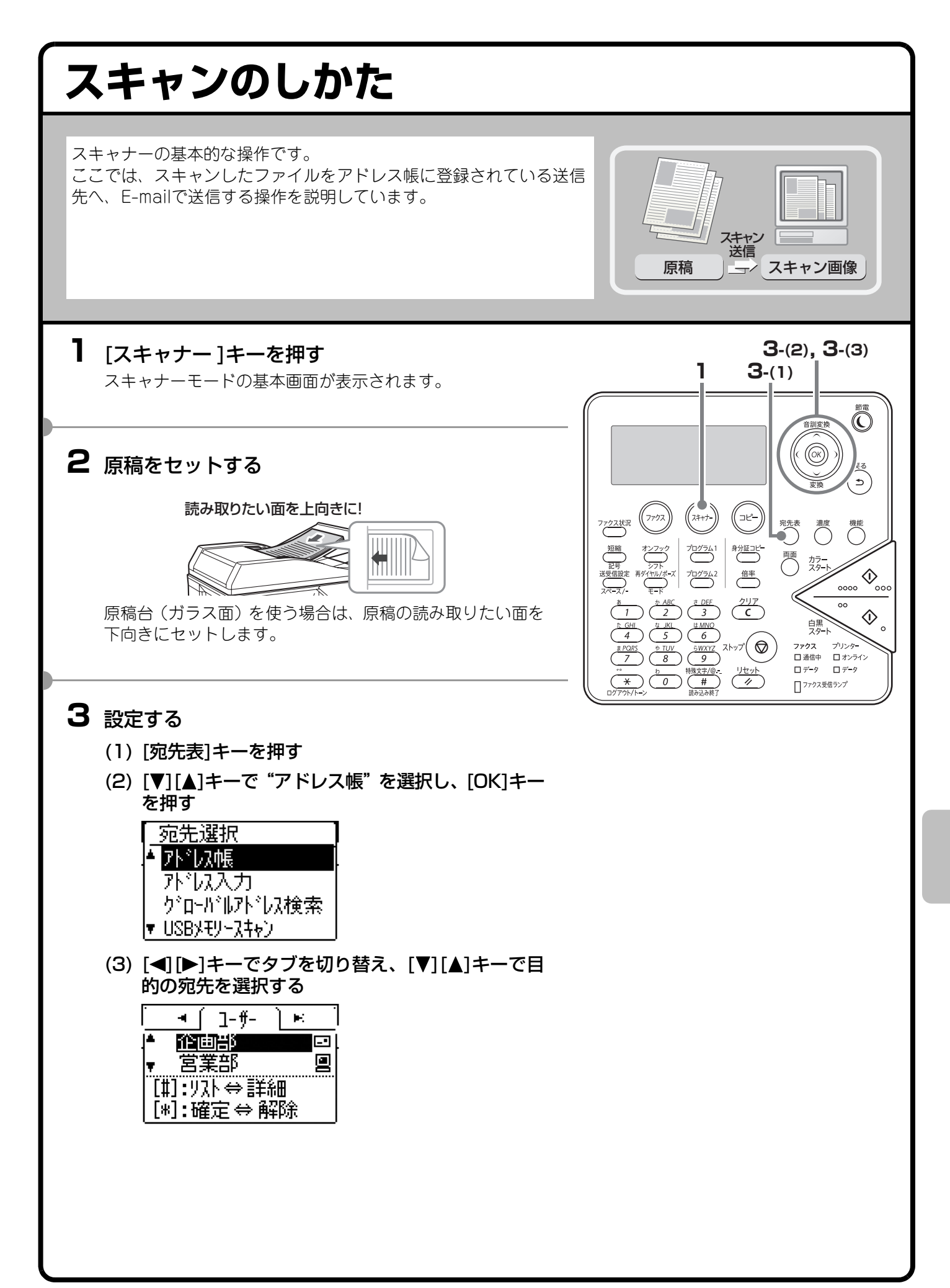

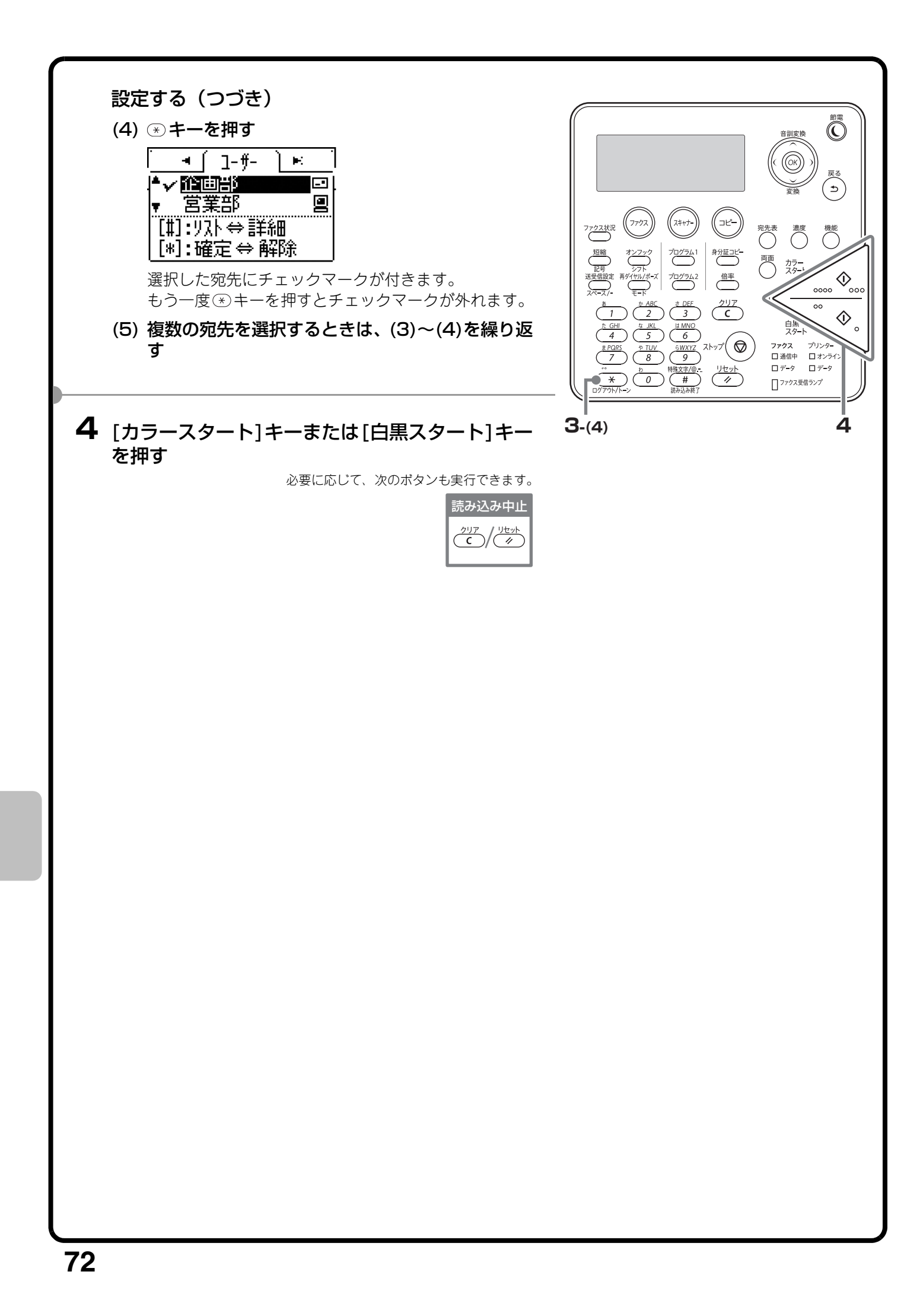

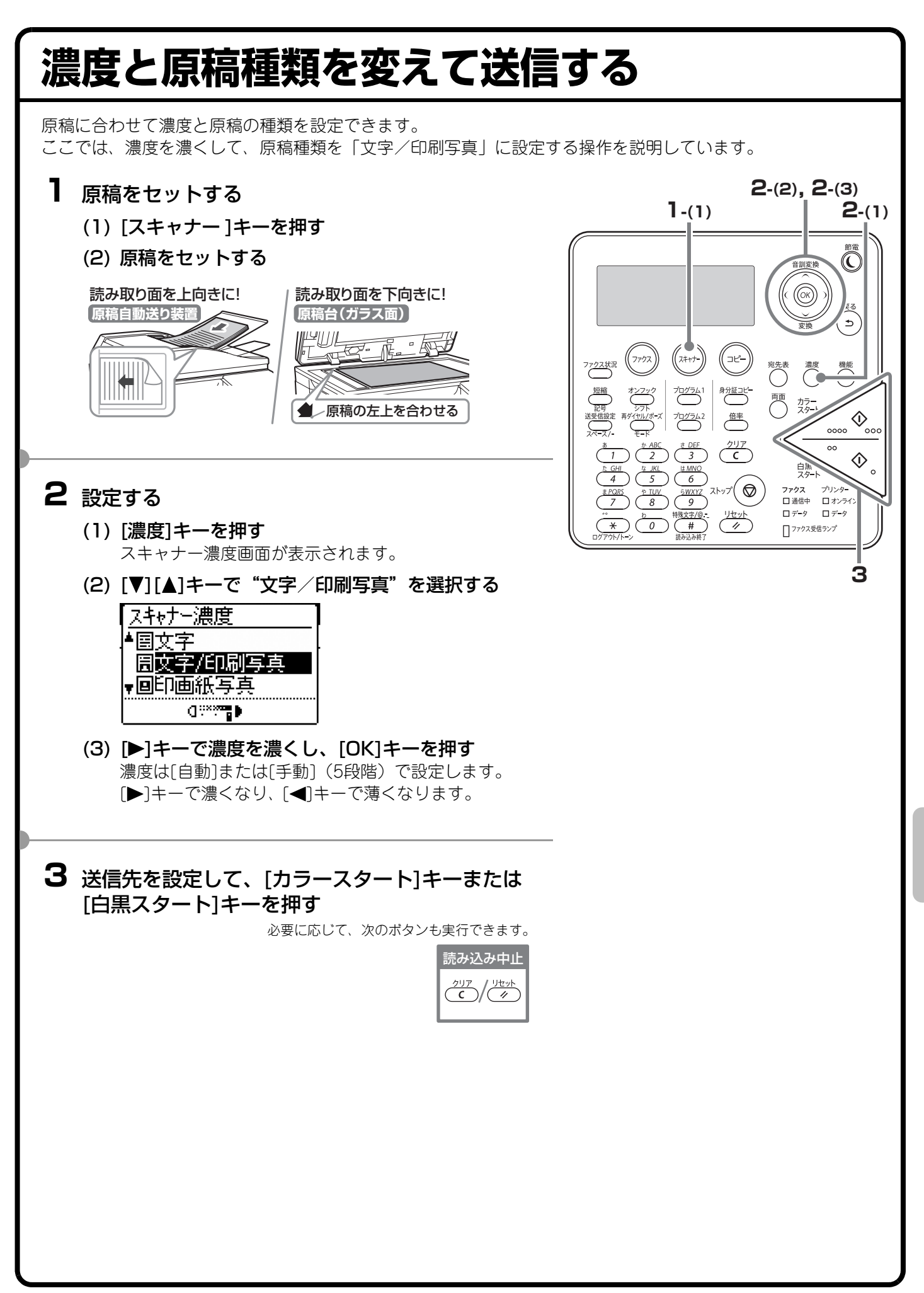

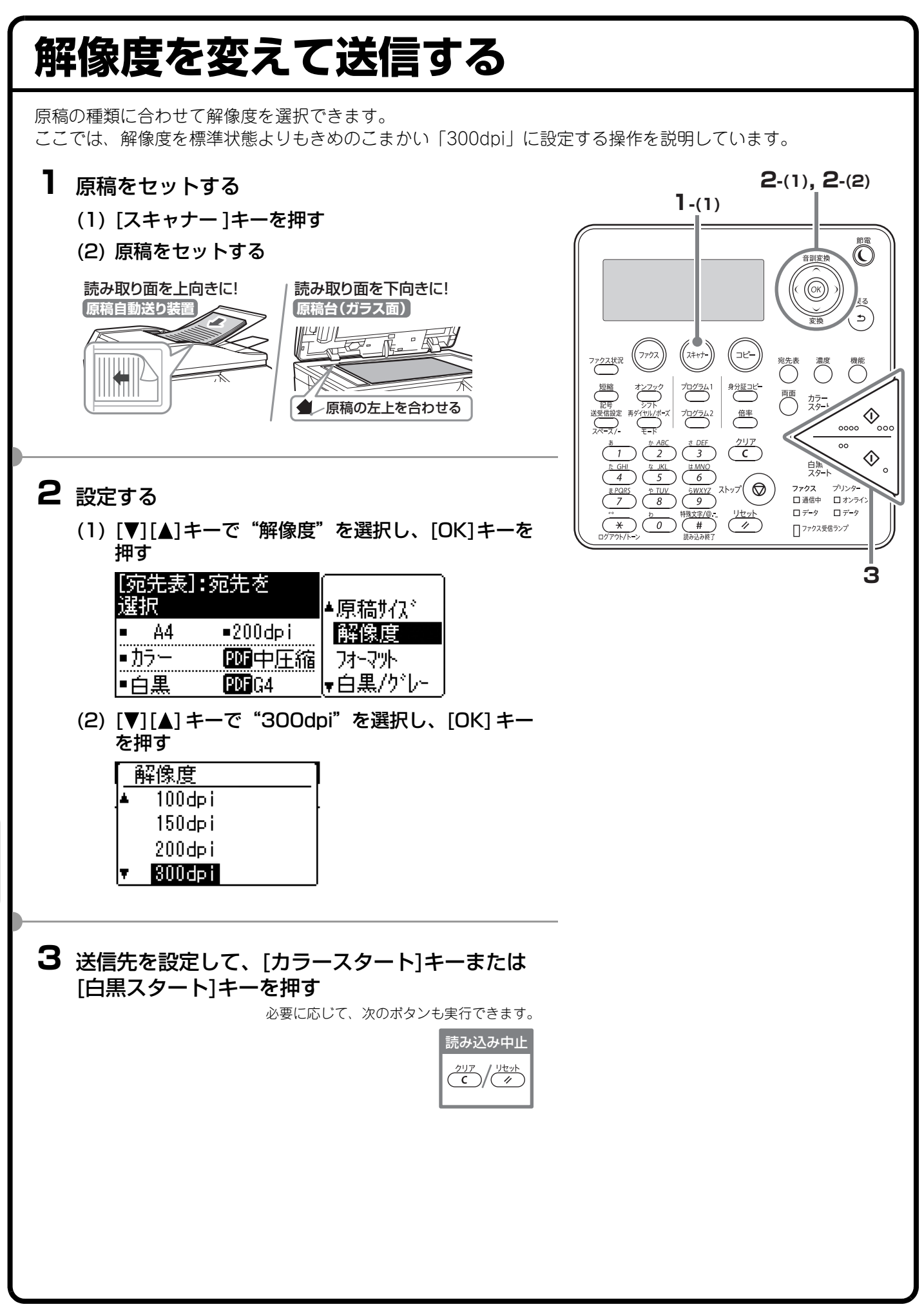

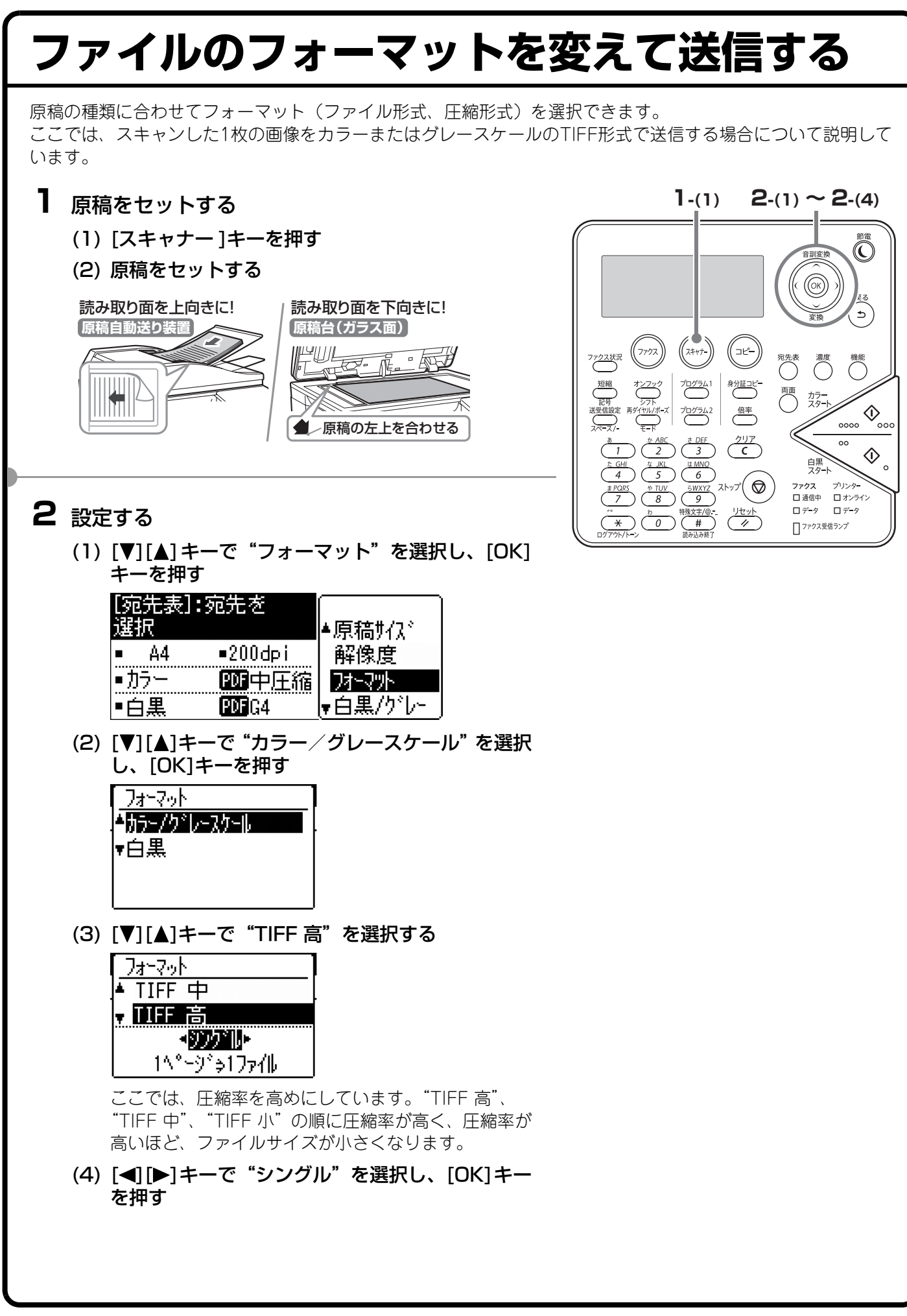

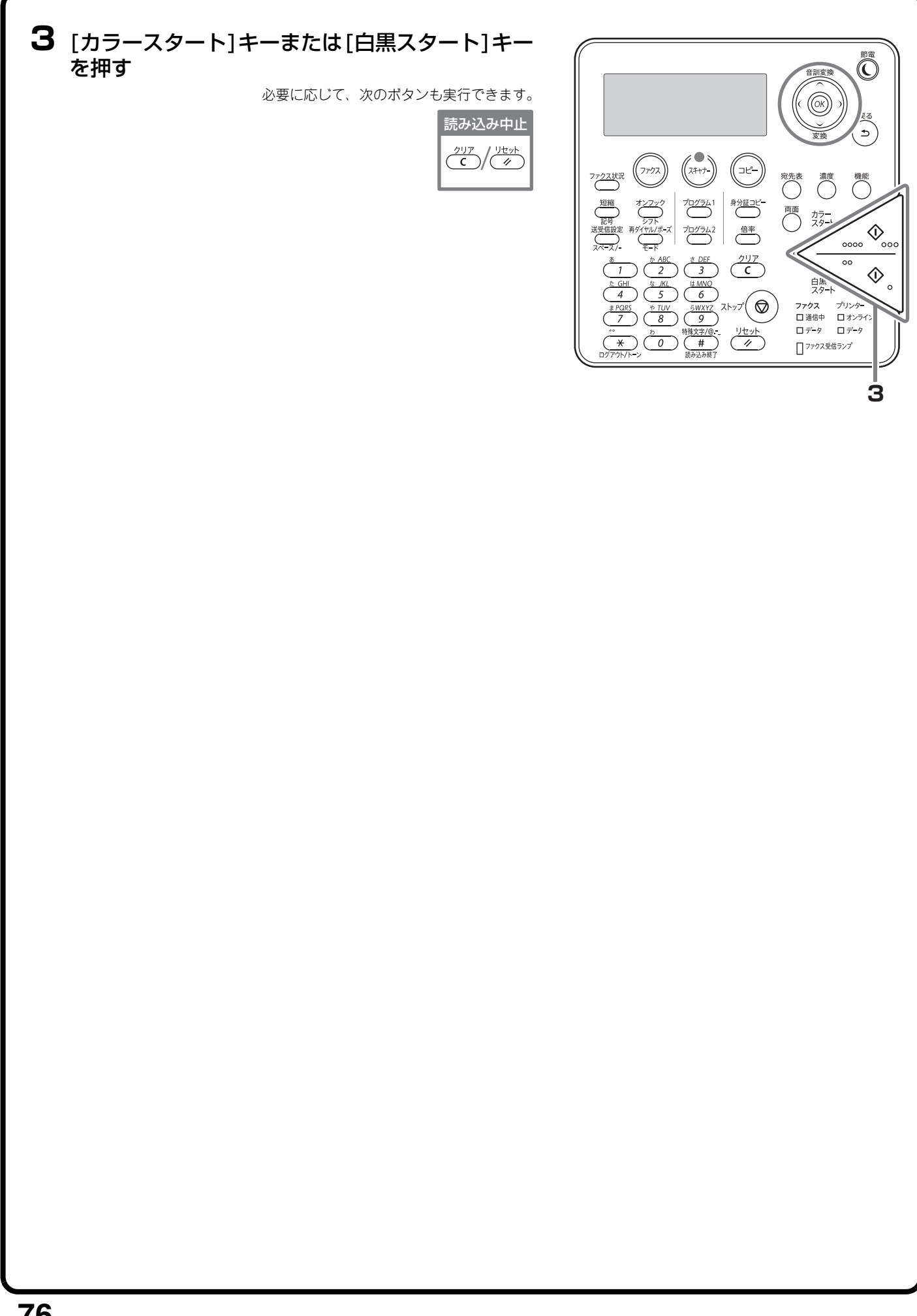

# アドレス帳について

アドレス帳に、E-mail送信先、ファイルサーバー送信先、共有フォルダー送信先、デスクトップ送信先を登録しておくと、手早くかんたんに呼び出すことができます。 複数の相手に同じ原稿を送信したいときは、送信先をグループ登録しておくと便利です。(E-mail送信先のみ)

アドレス帳は本機のWeb機能で登録します。

Web機能については、操作ガイドの「9. 本機のWeb機能について」を参照してください。

# 便利なスキャナー機能

# 画像の背景を白くしてスキャンする(下地消去)

カラーの原稿をスキャンするときに、背景 のように色の薄い部分を白くとばすこと ができます。 用紙そのものに色のついた原稿をスキャ ンするときに便利です。

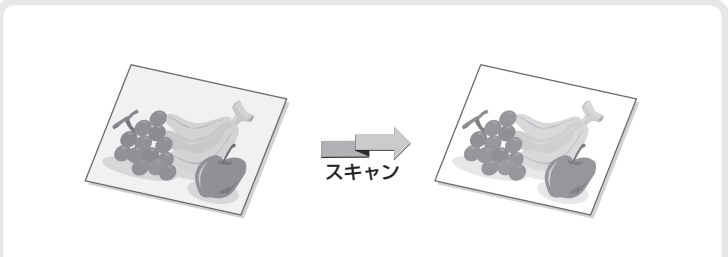

## ほかにもこんな機能があります

それぞれの機能の詳細については、操作ガイド「5.スキャナー機能」を参照してください。

- •読み込んだ原稿の輪郭をくっきり際だたせて送信する(シャープネス)
- 原稿送り装置から名刺を読み込む(名刺スキャン)

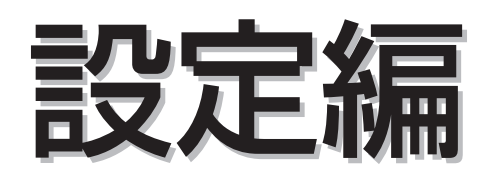

本機をより使いやすくするためのさまざまな設定について、その一部をか んたんに紹介しています。 さらに詳しいことが知りたいときは操作ガイドを参照してください。

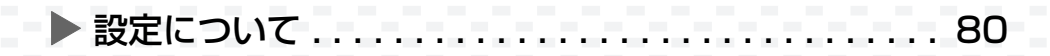

# 設定について

用紙サイズ設定、ファクスの短縮ダイヤルの登録、プログラム登録のような本機に関するさまざまな設定は[機能]キーを押して表示される機能画面で行うことができます。 コピー、プリンター、ファクス、スキャンの各ジョブが実行中でないときに、設定を変更できます。

ここでは、機能画面の表示のしかたと設定項目についてかんたんに説明しています。 詳細については、操作ガイドを参照してください。

#### 機能画面を表示する

#### 【 [機能]キーを押す

機能画面が表示されます。 選択しているモードによっては、表示される項目は異なりま す。

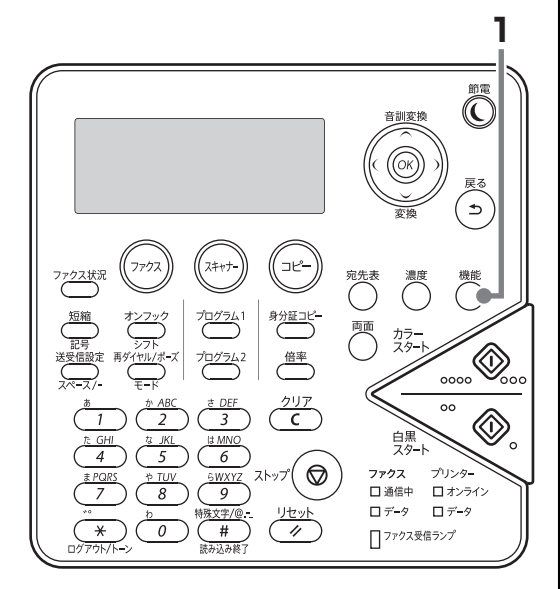

## 機能画面でできること

#### 共通

| 設定項目        | 設定の内容                                                                                  |
|-------------|----------------------------------------------------------------------------------------|
| 用紙サイズ設定     | トレイに補給した用紙のサイズを変更します。                                                                  |
| 用紙タイプ設定     | トレイに補給した用紙のタイプを変更します。                                                                  |
| 画面コントラスト    | ディスプレイのコントラストを調節します。                                                                   |
| 総使用枚数       | コピーやプリンターなどのジョブごとの総出力枚数を表示します。                                                         |
| データリストプリント  | 本機の状態や設定内容をプリントします。                                                                    |
| オンライン/オフライン | 本機のネットワークの状態を切り替えます。                                                                   |
| システム設定      | 本機の管理者が設定できる機能が表示されます。設定するには管理者パスワードが必要<br>になります。<br>項目については、操作ガイド「8.システム設定」を参照してください。 |

## コピーモード時

| 設定項目    | 設定の内容                                                                      |  |
|---------|----------------------------------------------------------------------------|--|
| 特別機能    | 目的に合わせたさまざまな機能が設定できます。<br>・ページ集約<br>・カードスキャン<br>・RGB調整<br>・シャープネス<br>・下地消去 |  |
| プログラム登録 | さまざまなコピー設定を1つにまとめ、プログラムとして登録できます。                                          |  |
| 読み込み解像度 | 原稿読み込み時の解像度を調整し、用途に応じて高画質な仕上がりや速度を優先した仕<br>上がりを選択できます。                     |  |

#### ファクスモード時

| 設定項目         | 設定の内容                                                                                        |
|--------------|----------------------------------------------------------------------------------------------|
| ファクスプリントホールド | ファクス受信データは、通常受信するたびにその都度、自動的にプリントされます。<br>ファクス受信しても受信データをメモリーさせておき、その都度プリントしないように<br>設定できます。 |
| 時刻指定         | 指定した時刻に、送信またはポーリング受信などを自動的に行う機能です。不在時や通<br>話料金の安い夜間の通信に便利です。                                 |
| 特別通信         | 本機の操作で、相手側のファクスにセットされた原稿データを本機に送信します。                                                        |
| 発信元印字        | 原稿送信時、原稿上部中央に、日付・時間、発信元名、発信元番号、送信ページ番号を<br>付けて相手側に送信できます。                                    |
| 送受信設定        | ファクスの送信方法や受信方法を設定します。                                                                        |
|              | 原稿を本機の掲示板に読み込みます。相手機からの要求があったときに自動的に相手機<br>へ送信します。<br>掲示板に原稿データがあるときは、原稿データの追加、消去やプリントをします。  |
| 各種登録         | オートダイヤル(短縮ダイヤル、グループダイヤル)やプログラムの登録、修正/削除<br>をします。                                             |
| 受信データ転送      | 受信したデータを転送します。                                                                               |

## スキャナーモード時

| 設定項目       | 設定の内容                                                              |
|------------|--------------------------------------------------------------------|
| 名刺スキャン     | 原稿自動送り装置から名刺を読み込むことができます。                                          |
| ボイドエリア設定   | 本機の最大読み取り範囲に接する辺からの距離を設定し、その範囲を読み取らなくしま<br>す。                      |
| 下地消去       | 色の薄い部分を白くしてスキャンします。                                                |
| シャープネス     | 画像の輪郭を調整してスキャンします。                                                 |
| プログラム登録    | 送信相手先や原稿読み込み時の設定を登録しておき、読み込むときに設定内容を呼び出<br>して設定操作を簡略化することができる機能です。 |
| リモートPCスキャン | コンピューターからの操作で原稿をスキャンするときに設定します。                                    |

# 困ったときは

よくお問い合わせいただく内容について説明しています。

| ▶よくあるご質問  | 84 |
|-----------|----|
| ▶ 紙づまりの対応 | 93 |

# よくあるご質問

## 宛先の入力を簡単にしたいのですが・・・・・

ファクスやスキャナーの宛先を簡単に入力するには、あらかじめ送信先を登録しておくと便利です。

#### ファクス番号を短縮ダイヤルに登録する

ファクス番号を短縮ダイヤルにあらかじめ登録しておくと、宛先入力時に3桁の番号を入力するだけでファクス 番号を呼び出すことができます。

#### 短縮ダイヤルに登録する

<u>短縮番号</u> 00∎ (000-299) [機能]キーを押し、"各種登録"-"ダイヤル登録"-"短縮"で 登録したい短縮番号を入力し、その後ファクス番号や宛先名、 検索文字などを入力します。

#### ファクス番号を呼び出す

| 短縮番号入  | 力<br>一    |
|--------|-----------|
| 短縮:00  | (000-299) |
| •€%रग- | ■自動       |
| ■濃度面動  | ■ A4      |
| ■普通字   |           |

[短縮]キーを押し、数字キーで3桁の番号を入力します。

#### スキャナーの送信先をアドレス帳に登録する

スキャナーの送信先はアドレス帳に登録します。

アドレス帳には、E-mail送信先、ファイルサーバー送信先、共有フォルダー送信先、デスクトップ送信先が登録 できます。

#### アドレス帳に登録する

| [E-mail] <u>[ファイルサーバー] [デスクト・</u> | ッブ] <u>[共有フォルダー] [グループ(E-mail)]</u> [短<br><u>ダイヤル)]</u> |
|-----------------------------------|---------------------------------------------------------|
| E-mail送信先情報                       |                                                         |
| 名称 (必須)                           |                                                         |
| 検索文字(必須)                          |                                                         |
| ユーザーインデックス                        | ユーザ <sup>*</sup> ー1 🗸                                   |
|                                   | ロユーザー                                                   |
| E-mailアドレス<br>(必須)                | グローバルアドレス検索 (G)                                         |

アドレス帳は、Web画面で登録します。

"イメージ送信管理"- "送信先"をクリックして登録します。 登録の詳しい手順については、操作ガイド「9. 本機のWeb機能 について」の「スキャナー環境設定をする」にある「送信先情 報を登録する」を参照してください。

#### アドレス帳から送信先を選択する

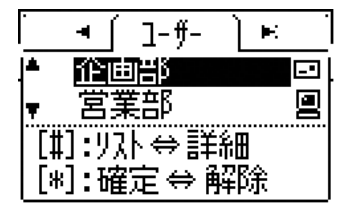

[宛先表]キーを押し、"アドレス帳"から送信先を選択します。

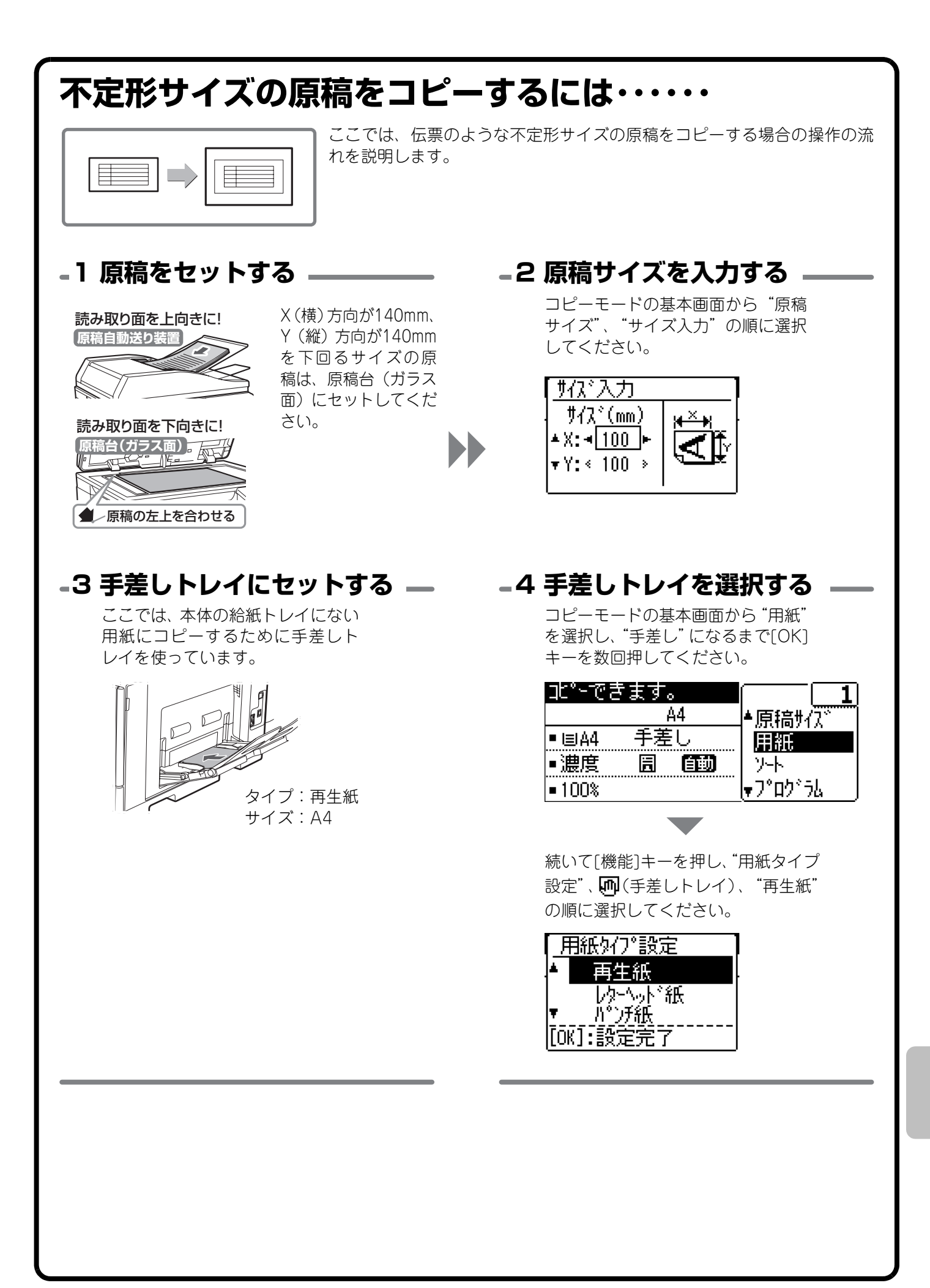

# 郵便はがきや封筒にプリントするには・・・・・

ここでは、郵便はがきや封筒にプリントする場合の操作の流れを説明しま す。封筒は宛名面にのみプリントできます。 郵便はがきや封筒を使う前に、試しにプリントして仕上がりを確かめてく ださい。

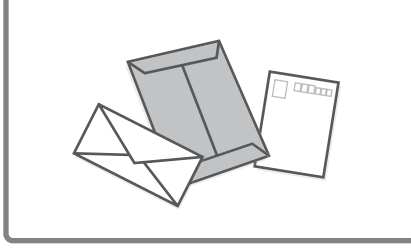

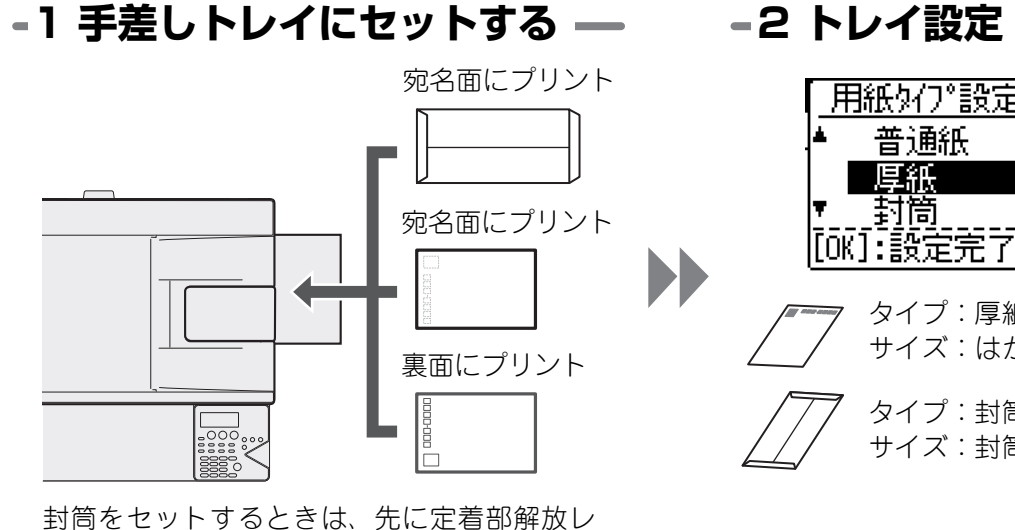

バーを押し下げる必要があります。詳しくは、 「手差しトレイに用紙を補給する」(17ページ) を参照してください。

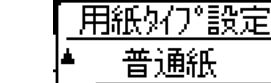

厚紙 封筒

[OK]:設定完了 タイプ:厚紙 サイズ:はがき

#### タイプ:封筒 サイズ:封筒のサイズを選択

#### -3 プリンタードライバーで設定する

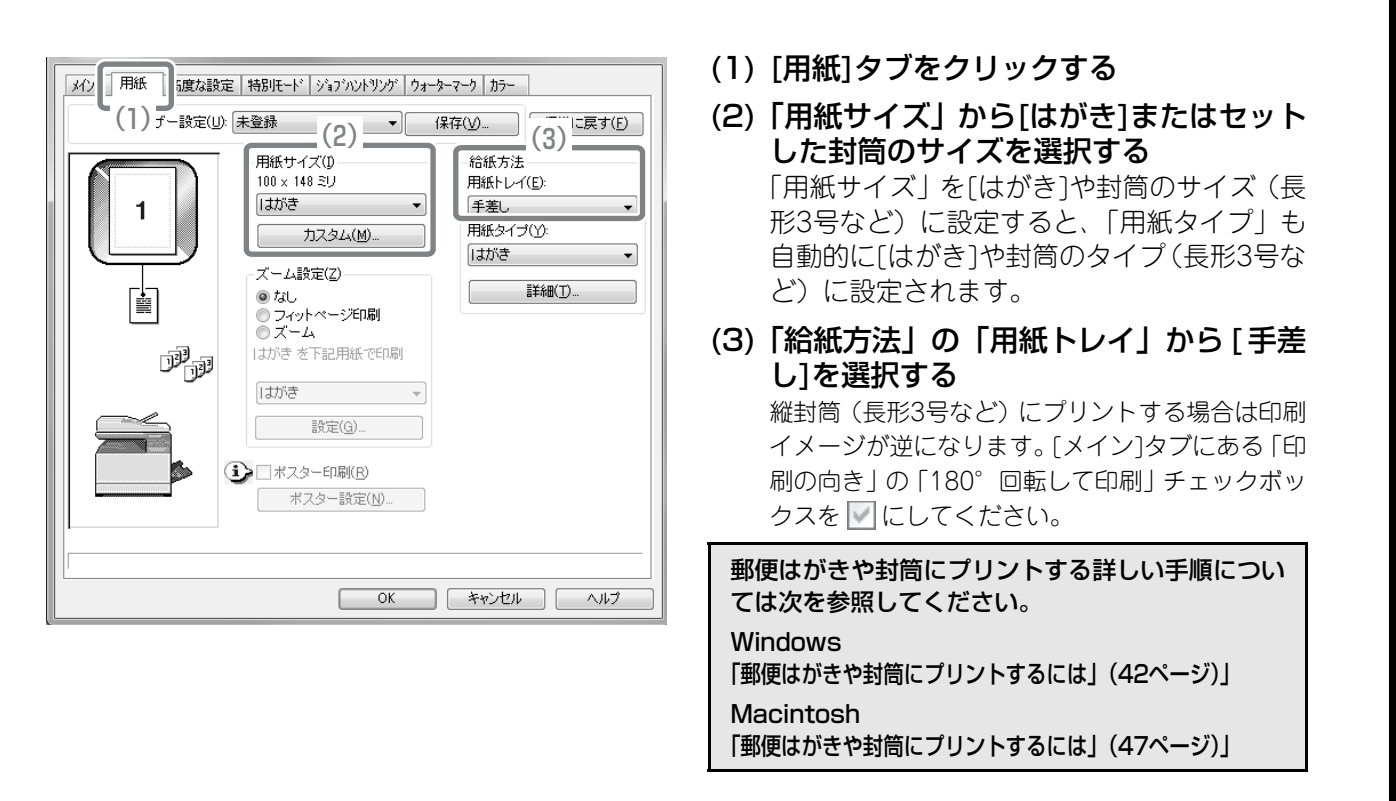

# プリントジョブを削除するには・・・・・

▲A5 サイズの 用紙をセットください。 タイプ:普通紙 誤った用紙サイズでプリントし、さらにパソコン側からプリント ジョブを削除できない場合は、次のようにします。

[ストップ]キーを押します。

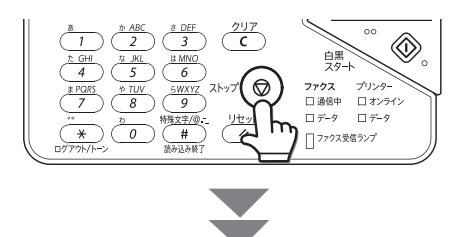

"はい"を選択し、[OK]キーを押します。

| ジョブを中止<br>しますか? |  |
|-----------------|--|
|                 |  |
| ▼いいえ            |  |

# 受信したファクスをパソコンに転送したいのですが・・・・・

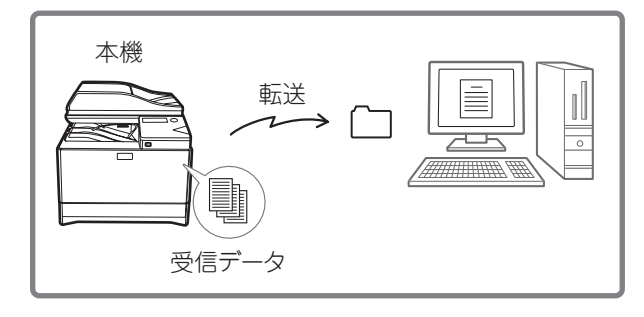

Webページの管理者用画面で、受信したファクスデータを 指定した共有フォルダーに転送できます。 ここでは、受信したファクスを共有フォルダーに転送する 方法について、Webページを使って説明します。

転送先や転送元の条件変更、転送したデータのファイル名 変更など、さらに細かい設定をする場合は、操作ガイド 「4. ファクス機能」の「受信したデータをネットワークアド レスに転送する(受信データのネットワーク転送設定)」を 参照してください。

#### 1 受信データを転送可能な設定にする。

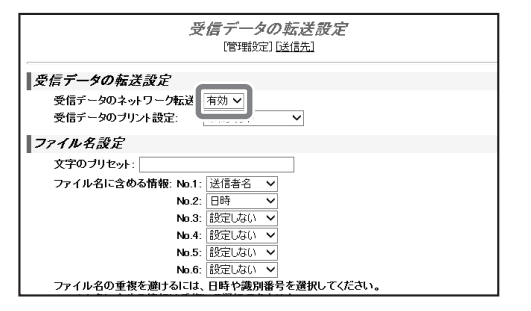

Webページの[イメージ送信管理]-[受信データの転送設定]-[管理設定]から、「受信データのネットワーク転送」を[有効]にします。

#### -2 受信データ転送時のファイル名を設定する

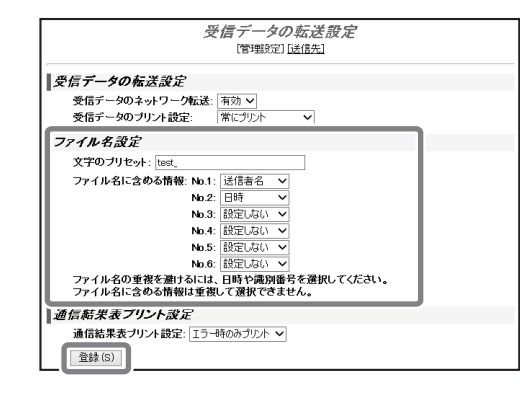

転送時のファイル名を決めます。 [ファイル名設定]から、ファイル名として使用したい項 目を選択し、[登録]ボタンをクリックします。

#### -3 送信先の一覧を表示する

|                  | 受信データの基準要定<br>管理設定「送信先」 |      |  |
|------------------|-------------------------|------|--|
| 送信               | 先                       |      |  |
| 受                | 受信データのネットワーク転送: 有効      |      |  |
| 1                |                         | 転送条件 |  |
| 0                | 転送先1                    | 未設定  |  |
|                  | <u>転送先2</u>             | 未設定  |  |
|                  | 転送先3                    | 未設定  |  |
| Ē                | <u>転送先4</u>             | 未設定  |  |
| - 6              | 転送先5                    | 未設定  |  |
| Ē                | 远送先6                    | 未設定  |  |
| Ē                | <u>転送先7</u>             | 未設定  |  |
| Ē                | 転送先8                    | 未設定  |  |
| Ē                | 転送先9                    | 未設定  |  |
| - Ē              | 転送先10                   | 未設定  |  |
| 有咏 (C)   カリア (R) |                         |      |  |

[送信先]をクリックして転送先一覧を表示します。 次に設定する転送先をクリックします。

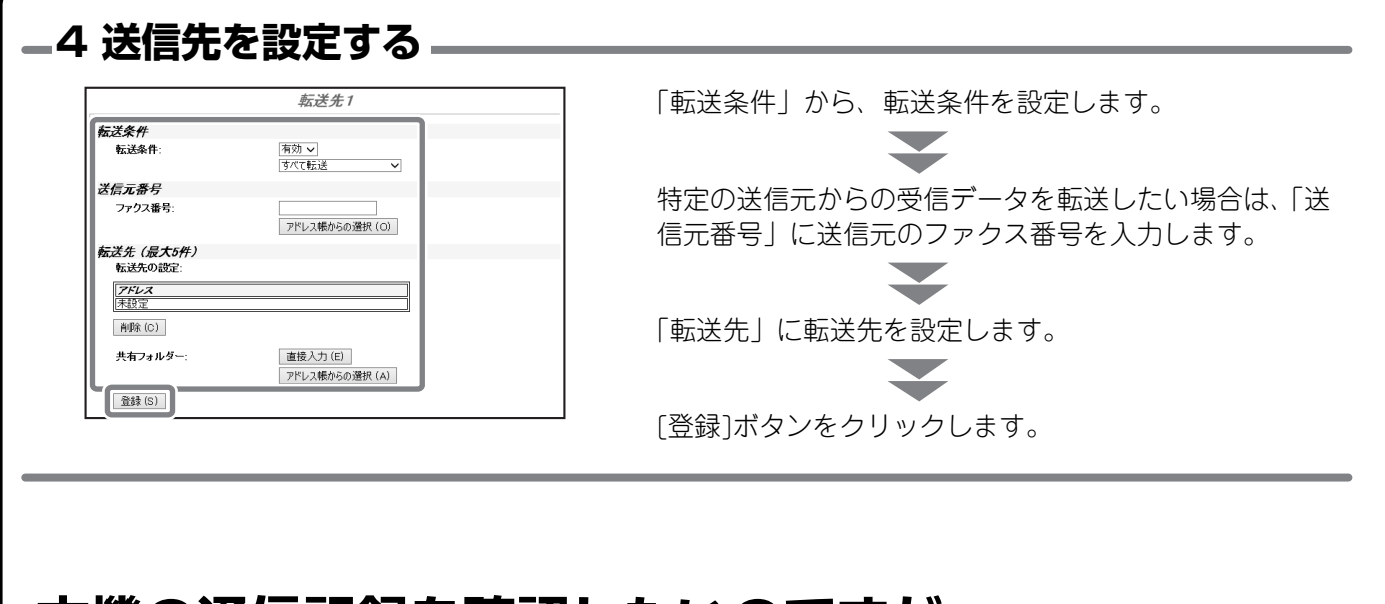

## 本機の通信記録を確認したいのですが・・・・・

本機のイメージ送信機能の通信記録を確認したい場合は、以下の方法で通 信記録表をプリントできます。 通信記録表のプリントは機能画面のシステム設定から行います。 ここでは、Webページを例にして説明しています。

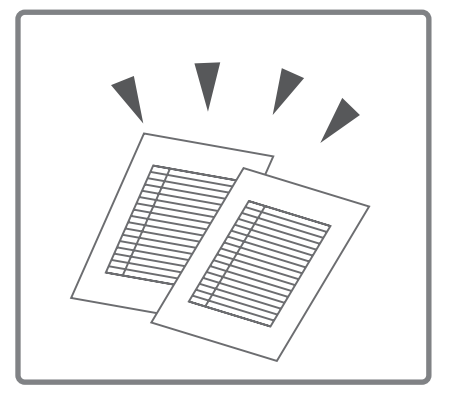

設定モードの[機能]-[リスト/レポートプリント]から、[通信記録表]にある[通信記録表]を選択して、[印刷]ボ タンをクリックします。

| - /=                                          | ^            |                                                                                                    |
|-----------------------------------------------|--------------|----------------------------------------------------------------------------------------------------|
| MX-C300W                                      |              | SHARP.                                                                                                    |
| システム情報                                        |              | and the second second sec |
| ・ <u>デバイスの状態</u>                              |              | リスト/レポートプリント                                                                                                    |
| ・ <u>デバイスの構成</u><br>・ <u>ネットワークステータス</u>      | リスト/レポートプリント |                                                                                                    |
| イメージ送信管理<br>・ <u>送信先</u>                      | Web設定リスト     | (C)                                                                                                    |
| ・ <u>ネットワークスキャナー</u><br>・ <u>受信データの転送設定</u>   | ファクス設定リスト    |                                                                                                    |
|                                               | 通信記錄表        | 通信記録表 🗸                                                                                                    |
| ・リストルボートプリント                                  |              | ED剧I (M)                                                                                                    |
| カスタムリンク                                       | 受信転送リスト      | 受信拒否番号表 ✔                                                                                                    |
| <b>デバイス管理</b><br>・ユーザー管理                      |              |                                                                                                    |
| <u>管理設定</u><br>・ <u></u>                      | ユーザー管理記録表    | (の)                                                                                                    |
| ・ <u>バスワード</u><br>・ <u>環境設定</u><br>・ 常理 # 60字 | ユーザー情報ブリント   |                                                                                                    |
| ・ <u>カスタムリンク</u>                              |              |                                                                                                    |
| ・ 履歴<br>・ E-mailステータス                         |              |                                                                                                    |

# ファクス受信時の呼出音が大きすぎるのですが・・・・・

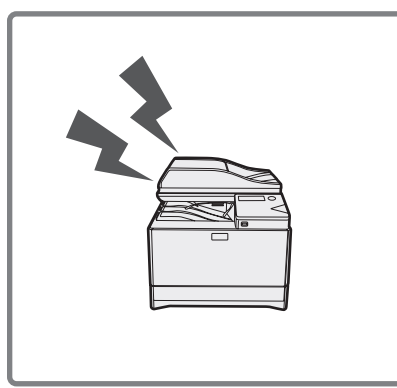

ファクス受信時の呼出音が、大きすぎてうるさかったり、小さすぎて聞こ えにくかったりするような場合は、以下の方法で音量を調整できます。 ファクスの呼出音の調整はシステム設定(管理者)から行います。

[機能]キーを押し、"システム設定"-(管理者パスワード)-"ファクス"-"初期設定"- "音量設定"- "呼び出し音量"で音量を選択してください。

## スキャンした画像をUSBメモリーに保存したいのです が……

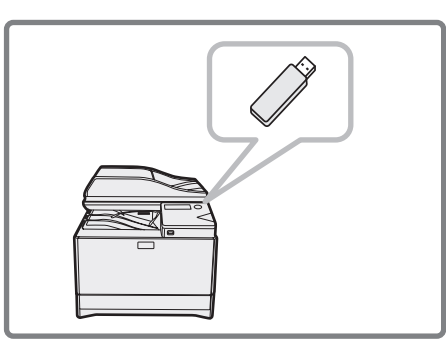

USBメモリーを接続し、表示されるメッセージから"メモリーデバイス にスキャンする"を選択します。 スキャナー基本画面から[宛先表]キーで"USBメモリースキャン"を選 択しても、USBメモリーに読み込んだ画像を保存できます。

#### - 1 USBメモリーを挿入する ——

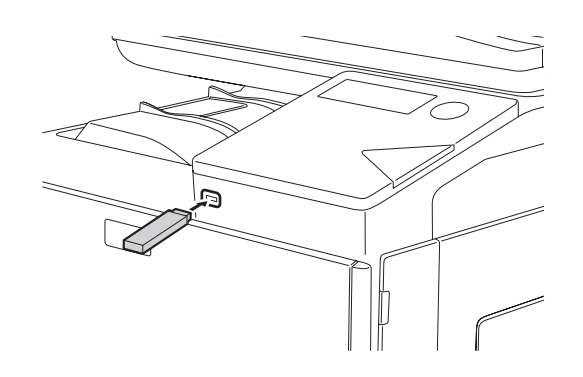

#### -2 スキャンを選択・

"メモリーデバイスにスキャンする"を選択 し[OK]キーを押します。

タモリーデバイスが接続されました。

▲メモリーデバイスから印刷する

▼ メモリーデバイス|こスキャンする

[#]: キャンセル

## USBメモリー内のPDFファイルをプリントしたいので すが……

USBメモリーにあるJPEGなどの画像ファイルやPDFファイルを直接プリントできます。

## - 1 USBメモリーを挿入する ——

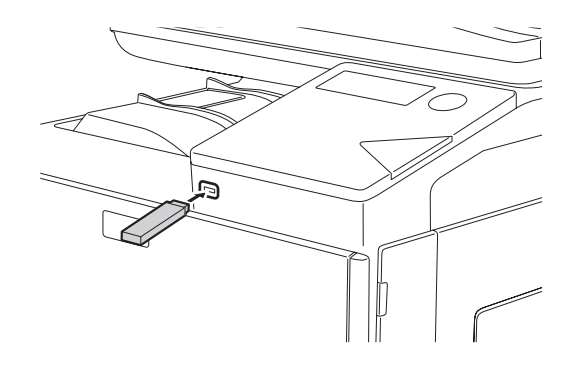

#### -2 印刷を選択 -

[#]: キャンセル

"メモリーデバイスから印刷する"を選択し、[OK] キーを押します。

メモリーデバイスが接続されました。 <mark>≜メモリーデバイスから印刷する</mark> ▼メモリーデバイスにスキャンする

#### プリントするファイルを選択し、[OK]キーを押し

ます。

- ダイレクトフツント ▲<mark>ダfolder1</mark> file\_name\_Photo\_2.jpg ▼file\_name\_Document\_1.pdf
- [OK]:選択[#]:戻る

"印刷する"を選択し、[OK]キーを押します。

<u>file\_name\_Photo\_1.jpg</u> ◆印刷する →印刷しない

## | | トレイに入れている用紙サイズを変更したいのですが・・・・

以下の方法でトレイの用紙サイズを変更することができます。

#### 用紙圧板を押し下げトレイ内のガイドを用紙の縦と横のサイズに合わせる

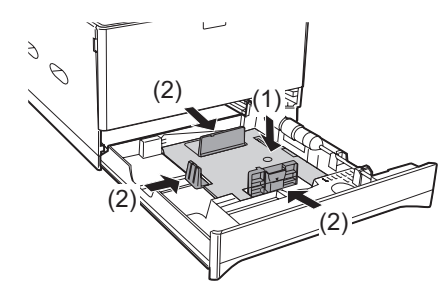

- (1) 用紙圧板の中央をロックがかかるところまで押し下げます。
- (2) 仕切り板の固定ノブをつまみながら、補給する用紙の目盛り の位置にスライドさせてください。

用紙の補給方法についての詳細は、「トレイに用紙をセットする」(15ページ)を参照してください。

# 今までに使用した用紙の総枚数を知りたいのですが・・・・・

本機が待機状態のとき[コピー]キーを押し続けると、押し続けているあいだ、ディスプレイにコピー、プリンター、ファクスの総出力枚数が表示されます。

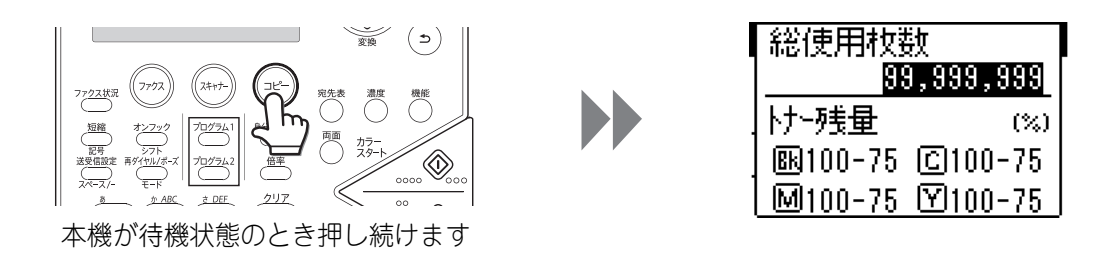

#### オートパワーシャットオフ/予熱モードに移行するま での時間を変更したいのですが・・・・・

#### オートパワーシャットオフの時間を変更する

**―1 オートパワーシャットオフモードが有効か確認する ―** 

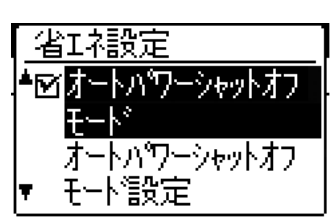

[機能] キーを押し、"システム設定"-(管理者パスワード)-"省エネ設定"を選択して、"オートパワーシャットオフモード"にチェックマークを付けます。

#### \_2 オートパワーシャットオフモードの時間を変更する \_

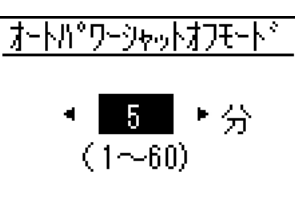

"オートパワーシャットオフモード設定"を選択し、時間 を変更します。

#### 予熱モードの時間を変更する

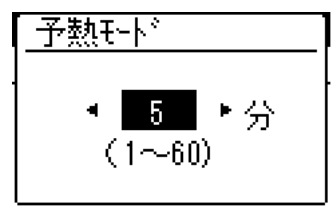

[機能] キーを押し、"システム設定"-(管理者パスワード) - "省エネ設定"- "予熱モード"を選択し、時間を変更します。

# 紙づまりの対応

紙づまりが発生すると、「紙づまりです」というメッセージが表示され、プリントや原稿の読み込みが中断されます。

▼マークの箇所が、おおよその紙づまり位置です。

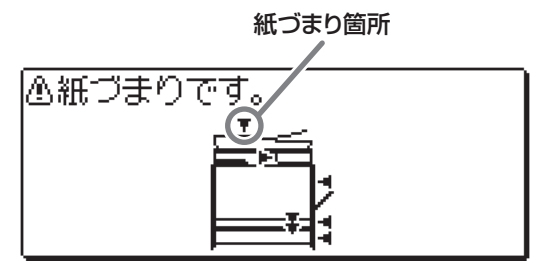

自動原稿送り装置での紙づまりの場合は、つまった紙を取り除いたあと、[OK]キーを押してください。 その他の箇所での紙づまりの場合は、つまった紙を取り除いたあと、前カバーを開け閉めしてください。紙づま り表示が消えます。

• メッセージ表示中は、プリンターや原稿の読み込みを再開することができません。

- 紙づまりの処置を行ってもメッセージが消えない場合は、以下の原因が考えられます。再度確認してください。
  紙づまりの処置が正しく行われていない。
- 本機の中に紙片などが残っている。

- 紙づまり処置のために動かした、カバーやユニットが、元の位置に戻されていない。

さらに詳しい紙づまりの対応については、操作ガイド「6. 困ったときは」の「つまった紙を取り除く」を参照してください。

#### お願い

- OS(オペレーティングシステム)に関する事がらについては、必要に応じてOSの説明書またはヘルプ機能を参照してください。
- •本書では、Windows環境での画面の説明や操作手順は、Windows®7でお使いになる場合を主体に説明しています。OS(オペレーティングシステム)のバージョンやアプリケーションソフトにより表示される画面が異なることがあります。
- 本書では、Macintosh環境での画面の説明や操作手順は、Mac OS Xの場合はMac OS X v10.8でお使いになる場合を主体に 説明しています。OS(オペレーティングシステム)のバージョンやアプリケーションソフトにより表示される画面が異なる ことがあります。
- •本書では、日本郵便株式会社のはがきを郵便はがきと記載しています。
- 本書は内容について十分注意し作成しておりますが、万一ご使用中にご不審な点・お気付きのことがありましたら、スタート ガイドに記載のシャープお客様ご相談窓口までご連絡ください。
- この製品は厳重な品質管理と検査を経て出荷しておりますが、万一故障または不具合がありましたら、お買いあげの販売店、 またはスタートガイドに記載のシャープお客様ご相談窓口までご連絡ください。
- お客様もしくは第三者がこの製品および別売品の使用を誤ったことにより生じた故障、不具合、またはそれらに基づく損害については、法令上の責任が認められる場合を除き、当社は一切その責任を負いませんので、あらかじめご了承ください。

#### ご注意

- •本書の内容の全部または一部を、当社に無断で転載、あるいは複製することを禁止します。
- •本書の内容は、改良のため予告なく変更することがあります。

#### 本文中で説明しているイラスト、操作パネルについて

周辺装置は基本的に別売品ですが、お買いあげいただいた本機の種類によっては、一部標準装備されているものもあります。 本機の機能や使いかたを説明するために、上記と異なる周辺装置の装着状態で説明している場合があります。

本書に記載している操作画面、表示されるメッセージ、キー名称などは改良変更などにより実際の表示と一部異なる場合があります。あらかじめご了承ください。

# シャープ株式会社

PRINTED IN JAPAN